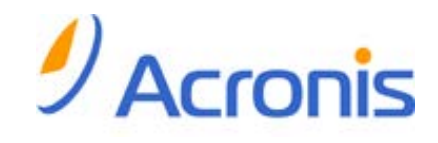

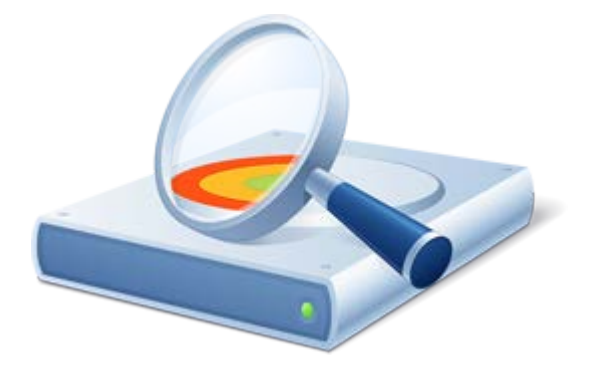

# Acronis<sup>®</sup> Disk Director<sup>™</sup> 11 Home

Update 2

ユーザーズ ガイド

Copyright © Acronis, Inc., 2000-2011. All rights reserved.

「Acronis」、「Acronis Compute with Confidence」、「Acronis リカバリ マネージャ」、「Acronis セ キュア ゾーン」、Acronis True Image、Acronis Try&Decide、および Acronis ロゴは Acronis, Inc. の商標です。

Linux は、Linus Torvalds の登録商標です。

VMware および VMware Ready は、VMware, Inc. の米国ならびにその他の地域における商標 または登録商標です。

Windows および MS-DOS は、Microsoft Corporation の登録商標です。

ここに記載されているその他すべての商標および著作権は、それぞれの権利所有者に帰属しま す。

著作権所有者の明示的な許可なく本ドキュメントの実質的な修正版を配布することは禁止されています。

著作権所有者からの事前の許可がない限り、いかなる形態(紙媒体など)であっても商業目的で 本ドキュメントまたはその派生物を配布することは禁止されています。

ドキュメントは、「現状のまま」で提供され、商品性に対する黙示的保証、特定の目的に対する適合 性、権利を侵害していないことなどを含む明示的または黙示的な条件、言明、および保証に関する 責任を負いません(免責条項の範囲が法的に無効と見なす場合を除く)。

本ソフトウェアまたはサービスにサードパーティのコードが付属している場合があります。サードパ ーティのライセンス条項の詳細については、ルート インストール ディレクトリにある license.txt フ ァイルをご参照ください。本ソフトウェアまたはサービスと共に使用するサードパーティ コードおよ び関連するライセンス条項の最新の一覧については、<u>http://kb.acronis.com/content/7696</u> をご参 照ください。

# 目次

| 1 | Ac         | ronis <sup>®</sup> Disk Director <sup>®</sup> 11 Home の概要 | 6        |
|---|------------|-----------------------------------------------------------|----------|
| 2 | イン         | バストールとアップグレード                                             | 8        |
|   | 2.1        | ハードウェア要件                                                  | 8        |
|   | 2.2        | サポートされるオペレーティング システム                                      | 8        |
|   | 2.3        | サポートされるファイル システム                                          | 8        |
|   | 2.4        | サポートされるメディア                                               | 9        |
|   | 2.5        | Acronis Disk Director のインストール                             | 9        |
|   | 2.6        | Acronis OS Selector のインストール                               | 9        |
|   | 2.7        | Acronis Disk Director の更新                                 | 10       |
|   | 2.8        | Acronis Disk Director の削除                                 | 10       |
|   | 2.9        | Acronis Disk Director のアップグレード                            | 10       |
|   | 2.10       | デモ版情報                                                     | 11       |
|   | 2.11       | テクニカル サポート                                                | 11       |
| 3 | 基本         | 本概念                                                       | 12       |
|   | 3.1        | · ····-<br>ベーシック ディスクとダイナミック ディスク                         | 12       |
|   | 3.2        | ベーシック ディスクの種類                                             | 13       |
|   | 3.3        | ダイナミック ボリュームの種類                                           | 13       |
|   | 3.4        | アクティブ ボリューム、システム ボリューム、およびブート ボリューム                       | 14       |
|   | 3.5        | サポートされるダイナミック ボリュームの種類                                    | 15       |
|   | 3.6        | セクタ サイズが 4 KB のディスクでのボリューム アラインメント                        | 16       |
| 4 | (†1)       | *め <i>に</i>                                               | 19       |
| - | 1 1        | - 予防性署                                                    | 10       |
|   | 4.1        | 」」110日                                                    | 10       |
|   | 4.2        | ユージー 催成                                                   | 10       |
|   | 4.5        | Acronis Disk Director メイン ウィンドウ                           | 20       |
|   | 4.4<br>1 5 | $\vec{z}_{1}$                                             | 20<br>21 |
|   | 4.5        | ノイベノとホリュームの情報                                             | 21       |
|   | 4.5.       | 2 ボリューム ステータス                                             | 22       |
|   | 4.6        | ディスク レイアウト                                                | 23       |
|   | 4.7        | 処理の実行                                                     | 23       |
|   | 4.7.       | 1 保留中の処理                                                  | 24       |
|   | 4.7.       | 2 床面中の処理の取り用しログ                                           | 24       |
|   | 4.8.       | <ul> <li>ユントリでの操作</li> </ul>                              | 25       |
|   | 4.8.       | 2 ログ エントリのフィルタ処理と並べ替え                                     | 26       |
|   | 4.9        | システム情報の収集                                                 | 27       |
|   | 4.10       | さまざまな処理                                                   | 27       |

| 5 | ボリ          | Jューム処理                          | 29 |
|---|-------------|---------------------------------|----|
|   | 5.1         | ボリュームの作成                        | 29 |
|   | 5.2         | ボリューム サイズの変更                    | 30 |
|   | 5.3         | ボリュームのコピー                       | 32 |
|   | 5.4         | ボリュームの移動                        | 32 |
|   | 5.5         | ベーシック ボリュームの結合                  | 34 |
|   | 5.6         | ボリュームのフォーマット                    | 35 |
|   | 5.7         | ボリュームの削除                        | 36 |
|   | 5.8         | ベーシック ボリュームの分割                  | 36 |
|   | 5.9         | ボリューム ラベルの変更                    | 37 |
|   | 5.10        | ドライブ文字の変更                       | 38 |
|   | 5.11        | プライマリ ボリュームから論理ボリュームへの変換        | 38 |
|   | 5.12        | 論理ボリュームからプライマリ ボリュームへの変換        | 39 |
|   | 5.13        | パーティションの種類の変更                   | 40 |
|   | 5.14        | ボリュームをアクティブに設定                  | 40 |
|   | 5.15        | ミラーの追加                          | 41 |
|   | 5.16        | ミラーの削除                          | 41 |
|   | 5.17        | ミラー ボリュームの解除                    | 42 |
|   | 5.18        | ボリュームの内容の参照                     | 42 |
|   | 5.19        | ボリュームのエラーの確認                    | 43 |
|   | 5.20        | ボリュームの非表示                       | 43 |
|   | 5.21        | ボリュームの再表示                       | 44 |
|   | 5.22        | ボリュームの最適化                       | 44 |
| 6 | ディ          | (スク処理                           | 46 |
|   | 6.1         | ディスクの初期化                        | 46 |
|   | 6.2         | ベーシック ディスクのクローン作成               | 46 |
|   | 6.3         | ディスク変換: MBR から GPT              | 48 |
|   | 6.4         | ディスク変換: GPT から MBR              | 49 |
|   | 6.5         | ディスク変換: ベーシックからダイナミック           | 50 |
|   | 6.6         | ディスク変換: ダイナミックからベーシック           | 51 |
|   | 6.7         | ディスク ステータスの変更: オンラインとオフラインの切り替え | 52 |
|   | 6.8         | ディスク ステータスの変更: オンラインとオフラインの切り替え | 52 |
|   | 6.9         | 形式の異なるディスクのインポート                | 53 |
|   | 6.10        | 不足しているディスクの削除                   | 53 |
| 7 | <b>~/</b> _ | - 11.                           | 55 |
| 1 | 71          | Acronis ブータブル、メディア ビルダ          |    |
|   | 7.1         | へいいい シーティル アティテ ビルテ             |    |
|   | 7.1         | 2 ブータブル メディア使用時の操作              | 61 |

|   | 7.2   | Acronis Recovery Expert                    | 63 |
|---|-------|--------------------------------------------|----|
| 8 | Acr   | onis OS Selector                           | 65 |
|   | 8.1   | 作業の開始                                      | 65 |
|   | 8.2   | ブート メニューの設定                                | 66 |
|   | 8.3   | 操作                                         | 67 |
|   | 8.3.1 | オペレーティング システムの起動                           | 67 |
|   | 8.3.2 | 2 任意のオペレーティングシステムをデフォルトに設定                 | 67 |
|   | 8.3.3 | 3 オペレーティング システムのパスワードの設定                   | 68 |
|   | 8.3.4 | ↓ オペレーティング システムのプロパティの設定                   | 68 |
|   | 8.4   | オペレーティング システムの編集                           | 70 |
|   | 8.4.1 | オペレーティング システムの非表示                          | 70 |
|   | 8.4.2 | ? ショートカットの使用                               | 71 |
|   | 8.4.3 | 3 OS Selector のブート メニューからのオペレーティング システムの削除 | 71 |
|   | 8.4.4 | ↓ オペレーティング システム名の変更                        | 71 |
|   | 8.4.5 | う オペレーティング システムのコピー                        | 72 |
|   | 8.5   | オペレーティング システムの検出                           | 72 |
|   | 8.6   | Acronis OS Selector のオプションの設定              | 73 |
|   | 8.6.1 | 一般的なオプション                                  | 73 |
|   | 8.6.2 | 2 起動オプション                                  | 73 |
|   | 8.6.3 | 3 画面のプロパティ                                 | 73 |
|   | 8.6.4 | パスワード                                      | 74 |
|   | 8.6.5 | 5 入力デバイス                                   | 74 |
|   | 8.7   | 1 台のコンピュータ上で複数のオペレーティング システムをインストールして使用    | 74 |
|   | 8.7.1 | Acronis OS Selector ブート メニューの再有効化          | 75 |
|   | 8.7.2 | ? 複数の Windows のコピーを 1 台のコンピュータにインストール      | 75 |
|   | 8.7.3 | 3 Linux と Windows を同じコンピュータにインストール         | 79 |
| 9 | 用語    | 集                                          | 81 |

# 1 Acronis<sup>®</sup> Disk Director<sup>®</sup> 11 Home の概要

Acronis® Disk Director® 11 は、ディスクおよびボリューム管理用の使いやすい強力なツールで す。わかりやすい方法でデータを安全に保管したまま、最適なパフォーマンスが得られるようにハー ドディスクおよびボリューム構成を設定することができます。

#### 主な機能

Acronis Disk Director は、次のような数多くの機能を提供します。

■ ベーシック ディスクとダイナミック ボリュームの両方を作成

ボリュームの作成ウィザードで、ダイナミック ボリュームの作成機能がサポートされるようになり ました。ベーシック ディスクだけでなく、ダイナミック ボリュームも Acronis Disk Director で簡 単に作成できるようになり、次のような利点が得られます。

- スパン ボリュームを使用して、1 つのディスクの容量に制限されることなく、ボリューム サイズを増やす。
- ストライプ ボリュームを使用して、ファイルへのアクセス時間を短縮する。
- ミラー ボリューム \* を使用して、フォールト トレランスを実現する。
- ミラー ボリュームの追加、削除、および解除 \*
   ミラーを追加すると、1 回の操作でベーシック ディスクまたはシンプル ボリュームでフォールトトレランスを実現できます。ミラーの 1 つを含むディスクで未割り当て領域を増やす必要がある場合は、ミラーを削除します。ミラー ボリュームを解除すると、当初の内容がまったく同じである2 つのシンプル ボリュームを独立して持つことができます。
- 特定の種類のボリュームを別の種類のボリュームとしてコピーまたは移動 ボリュームをコピーまたは移動するときに、ボリュームの種類を変更できます。たとえば、ミラー ボリュームの内容をスパン ボリュームにコピーできます。
- プライマリ ボリュームと論理ボリューム間の変換
   プライマリ ボリュームを論理ボリュームに変換して、現在 4 つのプライマリ ボリュームがある ディスクに 5 つ目のボリュームを作成できます。
- ベーシック ディスクとダイナミック ディスク間の変換
   既存のベーシック ディスクをダイナミック ディスクに変換して、データ ストレージにおけるディスクの信頼性を向上できます。
- GPT ディスクと MBR ディスク間の変換
   ディスクのパーティション スキームを必要に応じて変更できます。
- 形式の異なるディスクのインポート
   別のコンピュータから追加されたダイナミックディスクに、現在のシステムからアクセスできるようになります。
- ディスク ステータスの変更: オンラインとオフラインの切り替え \*
   ディスクの誤使用を防ぐために、ディスク ステータスをオフラインに変更できます。
- ディスクのクローン作成

ディスクのクローン作成ウィザードを利用して、古いベーシック MBR ディスクを新しいディスク に置き換えることができます。このとき、オペレーティング システムやアプリケーションを再イン ストールする必要はありません。元のディスクのすべてのデータが新しいディスクに移行されま す。移行元のディスク ボリュームのクローンを「現状のまま」移行先のディスクに作成できます。 また、移行先のディスク サイズに合わせて自動的にサイズ変更することも可能です。

■ ディスクおよびボリューム管理処理

多種多様なディスクおよびボリューム管理処理を備えています。

- データの損失や破損が発生しないボリュームのサイズ変更、移動、コピー、分割、および結合
- ボリュームのフォーマットやラベル作成、ボリュームのドライブ文字の割り当て、ボリュームのアクティブ設定
- 新しく追加したハードディスクの初期化
- ボリュームの削除
- 新機能: ファイル システムの変更
- 新機能: ディスクのクリーンアップ
- 新機能:ボリュームの表示/非表示
- 新機能: i ノード密度の指定
- 新機能: クラスタ サイズの変更
- 処理実行前の、Linux ボリュームを含むあらゆるボリュームに格納されたデータの参照
- ディスクおよびボリューム レイアウトに加えた変更の適用前の確認
- すべてのハードディスク、ボリューム、およびファイル システムに関する詳細情報の参照
- Acronis Recovery Expert 誤って削除してしまったベーシック MBR ディスクのボリュームを復元できます。
- Acronis ブータブル メディア ビルダ

ベア メタル状態のディスクまたはオペレーティング システムの外部で Acronis Disk Director を使用するための WinPE と Linux の両方をベースとしたブータブル メディアを作成できるよ うになりました。

Acronis OS Selector

1 台のコンピュータ上で複数のオペレーティング システムを使用し、Windows 7 を含む任意 のインストール済みオペレーティング システムに異なる構成を作成できる使いやすいブート マ ネージャです。

新機能: Acronis Disk Editor
 ハードディスクに対してさまざまな処理を実行するためのプロフェッショナル向けツールです。

■ ログ

ディスクおよびボリューム処理に関する情報や、障害が発生した場合の原因を確認できます。

\* この機能をサポートするオペレーティング システムの場合

# 2 インストールとアップグレード

このセクションでは、製品のインストール前に生じることが予期される疑問点について説明します。 また、Acronis Disk Director のインストールとアップグレードの手順を示します。

### 2.1 ハードウェア要件

次の表に、Acronis Disk Director をインストールして実行するためのハードウェアの最小要件と推 奨される要件を示します。

| 項目                   | 最小要件                   | 推奨                                                |
|----------------------|------------------------|---------------------------------------------------|
| ブート ファームウェア          | BIOS ベース*              |                                                   |
| コンピュータのプロセ<br>ッサ     | 最新のプロセッサ、<br>800MHz 以上 | 1GHz 32 ビット(x86) または 64 ビット(x64) のプロセ<br>ッサ       |
| システム メモリ             | 256 MB                 | 512 MB 以上                                         |
| 画面解像度                | 800*600 ピクセル           | 1024*768 ピクセル以上                                   |
| インストール先ディス<br>クの空き領域 | 150 MB                 |                                                   |
| その他のハードウェア           | マウス                    | CD/DVD 書き込み用ドライブ、またはフラッシュ ドライブ<br>(ブータブル メディア作成用) |

\* Extensible Firmware Interface(EFI) ベースのコンピュータはサポートされません。

### 2.2 サポートされるオペレーティング システム

次のオペレーティング システムは、Acronis Disk Director でサポートされています。

- Windows XP すべてのエディション
- Windows Vista すべてのエディション
- Windows 7 すべてのエディション

### 2.3 サポートされるファイル システム

Acronis Disk Director は、処理を実行する次のファイル システムをサポートしています。

- FAT16
- FAT32
- NTFS
- Ext2
- Ext3
- Reiser3
- Linux SWAP

処理を実行すると、ボリューム サイズが変更されるため、作成(29ページ)、サイズ変更(30ページ)、コピー(32ページ)、移動(32ページ)、結合、分割は、XFS、Reiser4、および HPFS ファイ ル システムでは使用できません。

Copyright © Acronis, Inc.

JFS ファイル システムは、Acronis® Disk Director の現在のバージョンではサポートされていません。

### 2.4 サポートされるメディア

- ハードディスク ドライブ(HDD) およびソリッドステート ドライブ(SSD)
- IDE、SCSI、および SATA インターフェイスのサポート
- CD-R/RW、DVD-R/RW、DVD+R(2 層ディスクの DVD+R を含む)、DVD+RW、DVD-RAM、 BD-R、BD-RE(ブータブル メディア作成用) \*
- USB 1.1/2.0/3.0、FireWire(IEEE-1394) ハード ディスク ドライブ
- PC カード ストレージ デバイス
- \* 作成された書き換え可能ディスクを Linux で読み込むには、カーネル パッチが必要です。

\*\* USB フラッシュ ドライブで、サイズ変更、分割、移動、削除、変換、クラスタ サイズの変更のい ずれかのボリューム操作を実行する場合、再起動が必要になります。

### 2.5 Acronis Disk Director のインストール

#### Acronis Disk Director 11 をインストールするには

- 1. 以前のバージョンの Acronis Disk Director がインストールされている場合は、それを削除して から Acronis Disk Director 11 のインストールを実行してください。
- 2. Acronis Disk Director 11 のセットアップ ファイルを実行します。
- 3. [Acronis Disk Director 11 のインストール] をクリックします。
- 4. 使用許諾契約の内容に同意します。
- 5. ライセンス キーを入力します。 デモ版製品 (11ページ) を評価する場合は、この手順をスキ ップします。
- このコンピュータのすべてのユーザーにプログラムをインストールするか、現在のユーザーにの みインストールするかを選択します。
- 7. インストールを続けます。

### 2.6 Acronis OS Selector のインストール

OS Selector をインストールするには、最初に Acronis Disk Director をインストール (9ページ) する必要があります。次に、[スタート]  $\rightarrow$ [すべてのプログラム]  $\rightarrow$ [Acronis ]  $\rightarrow$ [Disk Director]  $\rightarrow$ [Acronis OS Selector のインストール] の順に選択し、セットアップ プログラムの指示に従い ます。Acronis OS Selector が既にコンピュータにインストールされている場合は、新しいバージョ ンによって置き換えられます。

Acronis OS Selector は、ベーシック MBR ディスクのボリュームのみにインストールできます。

Acronis OS Selector のインストール中に、プログラム ローダーを保持するためにコンピュータ上 に非表示のシステム フォルダ BOOTWIZ が作成されます。Acronis OS Selector はさらに、起 動処理の問題を回避し、将来に新しいオペレーティング システムを簡単に追加できるように、コン ピュータで検出されたオペレーティング システム ファイルをこのフォルダにコピーします。

Acronis OS Selector は、標準 モードまたはカスタム モードでインストールすることができます。

標準インストール中には、Windows のファイルとフォルダが格納される BOOTWIZ フォルダがシ ステム ハードディスク ボリューム内に作成されます。

カスタム インストール オプションを使用すると、BOOTWIZ フォルダの場所を選択することができ ます。これは、システム ボリュームが誤って破損または損傷した場合に役に立つことがあります。 この場合、システム ボリュームが使用できない場合でも Acronis OS Selector のブート メニュー にアクセスすることができます。

### 2.7 Acronis Disk Director の更新

#### Acronis Disk Director 11 を更新するには

- 1. アクロニスの公式 Web サイトから最新の更新プログラムをダウンロードします。
- 2. Acronis Disk Director のセットアップ ファイルを実行します。
- 3. [Acronis Disk Director の更新/削除] をクリックします。
- 4. [更新] を選択します。
- 5. 更新処理を続行します。

### 2.8 Acronis Disk Director の削除

#### Acronis Disk Director を削除するには

- 1. 実行中のオペレーティング システムに応じて、次のいずれかを行います。
  - Windows Vista 以降のオペレーティング システムの場合: [スタート] → [コンピュータ]
     → [プログラムのアンインストールと変更] の順に選択し、[Acronis Disk Director]
     を選択して、[アンインストール] をクリックします。
  - Windows Vista より前のオペレーティング システムの場合: [コントロール パネル] → [プログラムの追加と削除] の順に選択し、[Acronis Disk Director] を選択して、[削 除] をクリックします。
- 2. 画面の指示に従って操作します。 Acronis Disk Director は、Acronis OS Selector とともに 完全に削除されます。

Acronis OS Selector だけを削除するには、[スタート]  $\rightarrow$  [すべてのプログラム]  $\rightarrow$  [Acronis]  $\rightarrow$  [Disk Director]  $\rightarrow$  [Acronis OS Selector のインストール] の順に選択します。次に、インストール プログラムのウィンドウで [Acronis OS Selector のアンインストール] を選択し、インストール プログラムの指示に従います。

### 2.9 Acronis Disk Director のアップグレード

アップグレードの処理を実行する前に、Acronis Disk Director 11 のライセンス キーがあることを 確認してください。

#### Acronis Disk Director 10 からのアップグレード

Disk Director 10 を既にインストール済みで、Acronis Disk Director 11 にアップグレードする場合は、次の手順に従います。

- 1. Disk Director 10 をコンピュータから削除します。
- 2. 「Acronis Disk Director のインストール (9ページ)」で説明している画面上の指示に従いま す。

#### Acronis Disk Director 11 のデモ版からのアップグレード

Acronis Disk Director 11 のデモ版 (11ページ) が既にインストールされていて、製品版にアップ グレードする場合は、次の手順に従います。

- 1. Acronis Disk Director を実行します。
- トップ メニューから [ヘルプ] → [ライセンス キーを入力する] を選択し、Acronis Disk Director のライセンス キーを入力します。

### 2.10 デモ版情報

Acronis Disk Director のデモ版は、すべての機能を使用できますが、次のような制限事項があります。

- すべてのボリュームの処理は、初期サイズおよび最終サイズが 100 MB 以下のボリュームで 実行できます。サイズが 100 MB を超えるボリュームでは、処理をコミットできません。
- 次のディスク処理は、ディスク上のボリュームの合計サイズが 100 MB を超えない場合のみコ ミットできます。
  - MBR から GPT へのディスク変換(48ページ)および GPT から MBR へのディスク変換(49ページ)
  - ベーシック ディスクからダイナミック ディスクへの変換(50ページ)およびダイナミック ディスクからベーシック ディスクへの変換(51ページ)
  - ベーシック ディスクのクローン作成(46ページ)

### 2.11 テクニカル サポート

Acronis Disk Director を購入して登録されたお客様は、テクニカル サポートを無料で利用することができます。 アクロニス製品のインストールまたは使用に関する問題があり、このガイドを使用しても解決できない場合は、アクロニス テクニカル サポートまでお問い合わせください。

アクロニス テクニカル サポートへの連絡方法については、次のリンク先をご参照ください。

#### http://www.acronis.co.jp/support/

サポート トラブル チケットをオープンするには、アクロニスのサイトのウェブ フォームに入力してく ださい。サポートの対象は、このフォームから作成されたトラブル チケットのみとなります。

# 3 基本概念

このセクションでは、ベーシック ディスクやダイナミック ディスク、およびボリュームの種類について 説明します。

このセクションを読めば、使用可能な各ボリューム構成の利点や制限について理解できます。 さら に、データ ストレージを構成するにあたり、ユーザーのニーズに最適なディスクおよびボリュームの 種類を決定できるようになります。

### 3.1 ベーシック ディスクとダイナミック ディスク

コンピュータの各ディスクは、ベーシックまたはダイナミックのいずれかに設定できます。

#### ベーシック ディスク

ほとんどのコンピュータでもともと設定されているディスクの種類です。

通常、ベーシック ディスクは、Windows のすべてのバージョンを含む、あらゆるオペレーティング システムで使用できます。

ベーシック ディスクには、ベーシック ディスクと呼ばれる 1 つ以上のボリュームを保存できます。 ベーシック ディスクは、複数のディスクを占有することはできません。

#### ベーシック ディスクを使用するケース:

- コンピュータにハードディスク ドライブが 1 つしかない場合
- コンピュータで古い Windows オペレーティング システム、または Windows 以外のオペレー ティング システムを実行している場合

Acronis Disk Director を使用して、ベーシック ディスクをダイナミック ディスクに変換(50ページ) できます。

#### ダイナミック ディスク

ベーシック ディスクに比べて、ダイナミック ディスクはより多くの機能を提供します。

ダイナミック ディスクは、Windows 2000 以降の Windows オペレーティング システムでのみ使 用可能です。

ダイナミック ディスクには、ダイナミック ボリュームと呼ばれる 1 つ以上のボリュームを保存できま す。 ベーシック ディスクとは異なり、ダイナミック ボリュームは複数のディスクを占有することがで きます。

**ダイナミック ディスクを使用するケース:** コンピュータにハードディスク ドライブが複数ある場合は、 ダイナミック ディスクを使用すると最も有効です。 ダイナミック ディスクを使用する場合、次のこと が可能です。

- 複数のディスクを占有する大きなボリュームを作成できる。
- オペレーティング システムをインストールしているボリュームなどを別のディスクにミラーリング することで、システムやデータのフォールト トレランスを実現できます。 ミラーの 1 つが格納さ れたディスクに障害が発生しても、そのボリュームのデータが失われることはありません。

Acronis Disk Director を使用して、ダイナミック ディスクをベーシック ディスクに変換 (51ページ) できます。 たとえば、Windows 以外のオペレーティング システムをディスクにインストールする場 合など、必要に応じてディスクを変換します。

ダイナミック ディスクをベーシック ディスクに変換する場合、複数のディスクを占有しているボリュ ームなど、ディスク上のボリュームをいくつか削除しなければならない場合があります。

### 3.2 ベーシック ディスクの種類

ベーシック ディスクには、プライマリ ボリュームと論理ボリュームという 2 種類のボリュームを保存できます。

プライマリ ボリュームと論理ボリュームの主な違いは、プライマリ ボリュームがコンピュータまたは Windows オペレーティング システムを起動するシステム ボリュームまたはアクティブ ボリューム として使用できるという点にあります。

1 台のベーシック GPT (81ページ) ディスクにつき、最大で 128 個のプライマリ ボリュームを 作成できます。 GPT ディスクの最大ボリューム サイズは 16 EB です。

ベーシック GPT ディスクとは異なり、ベーシック MBR (81ページ) ディスクでは、最大 4 つのプ ライマリ ボリュームを作成するか、最大 3 つのプライマリ ボリュームと無数の論理ボリュームを 作成することができます。 MBR ディスクの最大ボリューム サイズは 2 TB です。

ディスクで使用するボリュームの数が 4 つ以下の場合、すべてのボリュームをプライマリ ボリュームとして使用できます。 それ以外の場合は、アクティブ ボリュームとシステム ボリュームをプライ マリ ボリュームとして使用し、論理ボリュームを必要な数だけ作成することができます。

4 つのプライマリ ボリュームがディスクに既に存在する場合は、5 番目のボリュームを作成する必要があります。まず、「プライマリ ボリュームから論理ボリュームへの変換(38ページ)」の説明に 従ってシステム ボリュームおよびアクティブ ボリューム以外のボリュームの 1 つを論理ボリュー ムに変換してから、新しい論理ボリュームを作成します。

### 3.3 ダイナミック ボリュームの種類

次は、Acronis Disk Director でサポートされるダイナミック ボリュームの種類です。ただし、「サポートされるダイナミック ボリュームの種類 (15ページ)」で示されているように、ボリュームがオペレ ーティング システムでサポートされている場合に限ります。

#### シンプル ボリューム

1 つのダイナミック ディスク(84ページ)のディスク領域から構成されるボリューム(89ページ)。

物理的には、シンプル ボリュームはディスク領域の複数の領域を使用でき、論理的には 1 つの連続した領域として認識できます。

シンプル ボリュームを別のディスクに拡張すると、そのボリュームはスパン ボリューム (83ページ) になります。 シンプル ボリュームにミラーを追加すると、そのボリュームはミラー ボリューム (91ページ) になります。

スパン ボリューム

2 つ以上のダイナミック ディスク(84ページ)のディスク領域(サイズは同じでなくても構いません)から構成されるボリューム。

スパン ボリュームは、最大 32 のディスクにまたがることができます。

スパン ボリュームは、ミラー (91ページ) ボリュームや RAID-5 ボリュームとは異なり、フォールト トレランスではありません。 また、ストライプ ボリューム (83ページ) とは異なり、スパン ボリュー ムで高速データ アクセスは提供されません。

ストライプ ボリューム

2 つ以上のダイナミック ディスクにまたがっており、それらのディスク上の同サイズのディスク領域 (ストライプ) にデータが均等に配分されているボリューム。

通常、ストライプ ボリュームのデータに対するアクセスは、他の種類のダイナミック ボリュームのデ ータに対するアクセスよりも高速です。これは、ストライプ ボリュームの場合、複数のハードディスク による同時実行が可能なためです。

ミラー ボリューム (91ページ) とは異なり、ストライプ ボリュームには重複した情報は含まれない ため、フォールトトレラントではありません。

ストライプ ボリュームは RAID-0 ボリュームとも呼ばれます。

ミラー ボリューム

データが 2 つの物理ディスク (93ページ) に重複して保存されるフォールト トレラントなボリューム。

ミラー ボリュームの 2 つのディスクのそれぞれを、ミラーと呼びます。

ー方のディスク上のすべてのデータが他方のディスクにコピーされ、データの冗長性をもたらします。 いずれかのハードディスクで障害が発生しても、残りのハードディスクからデータにアクセスできま す。

ミラー化できるボリュームには、システム ボリューム (82ページ) やブート ボリューム (88ペー ジ) などがあります。

ミラー ボリュームは RAID-1 ボリュームと呼ばれることもあります。

**注意:** ダイナミック ボリューム アーキテクチャの冗長性は、バックアップ処理に代わるものではありません。 データの安全性を確保するための最良のポリシーは、冗長性とバックアップ処理の両方を組み合わせた予防 措置を講じることです。

### 3.4 アクティブ ボリューム、システム ボリューム、およびブート ボ リューム

コンピュータのディスク上のボリュームには、コンピュータを起動するのに必要な情報や特定のオペレーティングシステムを実行するのに必要な情報が含まれている場合があります。 このようなボリュームは、その機能に応じて、それぞれアクティブ、システム、またはブートと呼ばれます。

コンピュータにインストールされている Windows オペレーティング システムが 1 つしかない場合 は、通常、1 つのボリュームが同時にアクティブ ボリューム、システム ボリューム、およびブート ボリュームになります。

これらのボリュームにはそれぞれ特別な役割があるため、このようなボリュームを使用して操作を 実行する場合は、十分に注意する必要があります。通常のボリュームに比べ、これらのボリューム を使用した操作には、使用上の制限事項が設けられている場合があります。

#### アクティブ ボリューム

コンピュータの電源を投入後、コンピュータを起動するためのボリュームです。

アクティブ ボリュームには通常、次のプログラムのいずれかが含まれています。

- オペレーティング システム
- (複数のオペレーティング システムがインストールされている場合) どのオペレーティング シス テムを実行するかを選択するためのプログラム(GRUB など)
- オペレーティング システムの前に実行する診断ツールまたはリカバリ ツール(Acronis リカバ リ マネージャなど)

Acronis Disk Director の場合、アクティブ ボリュームにはフラグのようなアイコン 🚩 のマークが 付いています。

Windows オペレーティング システムを実行する場合、起動処理はシステム ボリュームと呼ばれ るボリュームで実行されます。

#### システム ボリューム

(複数インストールされている場合も含め)インストール済みの Windows オペレーティング シス テムを起動するためのボリュームです。

システム ボリュームには、Windows を起動するのに必要なファイル(boot.ini や Ntldr など) が 含まれています。

システム ボリュームは常に 1 つですが、インストール済みの Windows オペレーティング システ ムのファイルは通常、ブート ボリュームと呼ばれる個別のボリュームに保存されます。

#### ブート ボリューム

特定の Windows オペレーティング システムのファイルを保存するためのボリュームです。

ブート ボリュームには、プログラム ファイル フォルダや Windows フォルダなどのフォルダが含ま れています。

**注意:** システム ボリュームおよびブート ボリュームの概念は、Windows オペレーティング システムにのみ 適用されます。

### 3.5 サポートされるダイナミック ボリュームの種類

次の表に、各オペレーティング システムでサポートされるダイナミック ボリュームの種類を示します。

|                                     | シンプル | スパン | ストライプ | ミラー |
|-------------------------------------|------|-----|-------|-----|
| Windows XP Home                     | -    | -   | -     | -   |
| Windows XP Professional             | +    | +   | +     | -   |
| Windows XP Professional x64 Edition | +    | +   | +     | -   |
| Windows Vista Home Basic            | +    | +   | +     | -   |
| Windows Vista Home Premium          | +    | +   | +     | -   |
| Windows Vista Business              | +    | +   | +     | -   |
| Windows Vista Ultimate              | +    | +   | +     | -   |
| Windows 7 Starter                   | +    | +   | +     | -   |
| Windows 7 Home Premium              | +    | +   | +     | -   |
| Windows 7 Professional              | +    | +   | +     | +   |
| Windows 7 Ultimate                  | +    | +   | +     | +   |

### 3.6 セクタ サイズが 4 KB のディスクでのボリューム アラインメ ント

新しいボリュームを作成すると、ボリュームの先頭はディスクの物理セクタ境界にアラインされ(揃え られ)ます。

ボリュームの各ファイル システムのアロケーション ユニット(クラスタ) は、ディスクの物理セクタの 境界上で開始および終了します。ボリューム クラスタがセクタにアラインされると、このボリューム とそれに続くすべてのボリュームもアラインされます。 クラスタがセクタに正しくアラインされていな い場合、ボリュームは非アラインメント(不揃い) になります。 非アラインメントは、全体的なシステ ム パフォーマンスを低下させ、ハードウェアの寿命を縮めます。

#### 非アラインメントの発生

ボリュームの非アラインメントは、Vista 以前の Windows オペレーティング システムを使用して、 セクタ サイズが 4 KB の最新の HDD または SSD ディスクにボリュームを作成するときに発生 します。

#### 非アラインメントの原因

Vista 以前のすべての Windows オペレーティング システムでは、512 バイトの倍数を使用して ボリューム クラスタが作成されます。ボリュームの先頭は、512 バイト セクタに配置されます。 また、これらのオペレーティング システムでは、シリンダ/ヘッド/セクタ(CHS) アドレス スキームが 使用されます。このスキームで作成されたボリュームは、ディスクのシリンダ/トラックによってアライ ンされます。

通常、1 つのトラックは 63 の物理セクタで構成されます。最初のトラックはマスタ ブート レコード(MBR) およびその他のサービス用に予約されるため、最初のボリュームはディスクの 2 番目のトラックの先頭から始まります。このため、63 セクタでアラインされたボリュームは 4 KB セクタと位置が合わず、63 セクタ x 512 バイトは 4 KB セクションの整数と一致しなくなります。

その結果、ハードディスク ドライブに最初に作成されたボリュームとそれに続くすべてのボリュームは非アラインメントになります。

#### 非アラインメントがハードディスク ドライブにとって重大な問題である理由

1 ビットのデータが変更されると、変更されたデータを含むクラスタがオペレーティング システムに よって完全に上書きされます。しかし、非アラインメントが発生した場合、クラスタは正しくアラインさ れている場合に占有するよりも多くの物理セクタと重複します。そのため、データが変更されるたび に、消去および再度書き込む必要がある物理セクタが増えていきます。

このような冗長な読み取り/書き込み操作は、ディスク速度と全体的なシステム パフォーマンスを著 しく低下させます。

同じことが、セクタ(メモリ ページ) サイズが 4 KB 以上の SSD ドライブについても言えます。 SSD ドライブでは、非アラインメントによりシステム パフォーマンスが低下するだけでなく、ドライブ の寿命が短くなります。 SSD のメモリ セルは、特定回数の読み取り/書き込み操作に対応するよ うに設計されています。 このため、冗長な読み取り/書き込み操作は、SSD ドライブの劣化を早め る原因となります。

#### ボリュームの非アラインメントを回避する

Windows Vista 以降の最新のオペレーティング システムでは、既に新しいセクタ サイズをサポートしています。このため、これらのオペレーティング システムで作成されたボリュームは、適切にアラインされます。

多くのハードディスク ドライブ メーカーでは、最新ドライブに、アドレスを 1 セクタ オフセットできる (63 セクタが 64 セクタになる) コントローラを提供しているため、ボリュームは正しくアラインされ ます。

#### Acronis Disk Director を使用してセクタ サイズが 4 KB のディスクを使用する

セクタ サイズが 4 KB の新しいハードディスク ドライブを、Windows XP のみを実行しているコン ピュータに追加するとします。このドライブにはまだボリュームはありません。Windows XP を使 用してこのディスクでボリュームの作成を開始した場合、ディスクへのアクセス時にシステム パフォ ーマンスが低下する可能性があります。このディスクでボリュームを適切にアラインし、ボリューム に正常にアクセスできるようにするには、次の手順を実行します。

- 1. Acronis Disk Director を使用してブータブル メディアを作成します。「ブータブル メディアの作成方法 (56ページ)」を参照してください。
- ブータブル メディアから Acronis Disk Director を起動します。「Acronis Disk Director の実行(19ページ)」を参照してください。
- 3. **[ブータブル メディア OS]** ディスク レイアウトを選択します。「ディスク レイアウト (23ペー ジ)」を参照してください。
- 4. ボリュームを作成します。「ボリュームの作成 (29ページ)」を参照してください。

Windows XP のほかに Windows 7 または Windows Vista がインストールされている場合は、 いずれかのオペレーティング システムのディスク レイアウトを選択します。

ボリュームが作成されると、そのボリュームを使用してどのディスク レイアウトでもその他の操作 (ボリューム サイズの変更など)を実行できるようになります。

#### Acronis Disk Director を使用してボリュームの非アラインメントを修正する

Windows XP を使用して、セクタ サイズが 4 KB のディスクに既にベーシック ボリュームを作成 しているとします。ボリュームには既にデータが含まれています。 Acronis Disk Director を使用し て、ディスクでボリュームをアラインするには、このディスクのクローンを別のディスクに作成してから、 元のディスクにクローンを作成します。「ディスクのクローン作成 (46ページ)」を参照してください。 クローンの作成後、Acronis Disk Director により最初のボリュームが 1 MB オフセットされ、すべ てのディスク ボリュームが適切にアラインされます。

# 4 はじめに

このセクションを読めば、Acronis Disk Director の実行および使用方法、必要な予防措置、最も一般的なタスクの実行方法について理解できます。

### 4.1 予防措置

考えられるディスクまたはボリューム構造の損傷やデータの損失を回避するため、必要な予防措置 をすべて行い、次の簡単なルールに従ってください。

 作成または管理するボリュームがあるディスクをバックアップします。 最も重要なデータを別の ハード ディスクまたは CD にバックアップしておくと、データの安全性が確保されている状態で ディスク ボリュームを操作できます。

アクロニスでは、非常に効率のよい包括的なデータのバックアップおよびリカバリ ソリューション、 Acronis True Image をご用意しています。作成されるデータまたはディスクのバックアップ コピーは圧 縮されたアーカイブ ファイルに保存され、問題の発生時に復元できます。

- 2. ボリュームの確認(43ページ)を行って、ボリュームが完全に機能することと、不良セクタやフ ァイル システム エラーがないことを確認します。
- ローレベルでディスクにアクセスする他のソフトウェアを実行しているときは、ディスクやボリュームの処理を実行しないでください。 Acronis Disk Director は、ターゲットのディスクまたはボリュームに排他的にアクセスする必要があります。つまり、このアプリケーションがアクセスしている間、他のディスク管理ユーティリティ(Windows のディスクの管理ユーティリティなど) はターゲット ボリュームにアクセスできません。ディスクまたはボリュームをブロックできないことを示すメッセージが表示された場合は、このディスクまたはボリュームを使用しているディスク管理アプリケーションを閉じてから、Acronis Disk Director を再度起動します。ディスクまたはボリュームを使用しているアプリケーションがわからない場合は、すべてのアプリケーションを終了してください。

これらの簡単な予防措置により、偶発的なデータの損失を防ぐことができます。

### 4.2 ユーザー権限

Acronis Disk Director を使用して処理を実行するには、Administrators グループのメンバとして ログオンする必要があります。

### 4.3 Acronis Disk Director の実行

#### Windows での Acronis Disk Director の実行

- 1. [スタート] → [すべてのプログラム] → [Acronis] → [Disk Director] → [Acronis Disk Director Home] の順に選択します。
- 2. ディスク管理領域で、現在のディスクおよびボリュームのレイアウトを確認します。
- 3. ディスクおよびボリュームの 1 つまたは複数の管理操作を保留中の処理のキューに追加しま す。これらの操作は、コミットするまで有効になりません。
- 4. ディスク管理領域で、保留中の処理が完了したときのディスクおよびボリュームのレイアウトを 確認します。

5. 保留中の処理をコミットします。

Windows を起動するボリュームのサイズ変更などの操作では、コンピュータの再起動が必要になる場合があります。

#### ブータブル メディアからの Acronis Disk Director の実行

Acronis Disk Director には、ベアメタル システムまたは起動できないクラッシュしたコンピュータ、 あるいは Linux などの Windows 以外のシステムでも実行できるブータブル バージョンがありま す。 Acronis Disk Director のブータブル バージョンは、Acronis ブータブル メディア ビルダ (55ページ)で作成します。

Acronis Disk Director を実行するには、ブータブル メディアからコンピュータを起動し、[Acronis Disk Director 11 Home] を選択します。

ブータブル メディア使用時の操作(61ページ)中、Acronis Disk Director では Windows で実行できるほとんどすべての操作をすべてのディスクおよびボリュームで実行できます。

### 4.4 Acronis Disk Director メイン ウィンドウ

このメイン ウィンドウで、Acronis Disk Director の主要な操作を行います。

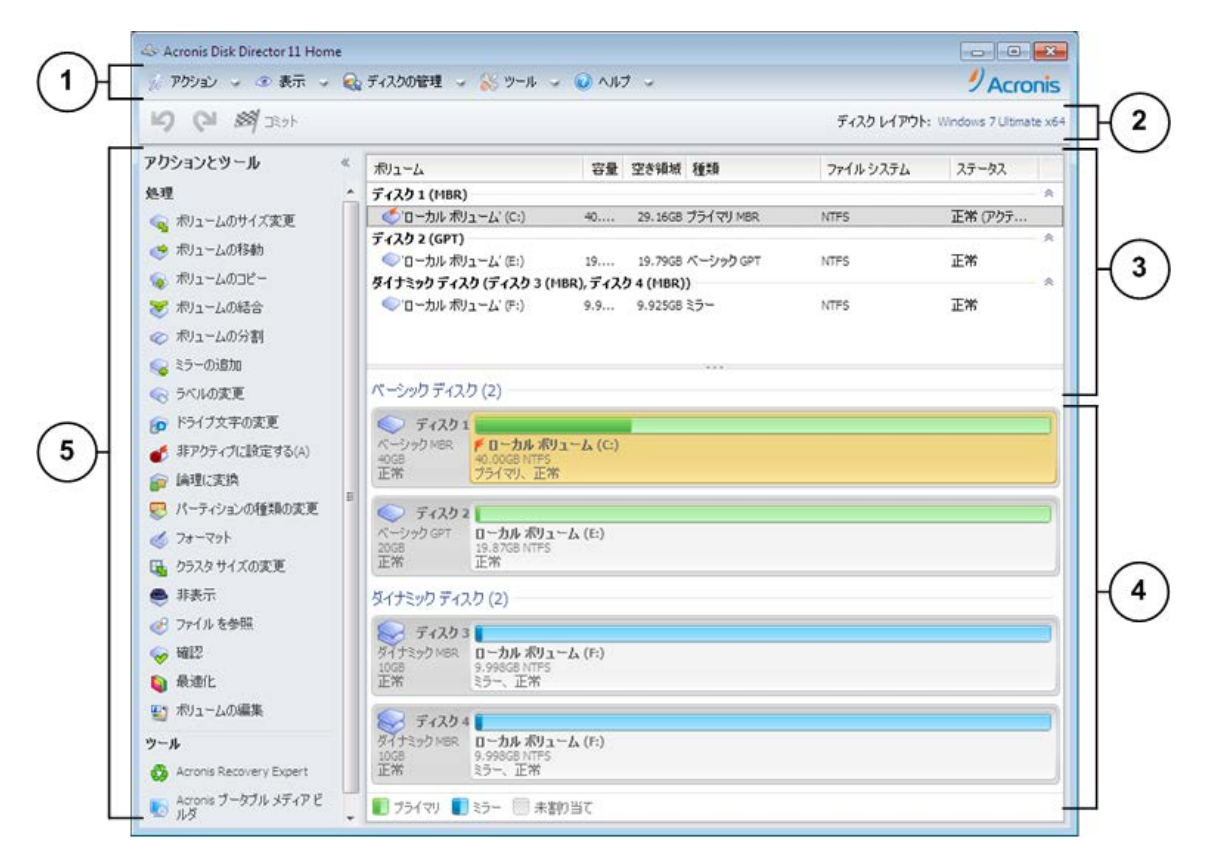

Acronis Disk Director のメイン ウィンドウ

#### 1. メニュー

メニューを使用して、Acronis Disk Director のすべてのアクション、ツール、および設定にアクセス できます。 2. ツールバー

ツールバーには、現在のディスク レイアウト (23ページ) が表示され、保留中の処理に対してコミット (24ページ)、元に戻す、およびやり直す (24ページ) アクションを実行できます。

#### [ディスクの管理] ビュー

[ディスクの管理] 領域には、ディスクおよびボリュームの一覧、グラフィック パネルが表示されます。

#### 3. 一覧

ー覧には、すべてのディスクとボリュームが表示され、実行する操作の対象となるディスクまたはボ リュームを選択できます。

ボリュームは項目ごとに並べ替えることができます。ボリュームを昇順で並べ替えるには、項目の ヘッダーをクリックします。再度クリックすると、ボリュームは降順で並べ替えられます。

必要に応じて、表示されている項目を非表示にしたり、非表示の項目を表示することができます。

#### 列を表示または非表示にする手順は、次のとおりです。

- 項目のヘッダーを右クリックしてコンテキストメニューを開きます。チェックボックスをオンにしたメニュー項目が、表のヘッダー項目に表示されます。
- 2. 表示/非表示を切り換える項目をクリックします。

#### 4. グラフィック パネル

グラフィック パネルには、ボリューム構成がよく理解できるよう、すべてのディスクおよびボリューム に関する情報が図で表示されます。 グラフィック パネルでは、実行する操作の対象となるディスク およびボリュームを選択することもできます。

#### 5. [アクションとツール] ペイン

選択したディスクまたはボリュームで実行する操作(「ボリューム操作(29ページ)」および「ディスク 操作(46ページ)」を参照) および Acronis ツール(「ツール(55ページ)」を参照) に簡単にアク セスできます。

### 4.5 ディスクとボリュームの情報

ディスクとボリュームの種類、サイズ、ドライブ文字、パーティション スキーム、およびその他の情報 が、一覧表示とグラフィック パネルに示されます。それぞれのステータスを確認することもできます。 ステータスは、ディスクやボリュームの状態を把握するのに役立ちます。

#### 4.5.1 ディスク ステータス

ディスク ステータスを調べて、そのディスクが問題なく動作しているかどうかを確認します。 ディス ク ステータスは、グラフィック パネルの容量の下に表示されます。

次に、最も一般的なディスクステータスについて簡単に説明します。

オンライン

ベーシック ディスクまたはダイナミック ディスクはアクセス可能で正常に動作しています。これ が通常のディスク ステータスです。オンラインのディスクをオフラインにすることができます。

「ディスク ステータスの変更: オンラインとオフラインの切り替え (52ページ)」を参照してください。

オンライン(エラー)

ダイナミック ディスクで I/O エラーが見つかりました。ディスクにエラー ステータスが表示された場合は、データの損失を防ぐためにできるだけ早く修復することをお勧めします。

オフライン

ダイナミック ディスクは破損しているか断続的に利用できなくなるため、まったくアクセスできま せん。ただし、前もってオフラインに切り替えている場合は読み取り専用モードでアクセスできま す。オフラインに切り替えていたディスクは、完全なアクセス可能状態に変更することができま す。「ディスク ステータスの変更: オンラインとオフラインの切り替え (52ページ)」を参照してく ださい。

■ 異形式

このステータスは、ダイナミック ディスクをお使いのコンピュータから別のコンピュータへ移動し たときに発生します。形式の異なるディスク上のデータにアクセスするには、該当のディスクを コンピュータのシステム構成に追加するか(「形式の異なるディスクのインポート (53ページ)」を 参照)、ベーシック ディスクに変換する必要があります(「ディスク変換: ダイナミックからベーシ ック (51ページ)」を参照)。

■ 不足

ダイナミック ディスクは破損しているか、電源が切れているか、または接続されていません。

未初期化
 ディスクに有効なシグネチャがありません。新しいディスクをインストールした場合は、そのディスクをオペレーティングシステムに登録する必要があります。「ディスクの初期化(46ページ)」を参照してください。ディスクを初期化すると、そのディスク上にボリュームを作成できるようになります。

ディスク ステータスの詳細については、Microsoft のウェブ サイトで「ディスク状態の説明」の記事 を参照してください。

**重要情報:** ステータスがオンライン(エラー)、オフライン、または不足のディスクを修復する手順については、 Microsoft のウェブ サイトで「ディスクの管理のトラブルシューティング」の記事を参照してください。

#### 4.5.2 ボリューム ステータス

ボリューム ステータスを調べて、ボリュームがアクセス可能で問題なく動作していることを確認しま す。ボリューム ステータスは、一覧表示とグラフィック パネルの両方に表示されます。

次に、最も一般的なボリュームステータスについて簡単に説明します。

■ 正常

ベーシック ディスクまたはダイナミック ボリュームは、アクセス可能で正常に動作しています。 これが通常のボリューム ステータスです。

ステータスが [正常] の場合は、いくつかのサブステータスが表示されることがよくあります。 これらのサブステータスは一覧表示ではかっこで囲まれて、グラフィック表示ではボリューム サ イズの下にセミコロンで区切られて表示されます。 最も一般的なサブステータスは、システム、 ブート、アクティブです。このサブステータスについては、「アクティブ ボリューム、システム ボリ ューム、およびブート ボリューム (14ページ)」セクションで説明します。 正常なボリュームでファイル システムが破損している場合は、次のアイコンが表示されます。

■ 失敗

ダイナミック ボリューム(ストライプまたはスパン) を自動的に開始できないか、基本ディスクの 1 つがありません。

冗長性の障害

ダイナミック ディスクの 1 つがオンラインではないため、ミラー ボリューム上のデータのフォー ルト トレランスが失われています。 残りのダイナミック ディスクがオンライン状態である限り、 ボリュームにアクセスすることは可能です。 データの損失を防ぐために、できるだけ早くボリュ ームを修復することをお勧めします。

ディスク ステータスの詳細については、Microsoft のウェブ サイトで「ボリューム状態の説明」の記 事を参照してください。

**重要情報:** ステータスにエラーがあるボリュームを修復する手順については、Microsoft のウェブ サイトで 「ディスクの管理のトラブルシューティング」の記事を参照してください。

### 4.6 ディスク レイアウト

複数のオペレーティング システムを持つコンピュータでは、ディスクとボリュームの表示方法は現在 実行中のオペレーティング システムによって異なります。

Windows オペレーティング システムが異なる場合、ボリュームのドライブ文字が異なることがあり ます。たとえば、ボリューム E: は、同じコンピュータにインストールされている別の Windows オ ペレーティング システムを起動すると、D: または L: と表示される場合があります (また、コンピュ ータにインストールされているすべての Windows オペレーティング システムで、このボリューム が同じドライブ文字 E: になる可能性もあります)。 さらに、ある Windows オペレーティング シ ステムで作成されたダイナミック ディスクは、別の Windows オペレーティング システムでは形式 の異なるディスクと見なされるか、そのオペレーティング システムでサポートされない場合がありま す。

このようなコンピュータでディスク管理処理を実行する必要がある場合は、その処理を実行するオペレーティングシステムを指定する(つまり、ディスクレイアウトを指定する)必要があります。

現在選択されているオペレーティング システムの名前は、ツールバーの [ディスク レイアウト:] の 後ろに表示されます。別のオペレーティング システムを選択するには、[オペレーティング システ ムの選択] ウィンドウで、そのオペレーティング システムの名前をクリックします。

ブータブル メディアの場合、[オペレーティング システムの選択] ウィンドウは Acronis Disk Director の起動直後に表示されます。 ディスク レイアウトは、選択したオペレーティング システム に従って表示されます。

### 4.7 処理の実行

Acronis Disk Director では、ディスクとボリュームに対する処理は、すべて同じ方法で実行します。

#### 処理を実行するには

- 1. 次のいずれかを実行します。
  - ディスクまたはボリュームをクリックし、[アクション] ペインで必要な操作を選択します。

ディスクまたはボリュームを右クリックし、コンテキストメニューから必要な操作を選択します。

**注: [アクション]** ペイン、およびコンテキストメニューに表示される選択可能な操作の一覧は、選択したボリュームまたはディスクの種類によって異なります。未割り当て領域についても同様です。

- 2. 選択した処理に応じたウィンドウ、またはウィザードページが開いたら、その処理の設定を指定 します。
- 3. **[OK]** をクリックします。処理はすぐには実行されませんが、保留中(24ページ)と見なされて、保留中の処理の一覧に追加されます。

ディスクおよびボリュームに対して実行する一連の処理を準備することができます。 保留中の処理 はすべて、コミットするまで実行されません。

ただし、保留されているディスクまたはボリューム処理が実行されると、その結果はすべて、すぐに 製品のメイン ウィンドウに表示されます。たとえば、ボリュームを作成すると、そのボリュームがす ぐに画面上部の一覧表示と画面下部のグラフィック表示に表示されます。ボリュームのドライブ文 字やラベルの変更など、ボリュームに何らかの変更があった場合も、すぐに表示されます。

保留中は、処理を簡単に元に戻したりやり直したりすることができます。「保留中の処理の取り消し (24ページ)」を参照してください。

#### 4.7.1 保留中の処理

ほとんどすべての処理は、コミットするまで保留中と見なされます。コミットするまで Acronis Disk Director は、ディスクおよびボリュームで予定されている処理を実行した場合に作成される、新しい ボリューム構造だけを示します。

この方法によって、計画中のすべての処理を制御し、目的の変更を再確認することができます。また、必要に応じて実行前に処理を取り消すことも可能です。

保留中の処理はすべて、保留中の処理の一覧に追加されます。この一覧は、[保留中の処理] ウィンドウで確認できます。

#### 保留中の処理を確認してコミットするには

- 1. ツールバーで [保留中の処理のコミット] をクリックします。
- 2. [保留中の処理] ウィンドウで、保留中の処理の一覧を表示して確認します。
- 3. [続行] をクリックして処理を実行します。続行を選択すると、いかなる処理も元に戻すことは できません。

コミットせずに [保留中の処理] ウィンドウを閉じるには、[キャンセル] をクリックします。

保留中の処理をコミットする前に Acronis Disk Director を終了しようとすると、その処理をコミット するかどうかを確認するメッセージが表示されます。保留中の処理をコミットせずにプログラムを終 了すると、その処理は事実上キャンセルされます。

#### 4.7.2 保留中の処理の取り消し

保留中の処理はすべて、元に戻したりやり直したりすることができます。

#### 保留中の処理の一覧にある最新の処理を元に戻すには

次のいずれかを実行します。

- ツールバーの [元に戻す] ボタンをクリックします。
- Ctrl + Z キーを押します。

処理を元に戻すと、1 つ以上の保留中の処理が取り消されます。一覧に処理が含まれている場合は、この操作を実行できます。

#### 最後に元に戻した保留中の処理をやり直すには

次のいずれかを実行します。

- ツールバーの [やり直す] ボタンをクリックします。
- Ctrl + Y キーを押します。

### 4.8 ログ

ログには、コンピュータで Acronis Disk Director を使用して実行した処理の履歴が記録されます。 たとえば、新しいボリュームを作成すると、対応するエントリがログに追加されます。ログを利用す れば、ディスクおよびボリュームに対する処理の情報や、障害が発生した場合の原因を確認できま す。実際には、ログはコンピュータに保存されている XML ファイルのコレクションです。

ブータブル メディアを使用して実行する操作もログに記録されますが、ログの保存期限は現在のセッションに制限されます。 再起動するとログは削除されますが、メディアを使用してコンピュータが 起動されている間にログをファイルに保存できます。

#### ログを参照するには

メニューから [表示] → [ログの表示] を選択します。

#### ログの操作方法

- 必要なログ エントリを表示するには、フィルタを使用します。不要な項目を非表示にしたり、非 表示の項目を再表示することもできます。詳細については、「ログ エントリのフィルタ処理と並 べ替え(26ページ)」を参照してください。
- ログ エントリを操作するには、ログ テーブルで 1 つまたは複数のログ エントリを選択します。
   「ログ エントリの操作(25ページ)」を参照してください。
- 選択したログ エントリに関する詳細な情報を表示するには、[情報] ペインを使用します。ペインはデフォルトでは折りたたまれています。ペインを展開するには、山形のボタン をクリックします。このペインの内容は、[ログ エントリの詳細] ウィンドウにも重複して表示されます。

#### 4.8.1 ログ エントリでの操作

ログ エントリの操作を実行するためのガイドラインを次に示します。

次に説明するすべての操作は、ログのツールバーで対応する項目をクリックすると実行されます。

| 操作目的              | 操作手順                                                                          |
|-------------------|-------------------------------------------------------------------------------|
| 単一のログ エントリの<br>選択 | 該当するログ エントリをクリックします。                                                          |
| 複数のログ エントリの<br>選択 | <ul> <li>エントリが連続していない場合: Ctrl キーを押しながら、ログ エントリを 1 つず<br/>つクリックします。</li> </ul> |
|                   | ■ エントリが連続している場合: ログ エントリを 1 つ選択し、次に Shift キーを押                                |

|                             | しながら別のエントリをクリックします。最初に選択したエントリと最後に選択した<br>エントリの間にあるすべてのエントリが選択されます。                          |
|-----------------------------|----------------------------------------------------------------------------------------------|
| ログ エントリの詳細の                 | 1. ログ エントリを 1 つ選択します。                                                                        |
| 表示                          | 2. 次のいずれかを実行します。                                                                             |
|                             | <ul> <li>              ● [詳細の表示] をクリックします。そのログ エントリの詳細が別のウィンドウ<br/>に表示されます。      </li> </ul> |
|                             | ■ 山形のボタン 🔊 をクリックして、 <b>[情報]</b> ペインを展開します。                                                   |
| 選択したログ エントリ                 | 1. 1 つまたは複数のログ エントリを選択します。                                                                   |
| のファイルへの保存                   | 2. 🐏 [選択項目をファイルに保存] をクリックします。                                                                |
|                             | 3. 開いたウィンドウで、ファイルのパスと名前を指定します。                                                               |
| すべてのログ エントリ                 | 1. フィルタ(26ページ)が設定されていないことを確認します。                                                             |
| のファイルへの保存                   | 2. <mark>暠 <b>[すべてをファイルに保存]</b> をクリックします。</mark>                                             |
|                             | 3. 開いたウィンドウで、ファイルのパスと名前を指定します。                                                               |
| フィルタ処理されたすべ<br>てのログ エントリのファ | <ol> <li>フィルタ(26ページ)を設定して、フィルタ条件を満たすログ エントリの一覧を取得します。</li> </ol>                             |
| イルへの保存                      | 2. 🔚 <b>[すべてをファイルに保存]</b> をクリックします。                                                          |
|                             | 3. 開いたウィンドウで、ファイルのパスと名前を指定します。この結果、その一覧の<br>ログ エントリが保存されます。                                  |
| すべてのログ エントリ                 | 着 <b>[ログの消去]</b> をクリックします。                                                                   |
| の削除                         | すべてのログ エントリがログから削除され、新しいログ エントリが作成されます。<br>このエントリには、エントリを削除したユーザーと日時に関する情報が含まれます。            |

### 4.8.2 ログ エントリのフィルタ処理と並べ替え

ログ エントリのフィルタ処理と並べ替えを実行するためのガイドラインを次に示します。

| 操作目的                           | 操作手順                                                                   |
|--------------------------------|------------------------------------------------------------------------|
| 指定した期間のログ エントリ                 | 1. 【開始】 フィールドで、表示するログ エントリの開始日を選択します。                                  |
| の表示                            | 2. <b>[終了]</b> フィールドで、表示するログ エントリの終了日を選択します。                           |
| 所有者とコードによるログ エン<br>トリのフィルタ処理   | 必要な値(所有者名、コード番号)を、それぞれの項目のヘッダーの下にある<br>フィールドに入力します。                    |
|                                | この結果、入力した値と完全に一致するか、部分的に一致するログ エントリ<br>の一覧が表示されます。                     |
| 種類によるログ エントリのフィ                | ツールバーの次のボタンを押すか、放します。                                                  |
| ルタ処理                           | 🔕 エラー メッセージだけを表示します                                                    |
|                                | 🔺 警告メッセージだけを表示します                                                      |
|                                | 👎 情報メッセージだけを表示します                                                      |
| 日時、種類、メッセージによるロ<br>グ エントリの並べ替え | ログ エントリを昇順で並べ替えるには、項目のヘッダーをクリックします。 再<br>度クリックすると、ログ エントリは降順で並べ替えられます。 |

#### ログ テーブルの設定

デフォルトでは、テーブルに 3 つの項目が表示され、その他の項目は非表示になっています。 必要に応じて、表示されている項目を非表示にしたり、非表示の項目を再表示することができます。

#### 列を表示または非表示にする手順は、次のとおりです。

- 項目のヘッダーを右クリックしてコンテキストメニューを開きます。チェックボックスをオンにしたメニュー項目が、表のヘッダー項目に表示されます。
- 2. 表示/非表示を切り換える項目をクリックします。

### 4.9 システム情報の収集

システム情報収集ツールを使用して、コンピュータに関するシステム情報を集め、それをファイルに 保存します。 このファイルは、アクロニス テクニカル サポートにお問い合わせになるときに、テク ニカル サポートに提供することができます。

#### システム情報を収集するには、次の手順に従います。

- 1. トップ メニューから [ヘルプ] → [システム情報の収集] を選択します。
- 2. システム情報のファイルを保存する場所を指定します。

#### 4.10 さまざまな処理

#### 複数のディスクにまたがるボリュームを作成する

ボリュームの作成(29ページ)ウィザードを使用して、ダイナミック ボリューム(スパンまたは ストライプ)を作成します。

他のボリュームの未割り当て領域を使用してボリューム サイズを増やす

ボリュームのサイズを変更(30ページ)します。

データを失うことなく 2 つのボリュームを結合する

結合処理を使用します。

#### 既存のボリュームをフォールト トレランスにする

そのボリュームにミラーを追加(41ページ)します。

#### 重要なデータが保存されたベーシック ディスクを誤って削除してしまった場合のリカバリ

Recovery Expert(63ページ) ツールを使用します。

- オペレーティング システムやアプリケーションを再インストールせずにハードディスクを交換する クローン作成(46ページ)処理を使用します。
- あるシステムから別のシステムへダイナミック ディスクを移動する

形式の異なるディスクのインポート(53ページ)処理を使用します。

- Linux ボリュームに保存されているデータに Windows ですばやくアクセスする ファイルの参照(42ページ)処理を使用します。
- Linux ボリュームに保存されているファイルを Windows ボリューム上のフォルダに配置する 結合処理を使用します。メイン ボリュームとして Windows ボリュームを選択します。

#### ボリュームのすべての情報を消去する

フォーマット(35ページ)処理を使用します。

#### システムのパフォーマンスを向上させる

最適化(44ページ)処理を使用します。

ボリューム上のファイル システムの論理的整合性を確認して見つかったエラーを修復する

確認(43ページ)処理を使用します。

処理を実行する前にボリュームに格納されているデータを参照する

ファイルの参照(42ページ)処理を使用します。

#### セクタ サイズが 4 KB のハードディスク ドライブを使用する

「セクタ サイズが 4 KB のディスクでのボリューム アラインメント (16ページ)」のガイドライン に従います。

#### MBR を保存、コピー、および復元する

Acronis ディスク エディタの「使用例」を参照してください。

#### ボリュームのクラスタ サイズを変更する

クラスタ サイズの変更処理を行います。

#### ディスクをクリーンアップする

ディスクのクリーンアップ処理を行います。

# 5 ボリューム処理

ここでは、Acronis Disk Director を使用してボリュームで実行できるすべての処理について説明します。

Acronis Disk Director は、ターゲットのディスクまたはボリュームに排他的にアクセスする必要が あります。 つまり、このアプリケーションがアクセスしている間、他のディスク管理ユーティリティ (Windows のディスクの管理ユーティリティなど) はターゲット ボリュームにアクセスできません。 ディスクまたはボリュームをブロックできないことを示すメッセージが表示された場合は、このディス クまたはボリュームを使用しているディスク管理アプリケーションを閉じてから、Acronis Disk Director を再度起動します。 ディスクまたはボリュームを使用しているアプリケーションがわからな い場合は、すべてのアプリケーションを終了してください。

### 5.1 ボリュームの作成

新しいボリュームには次のような操作が必要な場合があります。

- データの保存: 音楽コレクション、フォト アルバム、ビデオ ファイルなどの場合;
- その他のボリュームまたはディスク(ブート ボリュームなど)のバックアップ(イメージ)の保存: 障害発生時にシステムを復元できるようにする;
- 新しいオペレーティング システム(またはスワップ ファイル)のインストール。

#### 新しいボリュームを作成するには

- 未割り当て領域を右クリックしてボリューム作成ウィザードを実行し、[ボリュームの作成] をク リックします。
- 新しいボリュームの種類を指定します。ボリュームの種類には、ボリュームの種類の利点や制限について理解できるよう、それぞれ簡単な説明が表示されます。ボリュームの種類の詳細については「ベーシック ディスクの種類(13ページ)」および「ダイナミック ボリュームの種類(13ページ)」を参照してください。

ボリュームの種類の一覧には、現在のオペレーティング システムでサポートされる種類(15ページ)だけが表示されます。

- 3. 新しいボリュームの種類に応じて、ボリュームを新規作成する 1 つ以上のディスクを指定しま す。
  - 新しいボリュームがベーシックの場合は、ベーシックディスクを1 つ選択し、そのディスク 上で未割り当て領域を1 つ指定します。

**注意:** 既にプライマリ ボリュームが 4 つあるディスクには、ベーシック ディスクを作成できません。 まず、プライマリ ボリュームの 1 つを論理ボリュームに変換する必要があります(「プライマリ ボリ ュームから論理ボリュームへの変換 (38ページ)」を参照)。 この制限事項は、GPT ディスクには 適用されません。

- 新しいボリュームがシンプルまたはスパンの場合は、1 つ以上のディスクを選択します。
- 新しいボリュームがストライプの場合は、2 つ以上のディスクを選択します。
- 新しいボリュームがミラーの場合は、2 つのディスクを選択します。

ストライプおよびミラー ボリュームの場合: この 2 種類のボリュームは、それぞれのディスクで同量の 領域を占有するため、ボリュームの最大サイズは選択したディスクと未割り当て領域の最小サイズに応じ て異なります。 ダイナミック ボリュームを作成する場合、1 台または複数のベーシック ディスクを作成先として 指定すると、選択したディスクは自動的にダイナミック ディスクに変換されます。

新しいボリュームのサイズを指定します。デフォルトでは、ボリュームのサイズは最大に設定されています。別のサイズを指定するには、スライダを動かすか、必要な値を [ボリューム サイズ] フィールドに入力します。

ボリュームのサイズを設定後、ディスクに未割り当て領域がまだある場合は、ベーシック ディス クの前後の未割り当て領域の大きさを設定できます。これを行うには、未割り当て領域でボリ ュームをドラッグするか、ボリュームの前後に必要な領域の大きさを該当のフィールドに入力し ます。

ウィンドウの下部に表示されるボリュームレイアウト図で、大きさを入力するか、スライダをドラッグして、選択したディスクでボリュームによって占有される領域を指定することができます。

- 5. 新しいボリュームに次のオプションを指定します。
  - ファイル システム(デフォルトでは、NTFS) ボリュームの種類およびサイズに応じて、 サポートされるファイル システムの一部は無効になります。たとえば、ボリューム サイズに 2 TB より大きい値を設定すると、FAT32 は無効になります。
  - クラスタ サイズ クラスタ サイズを選択します。このサイズは、ファイルを保存するときに 割り当てられるディスク領域の最小値です。デフォルトのサイズをそのまま使用することを お勧めします。これは、一覧で(default) と表示されています。デフォルトのクラスタ サ イズは、ボリューム サイズとファイル システムの種類によって異なります。たとえば、最大 2 TB の NTFS ボリュームのデフォルトのクラスタ サイズは 4 KB です。
  - ボリューム ラベル(デフォルトでは、NONE) 他のボリュームと区別しやすいようにボリ ュームに割り当てられる短い名前です。ボリューム ラベルの最大長は、ボリュームのファ イル システムによって異なります(「ボリューム ラベルの変更(37ページ)」を参照)。
  - ドライブ文字(デフォルトでは、アルファベット順で最初の空いているドライブ文字) ドライ ブ文字をボリュームに割り当てることで、ボリューム上のファイルおよびフォルダを見つける ことができます。

新しいボリュームがベーシック ディスクの場合は、ボリュームの種類を指定します。

- プライマリ オペレーティング システムをボリュームにインストールする場合は、[プライマリ]
   リ] に設定します。このボリュームからコンピュータを起動する場合は、プライマリ ボリュームを [アクティブ] に設定します。
- 論理 データ ストレージ用のボリュームの場合は、[論理] に設定します。

6. [完了]をクリックすると、ボリュームの作成操作が保留中の操作の一覧に追加されます。

保留中の処理の結果は、その処理が実行されていたかのように、すぐに表示されます。

保留中の処理を実行するには、その処理をコミット(24ページ)する必要があります。保留中の 処理をコミットせずにプログラムを終了すると、その処理は事実上キャンセルされます。

### 5.2 ボリューム サイズの変更

これは、ベーシック ディスクとダイナミック ボリュームのどちらであるかに関係なく、1 台または複数のディスクの未割り当て領域を使用するか、ボリュームのサイズを小さくして、ボリュームの空き 領域の一部を未割り当て領域にすることで、ボリュームを拡張する処理です。

ベーシック ディスクの拡張 ベーシック ディスクは、1 台のベーシック ディスクの 1 つの領域を占 有します。 ベーシック ディスクを拡張する場合は、ベーシック ディスクとして残すことを選択して、 ボリュームに隣接した未割り当て領域だけを使用できます。 また、ダイナミック ディスクへの変換 を選択して、コンピュータ上のすべてのダイナミック ディスクの未割り当て領域を使用することもできます。後者の場合、ボリュームはシンプル ボリュームまたはスパン ボリュームになります。

**コンピュータまたはオペレーティング システムを起動するボリュームのサイズ変更** ベーシック ディ スクである場合のみ、システム ボリューム、ブート ボリューム、またはアクティブ ボリュームのサイ ズを変更できます。

#### ボリュームのサイズを変更するには

- 1. サイズを変更するボリュームを選択し、[ボリュームのサイズ変更] をクリックします。
- 2. 値を入力するか、スライダを動かして、ボリュームの新しいサイズを指定します。
- 3. ベーシック ディスクのサイズを変更する場合:
  - ボリュームに隣接する未割り当て領域のみ使用できるようにするには、【ベーシック ディスク として残す】 をクリックします。ボリュームはベーシック ディスクのままになります。
  - コンピュータ上のすべてのダイナミックディスクの未割り当て領域を使用できるようにするには、[シンプルボリューム/スパンボリュームへの変換] をクリックします。ボリュームはシンプルボリュームまたはスパンボリュームになり、該当のディスクはダイナミックディスクになります。

**注意:** このオプションは、ボリュームがシステム ボリューム、ブート ボリューム、またはアクティブ ボ リュームの場合は使用できません。

[ベーシック ディスクとして残す] オプションを選択した場合は、次のオプションを使用できます。

■ すべての未割り当て領域をボリュームに追加する

このオプションを選択すると、ディスク上のすべての未割り当て領域は、サイズを変更する ボリュームに隣接するようになります。これにより、ディスク内の他のボリュームの位置が 変更になる場合があります。

この結果、現在、ボリュームに隣接していない未割り当て領域を含むすべての未割り当て 領域を使用する一方で、ディスクをベーシック ディスクとして保持することで、ボリュームを 拡張できるようになります。

このチェックボックスをオンにすると、次のオプションを使用できます。

■ 他のボリュームの空き領域を使用する

このオプションを選択すると、ディスク上の他のボリュームのサイズが小さくなり、現在の空き領域のうち、指定した割合の空き領域のみが各ボリュームに残るようになります。

この結果、サイズ変更をするボリュームに隣接する追加の未割り当て領域が使用できるようになります。

デフォルトでは、このオプションはディスク上のブート ボリュームには適用されません。 ブート ボリュームを含めるには、[ブート ボリュームの空き領域を使用する] チェック ボックスをオンにします。

- 4. ウィンドウの下部にあるプレビュー領域で、サイズ変更したボリュームが 1 台または複数のディスクにどのように配置されているかを確認します。
- 5. [OK] をクリックすると、ボリュームのサイズ変更操作が保留中の操作の一覧に追加されます。

保留中の処理の結果は、その処理が実行されていたかのように、すぐに表示されます。

保留中の処理を実行するには、その処理をコミット(24ページ)する必要があります。保留中の処理をコミットせずにプログラムを終了すると、その処理は事実上キャンセルされます。

### 5.3 ボリュームのコピー

これは、新しいボリュームを作成するときに、元のボリュームの内容をそのボリュームにコピーする 処理です。

ボリュームのすべてのファイルをコピーする処理とは異なり、ボリューム自体をコピーすることで、新 しいボリュームのすべての内容がコピー元のボリュームと同じになります。

元のボリュームと新しいボリュームの種類およびサイズは異なっていてもかまいません。 たとえば、 ストライプ ボリュームをサイズのより大きいシンプル ボリュームとしてコピーできます。

**重要:** システム ボリューム、アクティブ ボリューム、またはブート ボリュームをコピーすると、新しいボリュー ムからコンピュータを起動できなくなることがあります。 ボリュームの移動(32ページ)またはディスクのクロ ーン作成(46ページ)を実行した場合は、起動できます。

#### ボリュームをコピーするには

- 1. コピーするボリュームを選択し、[ボリュームのコピー] をクリックします。
- 2. 新しいボリュームの種類を選択します。デフォルトでは、元のボリュームと同じ種類に設定されています。
- 3. 新しいボリュームの種類に応じて、ボリュームを新規作成する 1 つ以上のディスクを指定しま す。
  - 新しいボリュームがベーシックの場合は、ベーシックディスクを1 つ選択し、そのディスク 上で未割り当て領域を1 つ指定します。
  - 新しいボリュームがシンプルまたはスパンの場合は、1 つ以上のディスクを選択します。
  - 新しいボリュームがストライプの場合は、2 つ以上のディスクを選択します。
  - 新しいボリュームがミラーの場合は、2 つのディスクを選択します。

**ストライプおよびミラー ボリュームの場合:** この 2 種類のボリュームは、それぞれのディスクで同量の 領域を占有するため、ボリュームの最大サイズは選択したディスクと未割り当て領域の最小サイズに応じ て異なります。

 新しいボリュームのサイズを指定します。この値は、元のボリュームのデータ サイズより小さく することはできません。ベーシック ディスクの場合、ディスクのサイズを増やすには、隣接する 未割り当て領域を使用します。

ウィンドウの下部に表示されるボリュームレイアウト図で、サイズを入力するか、スライダをドラッグして、選択したディスクでボリュームによって占有される領域を指定することができます。

5. [完了] をクリックすると、ボリュームのコピー操作が保留中の操作の一覧に追加されます。

保留中の処理の結果は、その処理が実行されていたかのように、すぐに表示されます。

保留中の処理を実行するには、その処理をコミット(24ページ)する必要があります。保留中の 処理をコミットせずにプログラムを終了すると、その処理は事実上キャンセルされます。

### 5.4 ボリュームの移動

これは、新しいボリュームを作成するときに、元のボリュームの内容を新しいボリュームにコピーし、 元のボリュームを削除することで、ボリュームを移動する処理です。 ボリュームのすべてのファイルを移動する処理とは異なり、ボリューム自体を移動することで、新し いボリュームのすべての内容がコピー元のボリュームと同じになります。 Windows を起動するボ リュームを移動する場合は、特に重要です。

元のボリュームと新しいボリュームの種類は異なっていてもかまいません。たとえば、ストライプ ボリュームをサイズのより大きいシンプル ボリュームとして移動できます。

**ヒント:** 同じディスク内でベーシック ディスクの位置を変更する場合は、ボリュームを移動する代わりにボリュ ーム サイズの変更 (30ページ) 操作を実行できます。この場合、ボリュームのサイズは変えずに、ボリュ ーム前後の未割り当て領域の大きさだけを変えることができます。

コンピュータまたは Windows オペレーティング システムを起動するボリュームの移動については、 この後の「システム ボリューム、ブート ボリューム、およびアクティブ ボリュームの移動」を参照し てください。

注意: Linux など、Windows 以外のオペレーティング システムを起動するボリュームは移動しないでください。移動した場合、オペレーティング システムが起動できなくなることがあります。

#### ボリュームを移動するには

- 1. 移動するボリュームを選択し、[ボリュームの移動] をクリックします。
- 2. 新しいボリュームの種類を選択します。デフォルトでは、元のボリュームと同じ種類に設定されています。
- 3. 新しいボリュームの種類に応じて、ボリュームを新規作成する 1 つ以上のディスクを指定しま す。
  - 新しいボリュームがベーシックの場合は、ベーシック ディスクを 1 つ選択し、そのディスク 上で未割り当て領域を 1 つ指定します。
  - 新しいボリュームがシンプルまたはスパンの場合は、1 つ以上のディスクを選択します。
  - 新しいボリュームがストライプの場合は、2 つ以上のディスクを選択します。
  - 新しいボリュームがミラーの場合は、2 つのディスクを選択します。

**ストライプおよびミラー ボリュームの場合:** この 2 種類のボリュームは、それぞれのディスクで同量の 領域を占有するため、ボリュームの最大サイズは選択したディスクと未割り当て領域の最小サイズに応じ て異なります。

- 新しいボリュームのサイズを指定します。この値は、元のボリュームのデータ サイズより小さく することはできません。ベーシック ディスクの場合、ディスクのサイズを増やすには、隣接する 未割り当て領域を使用します。
- 5. ウィンドウの下部に表示されるボリューム レイアウト図で、サイズを入力するか、スライダをドラ ッグして、選択したディスクでボリュームによって占有される領域を指定することができます。
- 6. [完了] をクリックすると、ボリュームの移動操作が保留中の操作の一覧に追加されます。

保留中の処理の結果は、その処理が実行されていたかのように、すぐに表示されます。

保留中の処理を実行するには、その処理をコミット(24ページ)する必要があります。 保留中の 処理をコミットせずにプログラムを終了すると、その処理は事実上キャンセルされます。

#### システム ボリューム、ブート ボリューム、およびアクティブ ボリュームの移動

**重要:** どうしても必要な場合を除き、これらのボリュームは移動しないでください。 システムを新しいハードディスクに移行する場合は、移動の代わりにディスクのクローン作成(「ベーシック ディスクのクローン作成 (46 ページ)」を参照) を検討してください。

これらのボリュームを移動すると、コンピュータまたはオペレーティング システムが起動できなくなることがあります。常に起動できるようにするには、次のガイドラインに従います。

- ボリュームがシステム ボリュームまたはアクティブ ボリュームの場合(つまり、コンピュータを 起動するボリュームの場合)、ボリュームがベーシック ディスクにある場合のみ移動するように してください。また、移動する場合は、そのベーシック ディスク内でのみ移動してください。
- ボリュームがブート ボリュームの場合(つまり、インストール済みの Windows オペレーティン グ システムを起動するボリュームの場合)、ボリュームがベーシック ディスクにある場合のみ 移動するようにしてください。また、移動する場合は、同じまたは別のベーシック ディスクに移動 してください。

現在実行中の Windows オペレーティング システムのブート ボリューム、システム ボリューム、 またはアクティブ ボリュームを移動すると、再起動が必要になります。

### 5.5 ベーシック ボリュームの結合

この処理では、ファイル システムが異なる場合でも、隣接する 2 つのベーシック ボリュームを結 合することができます。結合後のボリュームにはすべてのデータがそのまま保持されます。結合後 のボリュームは、メイン ボリューム(一方のボリュームからデータが追加されるボリューム)とラベ ル、ドライブ文字、ファイル システムが同じになります。

空き領域の要件は次のとおりです。メイン ボリュームともう一方のボリュームの空き領域を併せた 大きさは、もう一方のボリューム上のデータ サイズの 5% 以上である必要があります。たとえば、 もう一方のボリューム上のファイルおよびフォルダが 100 GB 占有している場合、1 つのボリュー ムには 2 GB、別のボリュームには 3 GB というように、全体で 5 GB の空き領域が必要になりま す。

注意: 暗号化されたファイルを含むボリュームは結合できません。

#### ベーシック ボリュームを結合するには

- 1. 結合するボリュームを右クリックし、[ボリュームの結合] をクリックします。
- 結合するもう一方のボリュームを選択します。
   [メイン ボリューム] で、選択したボリュームのうちメイン ボリュームとして設定するボリューム を指定します。一方のボリュームのデータが、メイン ボリュームの別のフォルダに追加されます。 ボリューム ラベルとボリュームのドライブ文字(存在する場合) に応じて、このフォルダに名前 が付けられます。たとえば、Merged Volume 'System' (C) のようになります。
- 3. **[OK]** をクリックすると、ボリュームの結合が保留中の処理に追加されます。 ウィンドウの下部で、結合後のボリュームの状態を見積もることができます。

保留中の処理の結果は、その処理が実行されていたかのように、すぐに表示されます。

保留中の処理を実行するには、その処理をコミット(24ページ)する必要があります。保留中の 処理をコミットせずにプログラムを終了すると、その処理は事実上キャンセルされます。 セキュリティ オプションをサポートしないファイル システムのボリューム(FAT32 ボリュームなど) に NTFS ボリュームを結合すると、セキュリティ設定(ボリュームの所有権データやアクセス許可) が失われます。反対 に、セキュリティで保護されたボリュームにセキュリティで保護されていないボリュームを結合すると、メイン ボ リュームのセキュリティ設定が結合後のボリュームに割り当てられます。

\*\*\*

ダイナミック ディスクの結合は、Acronis® Disk Director の現在のバージョンではサポートされていません。

### 5.6 ボリュームのフォーマット

フォーマット処理では、ボリューム上にファイル システムを作成して、ファイルやフォルダを保存する ボリュームを準備します

注意:フォーマットすると、ボリュームに現在保存されているすべてのデータが破棄されます。

ボリュームのフォーマットは、次のような場合に実行します。

- ボリュームを作成する場合。この場合、フォーマットウィンドウはボリューム作成ウィザードの 一部になります。
- セキュリティ上のベスト プラクティスとして、ボリュームのデータをすばやく破棄したい場合。
- ファイルをより効率的に保存するため、後からボリュームのファイルシステムを変更する場合。

#### ボリュームをフォーマットするには

- 1. フォーマットするボリュームを右クリックし、[フォーマット] をクリックします。
- [ファイル システム] で、ボリューム上に作成するファイル システムを選択します。 ほとんどの Windows オペレーティング システムでは、NTFS ファイル システムを選択することをお勧め します。

**注:** FAT16 および FAT32 ファイル システムでは、2 GB および 2 TB までのボリュームをそれぞれ作成することができます。

サポートされているファイル システムの一覧については、「サポートされるファイル システム」を 参照してください。

3. **[クラスタ サイズ]** で、ファイル システムのクラスタ サイズ(アロケーション ユニット サイズと も呼ばれます)を指定します。

デフォルトのサイズをそのまま使用することをお勧めします。これは、一覧で(default) と表示されています。

クラスタ サイズの選択については、このセクションで後述する「クラスタ サイズに関する追加情報」を参照してください。

 または、【ボリューム ラベル】 で、他のボリュームと区別しやすくするためにボリュームのボリュ ーム ラベルを入力します。
 ボリューム ラベルに使用できる文字の最大数は、選択したファイル システムによって異なりま

す。「ボリューム ラベルの変更 (37ページ)」を参照してください。 5. **[OK]** をクリックすると、ボリュームのフォーマットが保留中の処理に追加されます。

保留中の処理の結果は、その処理が実行されていたかのように、すぐに表示されます。

保留中の処理を実行するには、その処理をコミット(24ページ)する必要があります。保留中の 処理をコミットせずにプログラムを終了すると、その処理は事実上キャンセルされます。

#### クラスタ サイズに関する追加情報

通常、デフォルトのクラスタ サイズを使用することが最良な方法です。

非常に小さい多数のファイルがボリュームに含まれる場合は、クラスタ サイズを小さくすると、より 効率的な保存が可能になります。

クラスタ サイズを大きくすると、ボリュームで通常の制限を超えたサイズを使用できます。たとえば、 64 KB のクラスタ サイズを使用すると、FAT16 ファイル システムで 4 GB のボリュームを作成 できます。

**重要:** クラスタ サイズが FAT16 および FAT32 ファイル システムで 64 KB、NTFS ファイル システムで 8~64 KB など、大きなクラスタ サイズのファイル システムを持つボリュームでは、一部のプログラムが正し く動作しません。 たとえば、これらのプログラムでは、ボリュームの合計領域や使用可能な領域が不適切に 計算されることがあります。

### 5.7 ボリュームの削除

この処理では、選択したボリュームを削除します。これにより、ボリュームで使用されている領域は 対応するディスク上で未割り当て領域になります。

注意:ボリュームを削除すると、保存されているすべてのデータが失われます。

**ヒント:** ミラー ボリュームを削除すると、両方のミラーが削除されます。 ミラーを 1 つだけ削除する方法については、「ミラーの削除(41ページ)」を参照してください。

#### ボリュームを削除するには

1. 削除するボリュームを右クリックし、[ボリュームの削除] をクリックします。

2. [OK] をクリックすると、ボリュームの削除が保留中の処理に追加されます。

保留中の処理の結果は、その処理が実行されていたかのように、すぐに表示されます。

保留中の処理を実行するには、その処理をコミット(24ページ)する必要があります。保留中の 処理をコミットせずにプログラムを終了すると、その処理は事実上キャンセルされます。

### 5.8 ベーシック ボリュームの分割

この処理では、ボリュームの空き領域の一部を使用してベーシック ボリュームを 2 つに分割し、別のベーシック ボリュームを作成します。

ベーシック ボリュームを分割すると、そのボリュームから一部のファイルやフォルダを新しいボリュ ームに移動できます。

元のベーシック ボリュームの種類(プライマリ ボリュームまたは論理ボリューム)、ボリュームのド ライブ文字、およびボリューム ラベルは保持されます。

新しいベーシック ボリューム:

- 論理ボリュームになります。
- 使用可能な最初のボリュームのドライブ文字が割り当てられます。
- 元のボリュームと同じボリューム ラベルが設定されます。
空き領域の要件は次のとおりです。元のボリュームには、最低 16 MB の空き領域が必要です。分割が完了すると、すぐに必要な領域が使用可能になります。

**注意:** 暗号化されたファイルを含むボリュームは分割できません。また、ダイナミック ボリュームも分割できません。

ベーシック ボリュームを分割するには

- 1. 分割するベーシック ボリュームを右クリックし、[ボリュームの分割] をクリックします。
- 元のボリュームから新しいボリュームに一部のファイルやフォルダを移動するには、[選択したフ アイルを作成されたボリュームに移動する] チェックボックスをオンにし、[選択] をクリックして、 移動するファイルやフォルダを選択します。

**注意:** ブート ボリュームを分割するときは、Windows や Program Files などのシステム フォルダを移 動しないでください。移動すると、対応する Windows オペレーティング システムが起動しなくなります。

- 3. 値を入力するか、スライダをドラッグして、新しいボリュームのサイズを指定します。
- 4. [OK] をクリックすると、ボリュームの分割が保留中の処理に追加されます。

保留中の処理の結果は、その処理が実行されていたかのように、すぐに表示されます。

保留中の処理を実行するには、その処理をコミット(24ページ)する必要があります。保留中の 処理をコミットせずにプログラムを終了すると、その処理は事実上キャンセルされます。

# 5.9 ボリューム ラベルの変更

ボリューム ラベルは、他のボリュームと区別しやすいようにボリュームに割り当てられる短い名前 です。

Acronis Disk Director では、ボリューム ラベルがボリュームの一覧に表示され、その後ろにドライ ブ文字が示されます(指定した場合)。たとえば、**System (C:)**のように表示されます。

ボリュームのドライブ文字はコンピュータにインストールされている Windows オペレーティング シ ステムに応じて異なる場合がありますが、ボリューム ラベルは、そのボリュームを含むハードディス ク ドライブを別のコンピュータに移動しても変わりません。

ボリューム ラベルの最大長は、ボリュームのファイル システムに応じて異なります。たとえば、 NTFS ファイル システムでは 32 文字、FAT16 および FAT32 ファイル システムでは 11 文字、 ext2 および ext3 ファイル システムでは 16 文字です。

#### ボリューム ラベルを変更するには

- 1. ラベルを変更するボリュームを右クリックし、[ラベルの変更] をクリックします。
- 2. [新しいラベル] に、新しいボリューム ラベルを入力します。

**注:** FAT16 や FAT32 などの一部のファイル システムでは、特定の文字をボリューム ラベルに使用できません(次を参照)。 使用できない文字を入力すると、**[OK]** ボタンが無効になります。

3. [OK] をクリックすると、ボリューム ラベルの変更が保留中の処理に追加されます。

保留中の処理の結果は、その処理が実行されていたかのように、すぐに表示されます。

保留中の処理を実行するには、その処理をコミット(24ページ)する必要があります。保留中の 処理をコミットせずにプログラムを終了すると、その処理は事実上キャンセルされます。

### FAT16 および FAT32 でラベルに使用できない文字

FAT16 および FAT32 ファイル システムでは、ボリューム ラベルにバックスラッシュ(¥)、スラッシュ(/)、コロン(:)、アスタリスク(\*)、疑問符(?)、二重引用符(")、小なり記号(<)、大なり記号(>)、 パイプ())の文字を使用できません。

#### ラベルを変更できないボリューム

サポート外、未フォーマット、Linux swap と表示されているファイル システムのボリュームにボリ ューム ラベルを割り当てることはできません。

Acronis True Image Home などのアクロニスのバックアップ製品をコンピュータにインストールして いる場合は、Acronis セキュア ゾーン(ASZ) というボリュームが存在することがあります。 このボ リュームのボリューム ラベルは変更できません。

# 5.10 ドライブ文字の変更

Windows オペレーティング システムは、ボリューム上のファイルやフォルダを見つけるために C などのドライブ文字をボリュームに割り当てます。

Windows でサポートされるボリュームのドライブ文字を設定、変更、または削除することができます。通常、ボリュームのファイル システムは FAT16、FAT32、または NTFS です。

この変更は、ディスク レイアウトが現在選択されている Windows オペレーティング システム(デ フォルトでは現在実行されている Windows オペレーティング システム) にのみ影響を及ぼしま す。 ディスク レイアウトの選択方法については、「ディスク レイアウト (23ページ)」を参照してくだ さい。

注意: ブート ボリュームのドライブ文字を変更しないでください。ドライブ文字を変更すると、Windows オペレーティング システムやインストール済みのプログラムが正常に機能しなくなることがあります。

### ドライブ文字を変更するには

- 1. ドライブ文字を変更するボリュームを右クリックし、[ドライブ文字の変更] をクリックします。
- 2. 使用可能な文字のリストから新しいドライブ文字を選択します。ドライブ文字をボリュームに割り当てない場合は、[文字を割り当てない] をクリックします。
- 3. [OK] をクリックすると、ドライブ文字の変更が保留中の処理に追加されます。

保留中の処理の結果は、その処理が実行されていたかのように、すぐに表示されます。

保留中の処理を実行するには、その処理をコミット(24ページ)する必要があります。保留中の 処理をコミットせずにプログラムを終了すると、その処理は事実上キャンセルされます。

# 5.11 プライマリ ボリュームから論理ボリュームへの変換

この処理は、パーティション スキームが MBR であるベーシック ディスクに適用されます。この処理によって、ディスク上のプライマリ ボリュームが論理ボリュームに変換されます。

ベーシック MBR ディスクには、最大 4 つのプライマリ ボリュームを含めるか、最大 3 つのプラ イマリ ボリュームと無数の論理ボリュームを含めることができます。

現在 4 つのプライマリ ボリュームがあるディスク上に 5 番目のボリュームを作成する場合は、プ ライマリ ボリュームを論理ボリュームに変換する必要があります。 補足情報を保存する領域が必要となる場合があるため、変換されたボリュームのサイズが元のプラ イマリ ボリュームのサイズと少し異なることがあります。

**注意:** アクティブ ボリュームまたはシステム ボリュームを論理ボリュームに変換しないでください。これを実行すると、コンピュータを起動できなくなります。

後からボリュームを論理ボリュームに戻すことができます。「論理ボリュームからプライマリ ボリュー ムへの変換 (39ページ)」を参照してください。

#### プライマリ ボリュームを論理ボリュームに変換するには

- 1. 論理ボリュームに変換するプライマリ ボリュームを右クリックし、[論理に変換] をクリックしま す。
- 2. **[OK]** をクリックすると、プライマリ ボリュームから論理ボリュームへの変換が保留中の処理 に追加されます。

保留中の処理の結果は、その処理が実行されていたかのように、すぐに表示されます。

保留中の処理を実行するには、その処理をコミット(24ページ)する必要があります。保留中の 処理をコミットせずにプログラムを終了すると、その処理は事実上キャンセルされます。

## 5.12 論理ボリュームからプライマリ ボリュームへの変換

この処理は、パーティション方式が MBR であるベーシック ディスクに適用されます。 この処理に よって、ディスク上の論理ボリュームがプライマリ ボリュームに変換されます。

ベーシック MBR ディスクには、最大 4 つのプライマリ ボリュームを含めるか、最大 3 つのプラ イマリ ボリュームと無数の論理ボリュームを含めることができます。

システム ボリュームが誤って論理ボリュームに変換されたコンピュータを再び起動可能とするには、 論理ボリュームをプライマリ ボリュームに変換する必要があります。

ディスクに複数の論理ボリュームがある場合は、ディスクに 2 つ以下のプライマリ ボリュームがあ る場合のみ、論理ボリュームをプライマリ ボリュームに変換できます。

後からボリュームを論理ボリュームに戻すことができます。「論理ボリュームへの変換(38ページ)」 を参照してください。

#### 論理ボリュームをプライマリ ボリュームに変換するには

- プライマリ ボリュームに変換する論理ボリュームを右クリックし、[プライマリに変換] をクリックします。
- 2. **[OK]** をクリックすると、論理ボリュームからプライマリ ボリュームへの変換が保留中の処理 に追加されます。

保留中の処理の結果は、その処理が実行されていたかのように、すぐに表示されます。

保留中の処理を実行するには、その処理をコミット(24ページ)する必要があります。保留中の 処理をコミットせずにプログラムを終了すると、その処理は事実上キャンセルされます。

# 5.13 パーティションの種類の変更

これは、ボリュームのパーティションの種類(通常、ファイル システムまたはボリュームの用途を識 別する 16 進数)を変更する処理です。

たとえば、NTFS ボリュームのパーティションの種類は 07h です。

パーティションの種類を変更することで、ボリュームをオペレーティング システムで「非表示」にすることができます。

#### パーティションの種類を変更するには

- 1. パーティションの種類を変更するボリュームを右クリックし、[パーティションの種類の変更] をク リックします。
- 2. 目的のパーティションの種類を一覧から選択します(017h Hidden NTFS、HPFS など)。
- 3. [OK] をクリックすると、パーティションの種類の変更操作が保留中の操作の一覧に追加されます。

保留中の処理の結果は、その処理が実行されていたかのように、すぐに表示されます。

保留中の処理を実行するには、その処理をコミット(24ページ)する必要があります。保留中の 処理をコミットせずにプログラムを終了すると、その処理は事実上キャンセルされます。

# 5.14 ボリュームをアクティブに設定

この処理は、ベーシック MBR ディスク上のプライマリ ボリュームに適用されます。

コンピュータを起動するボリュームを指定するには、ボリュームをアクティブに設定する必要があり ます。ディスクにはアクティブ ボリュームを 1 つしか設定できません。したがって、あるボリューム をアクティブに設定した場合、以前にアクティブだったボリュームは自動的に設定解除されます。

### ボリュームをアクティブに設定するには

1. アクティブに設定するプライマリ ボリュームを右クリックし、**[アクティブに設定]** をクリックしま す。

システムにアクティブ ボリュームが他にない場合は、ボリュームをアクティブに設定する処理が保留中の処理に追加されます。

**注:**新しいアクティブ ボリュームを設定すると、以前のアクティブ ボリュームのドライブ文字が変更されたり、インストールされている一部のプログラムが動作しなくなったりすることがあります。

システムに別のアクティブボリュームが存在する場合は、最初に以前のアクティブボリュームが非アクティブになることを示す警告が表示されます。[警告] ウィンドウで [OK] をクリックすると、ボリュームをアクティブに設定する処理が保留中の処理に追加されます。

新しいアクティブ ボリューム上にオペレーティング システムがあっても、コンピュータをそのボリュームか ら起動できない場合があります。 このような場合は、新しいボリュームをアクティブに設定するという決定 を確認する必要があります。

保留中の処理の結果は、その処理が実行されていたかのように、すぐに表示されます。

保留中の処理を実行するには、その処理をコミット(24ページ)する必要があります。保留中の 処理をコミットせずにプログラムを終了すると、その処理は事実上キャンセルされます。

# 5.15 ミラーの追加

ミラー ボリュームは、2 つの異なるディスクにデータの完全なコピー(ミラーと呼びます) を 2 つ格納することで、フォールト トレランスを実現します。

ミラーをベーシック ディスクまたはシンプル ボリュームに追加すると、そのボリュームはミラー ボリ ュームに変換されます。この処理では、ボリュームのデータを別のディスクにコピーする必要があり ます。

ボリュームにミラーを追加するには

- 1. ミラーを追加するベーシック ディスクまたはシンプル ボリュームを右クリックし、[ミラーの追加] をクリックします。
- ミラーを配置するディスクを選択します。ミラーを作成するための十分な未割り当て領域がディ スクにない場合、そのディスクを選択することはできません。
   ミラーをベーシック ディスクに追加する場合、またはミラーをベーシック ディスク上に配置する 場合は、対応するディスクがダイナミック ディスクに変換されることを示す警告が表示されま す。
- 3. [OK] をクリックすると、そのボリュームへのミラーの追加が保留中の処理に追加されます。

保留中の処理の結果は、その処理が実行されていたかのように、すぐに表示されます。

保留中の処理を実行するには、その処理をコミット(24ページ)する必要があります。保留中の 処理をコミットせずにプログラムを終了すると、その処理は事実上キャンセルされます。

**重要情報:** この操作を再起動中のコンピュータや、ブータブル メディアを使って実行すると、Windows 2003 のいずれかのバージョンに起動後、ダイナミック ボリュームに**冗長性の障害**が発生します。 ダイナミック ボ リュームを修復するには、基本ディスクを Windows ディスク管理機能を使って再起動します。Microsoft Web サイトの Troubleshooting Disk Management(英語) を参照してください。

# 5.16 ミラーの削除

ミラー ボリュームは、2 つの異なるディスクにデータの完全なコピー(ミラーと呼びます) を 2 つ格 納することで、フォールト トレランスを実現します。

ミラー ボリュームからミラーを削除すると、ボリュームがシンプル ボリュームに変換されるため、フ オールト トレランスが失われます。

削除されたミラーで使用されていた領域は、対応するディスク上で未割り当て領域になります(ディ スクが見つかる場合)。

ミラーの削除は、次のような場合に実行します。

- フォールトトレランスを犠牲にして、ミラーの一方を含むディスク上に未割り当て領域を追加する必要がある場合。
- 障害が発生したハードディスクドライブを新品のハードディスクドライブに交換した後など、ミラ 一の一方を含むディスクが見つからない場合。

後からミラーを追加して、ボリュームのフォールトトレランスを回復することができます。「ミラーの追加(41ページ)」を参照してください。

ミラー ボリュームを含む両方のディスクが見つからない場合は、ミラーを削除できません。

ミラー ボリュームからミラーを削除するには

- 1. ミラーを削除するミラー ボリュームを右クリックし、[ミラーの削除] をクリックします。
- 2. 削除するミラーを選択します。

   <u>注: ミラーのもうー方を含むディスクが見つからない場合は、そのミラーだけを削除できます。</u>

3. [OK] をクリックすると、ミラーの削除が保留中の処理に追加されます。

保留中の処理の結果は、その処理が実行されていたかのように、すぐに表示されます。

保留中の処理を実行するには、その処理をコミット(24ページ)する必要があります。保留中の 処理をコミットせずにプログラムを終了すると、その処理は事実上キャンセルされます。

# 5.17 ミラー ボリュームの解除

ミラー ボリュームは、2 つの異なるディスクにデータの完全なコピー(ミラーと呼びます) を 2 つ格 納することで、フォールト トレランスを実現します。

ミラー ボリュームを解除すると、解除された 2 つのミラーは、当初の内容がまったく同じである 2 つの独立したシンプル ボリュームに変換されます。

2 つのボリュームのうち 1 つは、ミラー ボリュームのドライブ文字とボリューム ラベルを保持しま す。 もう 1 つのボリュームには、別のドライブ文字やボリューム ラベルを割り当てることができま す。

ミラーを削除すると残りのミラーがシンプルボリュームになるため、解除処理はミラーの削除とは異なります。「ミラーの削除(41ページ)」を参照してください。

両方のミラーを含むディスクがオンラインの場合のみ、ミラーボリュームを解除できます。

ミラー ボリュームを解除するには

- 1. 解除するミラー ボリュームを右クリックし、[ミラーの解除] をクリックします。
- ボリュームに変換したときにそのミラーで使用するボリューム ラベルやドライブ文字を、2 つのミラーのどちらかに指定します。ドライブ文字をボリュームに割り当てない場合は、[文字を割り当てない] をクリックします。

もう一方のミラーには、元のミラー ボリュームのドライブ文字とボリューム ラベルが割り当てられます。

3. [OK] をクリックすると、ミラー ボリュームの解除が保留中の処理に追加されます。

保留中の処理の結果は、その処理が実行されていたかのように、すぐに表示されます。

保留中の処理を実行するには、その処理をコミット(24ページ)する必要があります。保留中の 処理をコミットせずにプログラムを終了すると、その処理は事実上キャンセルされます。

# 5.18 ボリュームの内容の参照

ボリュームの処理を設定する前に、ボリュームに含まれる内容を表示して、正しいボリュームが選択 されていることを確認してください。これは、Windows エクスプローラでボリュームを表示できない 場合に特に役立ちます。このような例として、Linux ファイル システムを使用しているボリュームま たはブータブル メディアから Acronis Disk Director を実行しているとき、ボリュームに保存されて いる内容を表示するツールがない場合が挙げられます。

#### ボリュームの内容を参照するには

- 1. 内容を参照するボリュームを右クリックし、[ファイルの参照] をクリックします。
- 2. **[参照]** ウィンドウで、フォルダ ツリーを展開し、選択したボリュームのファイルやフォルダを参照します。
- 3. 参照が完了したら [OK] をクリックします。

**注:[参照]** ウィンドウには、ディスクから読み取られた実際のボリュームの内容が表示されます。ボリュームの分割など、保留中の処理がある場合は、処理がコミットされるかキャンセルされるまで、ロックされたボリュームを参照することはできません。ただし、**[参照]** ウィンドウでのフォルダの処理はすぐに実行されます。

# 5.19 ボリュームのエラーの確認

この処理は、Windows オペレーティング システムの場合に有効であり、ブータブル メディアでは 無効になっています。

この処理では、FAT16/32 および NTFS ファイル システムのボリュームでファイル システムの論 理的整合性を確認し、見つかったエラーを修復することができます。

ハードディスク上での処理を設定する前に、ハードディスク ボリュームを確認する必要があります。 「予防措置 (19ページ)」を参照してください。

Acronis Disk Director は確認そのものを実行するのではなく、Windows オペレーティング システム付属のチェック ディスク ツール(Chkdsk.exe) を起動します。

#### ボリュームを確認するには

- 1. 確認するファイル システムを含むボリュームを右クリックし、[確認] をクリックします。
- 2. エラーを見つけて修正するには(エラーがある場合)、[見つかったエラーを修正する] チェック ボックスをオンにします。
- 3. 不良セクタを検出して、読み取り可能な情報を復元するには、[見つかった不良セクタの修正を 試みる] チェックボックスをオンにします。
- [OK] をクリックしてボリュームの確認を実行します。ボリュームに大量(数百万など)のファイルが含まれている場合は、確認が完了するまでに時間がかかることがあります。処理の結果が別のウィンドウに表示されます。

**注:** ボリュームが使用中の場合、このツールではエラーの確認だけを実行できます。エラーを修復することはできません。そのボリュームのエラーの確認と修正は、次回のシステム起動時に実行されます。

# 5.20 ボリュームの非表示

この処理は、ベーシック MBR ディスク上のボリュームに適用されます。

ボリュームを非表示にするということは、ボリュームの種類を変更してオペレーティング システムが そのボリュームを認識できないようにすることです。権限のない、または偶然のアクセスから情報を 保護するために、ボリュームを非表示にする必要がある場合があります。ボリュームを非表示にし ても、他のボリュームに割り当てられているドライブ文字に影響はありませんが、非表示にされたボ リュームのドライブ文字は未使用の状態になるため、そのドライブ文字は自由に割り当てることがで きるようになります。 **重要:** スワップ ファイルが格納されているボリュームを非表示にすると、コンピュータが起動できなくなります。 コンピュータの起動を妨げないように、実行中のシステム ボリュームまたはオペレーティング システムのブ ート ボリュームの非表示機能は無効になっています。

\*\*\*

コンピュータに Acronis OS Selector をインストールしている場合、非表示にするボリュームを Acronis OS Selector でも非表示にマークする必要があります。

### ボリュームを非表示にするには

- 非表示にする必要があるボリュームを右クリックし、[ボリュームの非表示] をクリックします。
   ボリュームにマウント ポイントが存在する場合、自動的に削除されます。
- 2. [OK] をクリックすると、ボリュームの非表示が保留中の処理の一覧に追加されます。

保留中の処理の結果は、その処理が実行されていたかのように、すぐに表示されます。

保留中の処理を実行するには、その処理をコミット(24ページ)する必要があります。保留中の 処理をコミットせずにプログラムを終了すると、その処理は事実上キャンセルされます。

# 5.21 ボリュームの再表示

この処理は、ベーシック MBR ディスク上の非表示にされたボリュームに適用されます。

非表示にされているボリュームを再表示するということは、ボリュームの種類を変更してオペレーティングシステムがそのボリュームを認識できるようにすることです。ボリュームを再表示する必要があるのは次の場合です。

- 過去に非表示したボリュームを、再度オペレーティングシステムが認識できるようにする場合。
- データにアクセスして、非表示にされている OEM ボリュームに保存されているファイルを変更 する場合。

コンピュータに Acronis OS Selector をインストールしている場合、再表示するボリュームを Acronis OS Selector でも再表示にマークする必要があります。

### ボリュームを再表示するには

- 再表示する必要がある隠しボリュームを右クリックしてから、[ボリュームを表示する] をクリックします。プログラムによって、使用されていない最初のドライブ文字がこのボリュームに自動的に割り当てられます。
- 2. [OK] をクリックすると、ボリュームの再表示が保留中の処理の一覧に追加されます。

保留中の処理の結果は、その処理が実行されていたかのように、すぐに表示されます。

保留中の処理を実行するには、その処理をコミット(24ページ)する必要があります。保留中の 処理をコミットせずにプログラムを終了すると、その処理は事実上キャンセルされます。

# 5.22 ボリュームの最適化

この処理は、Windows オペレーティング システムの場合に有効であり、ブータブル メディアでは 無効になっています。 最適化を実行すると、ボリュームで断片化されているファイルが統合されてシステム パフォーマン スが向上します。フラグメンテーションは、オペレーティング システムがファイル全体をユニットとし て保存するため、十分な連続する領域を割り当てられない場合に発生します。これにより、1 つのフ ァイルのさまざまな断片が異なるファイルとの隙間に書き込まれます。最適化では、各ファイルの 断片を可能な限り連続して密接に再配置します。これにより、アクセスに必要な時間が最少に抑え られます。

Acronis Disk Director は最適化そのものを実行するのではなく、Windows オペレーティング シス テム付属のディスク デフラグ ツール(Defrag.exe) を起動します。

### ボリュームの最適化を実行するには

- 1. 最適化を実行するボリュームを右クリックし、[最適化] をクリックします。
- 2. [最適化] ウィンドウで [OK] をクリックし、ボリュームの最適化を開始します。
   断片化されたファイルの量によっては、最適化が完了するまでに時間がかかることがあります。
   処理の結果が別のウィンドウに表示されます。

# 6 ディスク処理

ここでは、Acronis Disk Director を使用してディスクで実行できるすべての処理について説明します。

Acronis Disk Director は、ターゲットのディスクまたはボリュームに排他的にアクセスする必要が あります。 つまり、このアプリケーションがアクセスしている間、他のディスク管理ユーティリティ (Windows のディスクの管理ユーティリティなど) はターゲット ボリュームにアクセスできません。 ディスクまたはボリュームをブロックできないことを示すメッセージが表示された場合は、このディス クまたはボリュームを使用しているディスク管理アプリケーションを閉じてから、Acronis Disk Director を再度起動します。 ディスクまたはボリュームを使用しているアプリケーションがわからな い場合は、すべてのアプリケーションを終了してください。

# 6.1 ディスクの初期化

1 台または複数の新しいディスクをコンピュータに追加する場合は、ディスクを初期化する、つまり オペレーティング システムでディスクを登録する必要があります。新しく検出されたディスクは、デ ィスクとボリュームの一覧に**非初期化**と表示されます。

### ディスクを初期化するには(1 つまたは複数)

- 1. 新しく追加したディスク(または新しく追加した複数のディスクのいずれか)を右クリックし、[初 期化] をクリックします。
- [ディスクの初期化] ウィンドウで、その他の初期化されていないディスクを選択し(複数のディ スクがある場合)、選択したディスクのディスク パーティション スキーム(MBR または GPT) とディスクの種類(ベーシックまたはダイナミック)を設定します。

Windows XP Home、XP Professional x86 では、GPT パーティション スキームは認識されません。

3. [OK] をクリックすると、ディスクの初期化が保留中の処理に追加されます。

保留中の処理の結果は、その処理が実行されていたかのように、すぐに表示されます。

保留中の処理を実行するには、その処理をコミット(24ページ)する必要があります。保留中の 処理をコミットせずにプログラムを終了すると、その処理は事実上キャンセルされます。

初期化後、すべてのディスク領域が未割り当てになり、まだプログラムのインストールやファイルの 保存に使用することはできません。使用できるようにするには、新しいボリュームを作成するか (「ボリュームの作成 (29ページ)」を参照)、既存のボリュームをディスクに拡張する必要がありま す(「ボリューム サイズの変更 (30ページ)」を参照)。

ディスク設定は、Acronis Disk Director 11 を使用して後から変更できます。

# 6.2 ベーシック ディスクのクローン作成

この処理は、ベーシック MBR ディスクに対して実行可能です。

クローン作成処理は、すべてのソース ディスク データをターゲット ディスクに転送します。移行元 のディスク ボリュームのクローンを「現状のまま」移行先のディスクに作成できます。また、移行先 のディスク サイズに合わせて自動的にサイズ変更することも可能です。 クローンは、次のような場合に作成します。

- オペレーティング システムやアプリケーションを新しいハードディスクに再インストールすること なく、古いハードディスクを新品に交換する場合。
- 既存のディスクから容量の大きいディスクにすべてのボリュームとその内容を転送する場合。
- あるディスク全体のコピーを別のディスクに作成する場合。

**重要:** Acronis True Image Home など、アクロニスのバックアップ製品を使用する場合は、その製品の Acronis リカバリ マネージャ(ASRM) コンポーネントが含まれているディスクのクローン作成は行わないでく ださい。 行うと、コンピュータをターゲット ディスクから起動できなくなることがあります。

#### ベーシック ディスクのクローンを作成するには

- 1. 次のいずれかを実行します。
  - クローンを作成するベーシックディスク(ソースディスク)を右クリックし、[ベーシックディスクのクローン作成] をクリックします。
  - [アクション] ペインから [ベーシック ディスクのクローン作成] をクリックします。ディスクのパーティション一覧が表示され、ソース ディスクを選択するように求められます。そのディスクからデータが別のディスクに転送されます。
- [クローン作成処理のターゲット ディスクを選択してください] ウィンドウで、ベーシック ディス クをクローン作成操作のターゲットとして選択します。このプログラムでは、ソース ディスクの 全データを失うことなく保持できる十分なサイズのディスクだけを選択できます。 ターゲット ディ スクにデータが存在する場合、クローンを作成すると、このデータが失われることを警告するメッ セージが表示されます。
- 3. [クローンの作成方法を選択してください] ウィンドウで、クローンの作成方法を選択します。
  - [現状のまま] ソース ディスクからの情報がターゲットに「現状のまま」転送されます。したがって、ターゲット ディスクが同じサイズの場合やさらに大きい場合でも、すべての情報をソースに保存されているとおりに転送できます。サイズの大きいターゲット ディスクにクローンを作成する場合は、残りのディスク空き領域は未割り当てになります。
  - [ボリュームに合わせたサイズ変更の使用] (サポートされているファイル システムの場合)
     ターゲット ディスクが、ソースよりも大きかったり小さかったりする場合にお勧めします。
     ターゲット ディスクのサイズに合わせてボリュームのサイズが自動的に増減されます(可能な場合)。
     したがって、ターゲット ディスク上には未割り当て領域がなくなります。

**小さいターゲット ディスクに関する注意事項**: このプログラムは、ターゲット ディスクを分析し、ソース ディスクの全データを失うことなく保持できる十分なサイズであるかどうかを検証します。 サイズ を変更して、データを損失することなくソース ディスク ボリュームを転送できる場合は、操作を続行 できます。 ボリュームのサイズを変更しても、サイズ制限のためにすべてのソース ディスク データ をターゲット ディスクに安全に転送できない場合は、ベーシック ディスクのクローン作成処理を実行 できず、操作を続行できません。

- 4. システム ボリュームが含まれているディスクのクローンを作成する場合は、この後で説明する 「**詳細オプション**」に注意してください。
- 5. [完了] をクリックすると、ディスクのクローン作成操作が保留中の操作の一覧に追加されま す。

保留中の処理の結果は、その処理が実行されていたかのように、すぐに表示されます。

保留中の処理を実行するには、その処理をコミット(24ページ)する必要があります。保留中の 処理をコミットせずにプログラムを終了すると、その処理は事実上キャンセルされます。

#### 詳細オプションの使用

システム ボリュームが含まれているディスクのクローンを作成する場合は、元のディスクの NT シ グネチャをコピーして、ターゲット ディスク ボリューム上で常にオペレーティング システムを起動で きるようにする必要があります。 NT シグネチャは、ディスクのマスタ ブート レコードに格納されて おり、ディスクを一意に識別するのに使用されます。 オペレーティング システムを常に起動できる ようにするには、ターゲット ディスクにもソース ディスクと同じ NT シグネチャが必要です。

**重要:** 1 つのオペレーティング システムのもとでは、2 つのディスクが同じ NT シグネチャを持つと正しく機能できません。ディスクのクローンを作成し、NT シグネチャをコピーしたら、ディスクの 1 つをコンピュータから削除する必要があります。

ターゲット ディスク ボリュームでもシステムが起動できるように保つには、次の 2 つの方法があり ます。

- NT シグネチャをコピーする ターゲット ディスクにコピーされたレジストリ キーと一致するソ ース ディスク NT シグネチャをターゲットディスクに設定します。
- NT シグネチャを保持する 従来のターゲット ディスク シグネチャは変更せず、そのシグネチャに応じてオペレーティング システムを更新します。

#### NT シグネチャをコピーする必要がある場合の手順は、次のとおりです。

- [NT シグネチャのコピー] チェックボックスをオンにします。2 台のハードディスク ドライブ のうち 1 台をコンピュータから取り外すよう警告するメッセージが表示されます。[処理後にコ ンピュータをシャットダウンする] チェックボックスは、自動的にオンまたはオフになります。
- 2. [完了] をクリックすると、ディスクのクローン作成操作が保留中の操作の一覧に追加されます。
- 3. ツールバーの [コミット] をクリックし、[保留中の操作] ウィンドウで [実行] をクリックします。
- 4. タスクが完了するまで待機します。
- 5. コンピュータの電源が切れるまで待機します。
- 6. ソースまたはターゲット ハード ディスク ドライブのどちらかをコンピュータから切断します。
- 7. コンピュータを起動します。

#### NT シグネチャを残す必要がある場合の手順は、次のとおりです。

- 1. 必要に応じて [NT シグネチャのコピー] チェックボックスをクリックしてオフにします。
- 2. [完了] をクリックすると、ディスクのクローン作成操作が保留中の操作の一覧に追加されます。
- 3. ツールバーの [コミット] をクリックし、[保留中の操作] ウィンドウで [実行] をクリックします。
- 4. タスクが完了するまで待機します。

# 6.3 ディスク変換: MBR から GPT

ベーシック MBR ディスクは、次のような場合にベーシック GPT ディスクへ変換します。

- 1 つのディスクに 5 つ以上のプライマリ ボリュームが必要な場合。
- データの損傷に備えて、ディスクの信頼性を高める必要がある場合。
- 2 TB を超えるボリュームを作成する必要がある場合。

**重要:** MBR ディスクに属するプライマリ ボリュームがあり、ディスクを最初に GPT に変換してから MBR に戻す場合、このボリュームは論理ボリュームになり、ブート ボリュームとして使用できなくなります。 このボ リュームをプライマリに変換することができます。「論理ボリュームからプライマリ ボリュームへの変換 (39ペ ージ)」を参照してください。

**重要:** ベーシック MBR ディスクのブート ボリュームに現在実行中のオペレーティング システムがある場合 は、GPT に変換できません。

ベーシック MBR ディスクをベーシック GPT ディスクに変換するには

1. GPT に変換する必要がある MBR ディスクを右クリックし、**[GPT への変換]** をクリックしま す。

MBR を GPT に変換しようとしていることを示す警告ウィンドウが表示されます。

2. **[OK]** をクリックすると、MBR ディスクから GPT ディスクへの変換が保留中の処理に追加されます。

保留中の処理の結果は、その処理が実行されていたかのように、すぐに表示されます。

保留中の処理を実行するには、その処理をコミット(24ページ)する必要があります。保留中の処理をコミットせずにプログラムを終了すると、その処理は事実上キャンセルされます。

**注:** GPT パーティション ディスクは、パーティション領域の最後に、バックアップ領域に必要な領域を予約します。この領域には、GPT ヘッダーとパーティション テーブルのコピーが保存されます。 ディスクがいっぱい で、ボリューム サイズを自動的に小さくすることができない場合、MBR ディスクから GPT ディスクへの変換 は失敗します。

GPT ディスクをサポートしていないオペレーティング システムをインストールする場合、MBR ディ スクへの逆変換も同じメニュー項目を使用して実行できます。この処理には、[MBR への変換] メニュー項目を使用します。

#### ダイナミック ディスク変換: MBR から GPT

このプログラムは、ダイナミック ディスクの MBR から GPT への直接変換をサポートしていません。ただし、プログラムで次の複数回の変換を実行することにより、結果的にこの変換を行うことができます。

- 1. MBR ディスク変換: ダイナミックからベーシック(ベーシックへの変換処理を使用)。
- 2. ベーシック ディスク変換: MBR から GPT(GPT への変換処理を使用)。
- 3. GPT ディスク変換: ベーシックからダイナミック(ダイナミックへの変換処理を使用)。

## 6.4 ディスク変換: GPT から MBR

GPT ディスクをサポートしていないオペレーティング システムやソフトウェアをインストールする必要がある場合に、ベーシック GPT ディスクをベーシック MBR ディスクに変換することがあります。

処理の結果、次のようになっても問題がない場合は、ディスクを GPT から MBR に変換できます。

- ディスクのすべてのボリュームが論理ボリュームになる。
- ブート ボリューム(存在する場合)が、プライマリ ボリュームに変換するまで起動できなくなる。
   「論理ボリュームからプライマリ ボリュームへの変換 (39ページ)」を参照してください。

ディスクの先頭から 2 TB を超えて割り当てられているボリュームにアクセスできなくなる。

### GPT ディスクから MBR ディスクに変更するには

1. MBR に変換する必要がある GPT ディスクを右クリックし、[MBR への変換] をクリックしま す。

GPT を MBR に変換しようとしていることを示す警告ウィンドウが表示されます。

選択したディスクを GPT から MBR に変換すると、その際にシステム上で発生する可能性の あることについて説明が表示されます。 たとえば、このような変換によってシステムがディスク にアクセスできなくなると、オペレーティング システムがこのような変換後にはディスクの読み 込みを停止する、または選択した GPT ディスク上の一部のボリュームが MBR でアクセスで きなくなる(ディスクの先頭から 2 TB を超えて割り当てられているボリューム) などの障害に ついて、ここで警告されます。

2. **[OK]** をクリックすると、GPT ディスクから MBR ディスクへの変換が保留中の処理に追加されます。

保留中の処理の結果は、その処理が実行されていたかのように、すぐに表示されます。

保留中の処理を実行するには、その処理をコミット(24ページ)する必要があります。保留中の 処理をコミットせずにプログラムを終了すると、その処理は事実上キャンセルされます。

# 6.5 ディスク変換: ベーシックからダイナミック

ベーシック ディスクをダイナミック ディスクに変換するのは、次のような場合があります。

- ダイナミック ディスク グループの一部としてディスクを使用する場合。
- データ ストレージ用にディスクの信頼性を高める場合。

ベーシック ディスクをダイナミック ディスクに変換するには

- 1. 変換するベーシック ディスクを右クリックし、[ダイナミックへの変換] をクリックします。ベーシ ック ディスクがダイナミック ディスクに変換されることについて最終的な警告が表示されます。
- 2. **[OK]** をクリックすると、ベーシック ディスクからダイナミック ディスクへの変換が保留中の処 理に追加されます。

**注**: ダイナミック ディスクは、物理ディスクの最後の 1 メガバイトを使用して、各ダイナミック ボリュームの 4 レベルの記述(ボリューム - コンポーネント - パーティション - ディスク) を含むデータベースを保存します。 ベーシック ディスクへの変換中、ベーシック ディスクがいっぱいになり、ボリュームのサイズを自動的に縮小 できない場合、ベーシック ディスクからダイナミック ディスクへの変換操作は失敗します。

保留中の処理の結果は、その処理が実行されていたかのように、すぐに表示されます。

保留中の処理を実行するには、その処理をコミット(24ページ)する必要があります。保留中の 処理をコミットせずにプログラムを終了すると、その処理は事実上キャンセルされます。

ダイナミック ディスクをサポートしていないコンピュータ上でオペレーティング システムの使用を開 始する場合などに備えて、ダイナミック ディスクをベーシック ディスクに戻す場合は、同じメニュー 項目にある **[ベーシックへの変換]**を使用してディスクを変換できます。

### システム ディスク変換

このプログラムでは、次のような場合、1 つ以上のブート ボリュームを含むベーシック ディスクをダ イナミック ディスクへ変換した後で、オペレーティング システムを再起動する必要はありません。

- Windows Vista または Windows 7 オペレーティング システムが 1 つだけディスクにインストールされている場合。
- 1. コンピュータがこのオペレーティング システムを実行する場合。

**注意:** ブート ボリュームを含むディスクの変換には、一定の時間がかかります。処理中の停電、不注意によるコンピュータの電源オフや、[リセット] ボタンの誤操作により、起動できなくなる場合があります。

複数のオペレーティング システムがインストールされているコンピュータの場合、このプログラムは 各オペレーティング システムの**起動性**を保証します。

# 6.6 ディスク変換: ダイナミックからベーシック

たとえば、ダイナミック ディスクをサポートしていないコンピュータ上でオペレーティング システムの 使用を開始する場合などに備えて、ダイナミック ディスクをベーシック ディスクに戻す必要があるこ とがあります。

この処理は、各シンプル ボリュームがディスクの 1 つの領域に格納されている、1 つ以上のシンプル ボリ ュームだけを含むダイナミック ディスクか、空のダイナミック ディスクだけに適用されます。 これらのボリュー ムはベーシック ボリュームになります。

#### ダイナミック ディスクをベーシック ディスクに変換するには

変換する必要があるダイナミック ディスクを右クリックし、[ベーシックへの変換] をクリックします。ダイナミック ディスクがベーシック ディスクに変換されることについて最終的な警告が表示されます。

選択したディスクをダイナミック ディスクからベーシック ディスクに変換した場合、システムに発生する変化についての説明が表示されます。 たとえば、ベーシック ディスクに変換するディスクに、ダイナミック ディスクのみでサポートされるボリューム(シンプル ボリューム以外のすべてのボリュームの種類) が含まれる場合、変換によってデータが損傷する可能性があることを示すメッセージが表示されます。

2. **[OK]** をクリックすると、ダイナミック ディスクからベーシック ディスクへの変換が保留中の処 理に追加されます。

保留中の処理の結果は、その処理が実行されていたかのように、すぐに表示されます。

保留中の処理を実行するには、その処理をコミット(24ページ)する必要があります。保留中の 処理をコミットせずにプログラムを終了すると、その処理は事実上キャンセルされます。

変換後、ディスク領域の最後の 8 MB は、将来、ベーシック ディスクからダイナミック ディスクに 変換するために予約されます。

場合によっては、使用可能な未割り当て領域と、提示された最大ボリューム サイズが異なることが あります(たとえば、一方のミラーのサイズにより他方のミラーのサイズが決まる場合や、ディスク領 域の最後の 8 MB がベーシック ディスクからダイナミック ディスクへの将来の変換用に予約され ている場合など)。

#### ブート ディスク変換

このプログラムでは、次のような場合、ダイナミック ディスクからベーシック ディスクへ変換した後 で、オペレーティング システムを再起動する必要はありません。

- 1. Windows Vista または Windows 7 オペレーティング システムが 1 つだけディスクにインストールされている場合。
- 2. コンピュータがこのオペレーティング システムを実行する場合。

**注意:** ブート ボリュームを含むディスクの変換には、一定の時間がかかります。処理中の停電、不注意によるコンピュータの電源オフや、[リセット] ボタンの誤操作により、起動できなくなる場合があります。

このプログラムは、次の機能を保証します。

- 複数のオペレーティング システムがインストールされているコンピュータにおける、各オペレー ティング システムの起動性
- シンプル ボリュームおよびミラー ボリュームのデータが保存されたボリュームを含むダイナミック ディスクのベーシック ディスクへの安全な変換

# 6.7 ディスク ステータスの変更:オンラインとオフラインの切り替え

この処理は、Windows Vista SP1 および Windows 7 オペレーティング システムで有効であり、 現在のディスク レイアウト(23ページ)に適用されます。

オンライン ステータスは、ベーシックまたはダイナミック ディスクに読み取りまたは書き込みモード でアクセスできることを意味します。これが通常のディスク ステータスです。ディスクが破損してい る場合や、不良セクタがある場合など、意図しない使用を防ぐためオンライン ディスクをオフライン へ変更する必要が生じることがあります。

#### ディスクをオフラインにするには

- 1. オンライン ディスクを右クリックし、[ステータスをオフラインに変更する] をクリックします。
- 2. 表示されたウィンドウで [OK] をクリックして処理を確認します。

複数のディスクにまたがるボリュームを含むダイナミック ディスクをオフラインにすると、これらのボ リュームのステータスはそのタイプに応じて設定されます。シンプル、スパン、およびストライプ ボリ ュームは**障害**になり、ミラー ボリュームは**冗長性の障害**になります。また、オフラインにしたディス クは**不足**に設定されます。シンプル、スパン、およびストライプ ボリュームをリカバリするには、オ フライン ディスクをオンライン (52ページ) にするだけです。ミラー ボリュームをリカバリするには、 オフライン ディスクをオンラインにしてから、再度有効化します。

オフラインまたは不足になっているディスクをオンラインに戻す方法の詳細については、次の Microsoft サポート技術情報の記事をご参照ください。 <u>http://technet.microsoft.com/en-us/library/cc732026.aspx</u>

# 6.8 ディスク ステータスの変更:オンラインとオフラインの切り替え

この処理は、Windows Vista SP1 および Windows 7 オペレーティング システムで有効であり、 現在のディスク レイアウト(23ページ)に適用されます。

オフライン ステータスは、ダイナミック ディスクに読み取り専用モードでアクセスできることを意味し ます。オフラインに切り替えたディスクに完全にアクセスできるようにするには、オフライン ディスク をオンラインに変更する必要があります。

### ディスクをオンラインにするには

1. オフライン ディスクを右クリックし、[ステータスをオンラインに変更する] をクリックします。

2. 表示されたウィンドウで [OK] をクリックして処理を確認します。

ダイナミック ディスクのステータスがオフラインに設定されていて、ディスクの名前が 不足である場合、ディス クが見つからないか、オペレーティング システムで識別できないことを示しています。この場合、ディスクが 破損しているか、接続されていないか、電源がオフになっている可能性があります。オフラインまたは不足 になっているディスクをオンラインに戻す方法の詳細については、次の Microsoft サポート技術情報の記事 をご参照ください。http://technet.microsoft.com/en-us/library/cc732026.aspx

# 6.9 形式の異なるディスクのインポート

複数のオペレーティング システムを持つコンピュータでは、ディスクとボリュームの表示方法は現在 実行中のオペレーティング システムによって異なります。

通常、同じコンピュータおよびオペレーティング システム内で作成されたすべてのダイナミック ディ スクは、同じディスク グループのメンバになります。 ディスク グループは、別のコンピュータに移動 したり、同じコンピュータ上の別のオペレーティング システムに追加したりすると、**形式が異なる**と 見なされます。 形式の異なるグループのディスクは、既存のディスク グループ内にインポートする まで使用できません。コンピュータ上にディスク グループが存在していない場合、外部グループは そのままの状態(元の名前)でインポートされます。

形式の異なるディスク上のデータにアクセスするには、**形式の異なるディスクのインポート**処理を使用して、これらのディスクをコンピュータのシステム設定に追加する必要があります。

この処理では、形式の異なるディスク グループのすべてのダイナミック ディスクが同時にインポートされます。 ダイナミック ディスクを個別にインポートすることはできません。

#### 形式の異なるディスクをインポートするには

 形式の異なるディスクを右クリックし、[形式の異なるディスクのインポート]をクリックします。 ウィンドウが表示されて、コンピュータに追加された、形式の異なるすべてのダイナミックディス クが一覧で示され、インポートされるボリュームに関する情報が表示されます。ボリュームス テータスによって、ディスクグループの必要なすべてのディスクをインポートしているかどうかを 確認できます。必要なすべてのディスクをインポートすると、そのすべてのボリュームのステー タスは正常に設定されます。ステータスが正常以外の場合は、ディスクの一部がインポートさ れなかったことを示します。

ボリューム ステータスの詳細については、次の Microsoft サポート技術情報の記事をご参照 ください。<u>http://technet.microsoft.com/en-us/library/cc771775.aspx</u>

2. [OK] をクリックすると、形式の異なるディスクのインポートが保留中の処理に追加されます。

保留中の処理の結果は、その処理が実行されていたかのように、すぐに表示されます。

保留中の処理を実行するには、その処理をコミット(24ページ)する必要があります。保留中の 処理をコミットせずにプログラムを終了すると、その処理は事実上キャンセルされます。

# 6.10 不足しているディスクの削除

ダイナミック ディスクが破損しているか、電源がオフになっているか、接続されていない場合、**不足** ステータスが発生します。 不足しているディスクは修復可能なミラー ボリュームなどダイナミック ボリュームの一部を含んでいる可能性があるので、論理ディスク マネージャ(LDM) データベース は、不足しているディスクに関する情報を保持しています。 ディスクを再接続するか電源をオンにできる場合は、ディスクを再有効化することでその機能を復元 できます。オフラインまたは不足になっているディスクをオンラインに戻す方法の詳細については、 次の Microsoft サポート技術情報の記事をご参照ください。 http://technet.microsoft.com/en-us/library/cc732026.aspx

不足しているディスクを再有効化できない場合またはこのディスクをディスク グループから完全に 削除する場合は、LDM データベースからディスクを削除することができます。

不足しているディスクを削除する前に、ディスク上のすべてのボリュームを削除(36ページ)する必要があり ます。ただし、ディスクにミラー ボリュームが含まれている場合は、ボリューム全体を削除する代わりに、[ミ ラーの削除] (41ページ) 操作を使用してそれらを保存することができます。

不足しているダイナミック ディスクを削除する手順は、次のとおりです。

- 1. **[不足]** ステータスのディスクを右クリックし、**[不足しているディスクの削除]** をクリックしま す。
- 2. [OK] をクリックすると、ディスクの削除が保留中の処理に追加されます。

保留中の処理の結果は、その処理が実行されていたかのように、すぐに表示されます。

保留中の処理を実行するには、その処理をコミット(24ページ)する必要があります。保留中の 処理をコミットせずにプログラムを終了すると、その処理は事実上キャンセルされます。

# 7 ツール

ここでは、Acronis ブータブル メディア ビルダと Acronis Recovery Expert のツールについて説 明します。

このセクションを読めば、ベア メタルのディスクやオペレーティング システム外で Acronis Disk Director を使用するためのブータブル メディアの作成方法と、削除または消失したボリュームのリカバリ方法について理解できます。

# 7.1 Acronis ブータブル メディア ビルダ

Acronis Disk Director には、オペレーティング システムを起動せずにブータブル メディアから実 行できるブータブル版が用意されています。

ブータブル メディアは、物理メディア(CD、DVD、USB ドライブ、またはコンピュータの BIOS によってブート デバイスとしてサポートされるその他のメディア) です。ブータブル メディアを使用する と、オペレーティング システムを使用せずに任意の PC 互換コンピュータから Linux ベースの環 境または Windows プレインストール環境(WinPE) を起動して、Acronis Disk Director を実行で きます。 ブータブル メディアは、Acronis ブータブル メディア ビルダを使用して作成することがで きます。 Acronis ブータブル メディア ビルダには、ブータブル ディスクの ISO イメージをハード ディスク上に作成する機能も用意されています。

場合によっては、Acronis Disk Director をブータブル メディアから実行するほうが良いことがあり ます。たとえば、次のような場合が考えられます。

- Linux など Windows 以外のシステムで Acronis Disk Director を使用する場合
- Acronis Disk Director の使用頻度が低くコンピュータにインストールしたくない場合
- 破損したシステム内に残存するデータにアクセスする場合
- ベアメタルのディスクにベーシック ディスクまたはダイナミック ボリュームを作成する場合
- アクセス制限、実行中のアプリケーションによる連続的なロック、またはその他の原因により、オンラインで実行できないブートボリュームでオフライン処理を実行する場合

コンピュータに他のアクロニス製品(Acronis True Image Home など) がインストールされている 場合は、そのプログラムのブータブル版も同じブータブル メディアに追加することができます。

### Linux ベースのブータブル メディア

Linux ベースのブータブル メディアには、Linux カーネルをベースにした Acronis Disk Director のブータブル版が用意されています。このブータブル版は、ベア メタルのディスクや、破損してい るかサポートされていないファイル システムを使用しているコンピュータを含む、任意の PC 互換 ハードウェアから起動して処理を実行できます。

### PE ベースのブータブル メディア

PE ベースのブータブル メディアには、Windows プレインストール環境(WinPE) と呼ばれる最小 限の Windows システムと、Acronis Disk Director をプレインストール環境で実行できるように変 更された WinPE 用プラグインが含まれています。 WinPE は、異種のハードウェアが混在する大規模な環境では、最も便利なブータブル ソリューションであることが証明されています。

#### 利点:

- Windows プレインストール環境で Acronis Disk Director を使用すると、Linux ベースのブー タブル メディアを使用する場合よりも多くの機能を利用できます。 PC 互換ハードウェアを WinPE で起動すると、Acronis Disk Director だけでなく、PE コマンドや PE スクリプト、およ び PE に追加したその他のプラグインも使用できます。
- PE ベースのブータブル メディアを使用すると、特定の RAID コントローラのサポートや RAID アレイの特定のレベルのみのサポートなど、一部の Linux 関連のブータブル メディア の問題を解決できます。 PE 2.x や PE 3.0 ベースのメディアでは、必要なデバイス ドライバ を動的に読み込むことができます。

## 7.1.1 ブータブル メディアの作成方法

物理メディアを作成するには、コンピュータに CD/DVD 書き込み用ドライブが搭載されているか、 フラッシュ ドライブを接続できることが必要です。また、ブータブル メディア ビルダを使用すると、 ブータブル ディスクの ISO イメージを作成できるため、後で空のディスクに書き込むことができま す。

### Linux ベースのブータブル メディア

次に、ブータブル メディア ビルダを、管理コンソールから起動するか、[ツール] → [ブータブル メ ディアの作成] を選択して起動するか、別のコンポーネントとして起動します。

- 1. [ブータブル メディアの種類] で、[Linux ベース] を選択します。
- 2. ボリュームおよびネットワーク リソースの処理方法(メディア形式)を選択します。
  - Linux 形式でボリュームを処理するメディアでは、ボリュームは hda1、sdb2 のように表示 されます。 復元を開始する前に、MD デバイスおよび論理(LVM) ボリュームを再構成し ようとします。
  - Windows 形式でボリュームを処理するメディアでは、ボリュームは C:、D: のように表示 されます。ダイナミック(LDM) ボリュームにアクセスできます。
- ウィザードによって必要な操作が示されます。詳細は、「Linux ベースのブータブル メディア (57ページ)」をご参照ください。

### PE ベースのブータブル メディア

WinPE 用 Acronis プラグインは、次のいずれかのカーネルに基づく WinPE ディストリビューションに追加できます。

- Windows Vista (PE 2.0)
- Windows Vista SP1 および Windows Server 2008(PE 2.1)
- Windows 7(PE 3.0)

PE 2.x または 3.0 イメージを作成または変更できるようにするには、Windows 自動インストール キット(AIK) がインストールされているコンピュータにブータブル メディア ビルダをインストールし ます。その他の処理については、「WinPE 2.x または 3.0 への Acronis プラグインの追加 (60 ページ)」を参照してください。

WAIK がインストールされているコンピュータがない場合は、次の手順に従って準備します。

1. Windows 自動インストール キット(WAIK) をダウンロードしてインストールします。

Windows Vista 用の自動インストール キット(AIK) (PE 2.0):

http://www.microsoft.com/Downloads/details.aspx?familyid=C7D4BC6D-15F3-4284-9123 -679830D629F2&displaylang=ja

Windows Vista SP1 および Windows Server 2008 用の自動インストール キット(AIK) (PE 2.1):

http://www.microsoft.com/downloads/details.aspx?FamilyID=94bb6e34-d890-4932-81a5-5b50c657de08&DisplayLang=ja

Windows 7 用の自動インストール キット(AIK) (PE 3.0):

http://www.microsoft.com/downloads/details.aspx?displaylang=ja&FamilyID=696dd665-9f 76-4177-a811-39c26d3b3b34

- 2. (オプション)WAIK を DVD に書き込むかフラッシュ ドライブにコピーします。
- 3. このキットから Microsoft .NET Framework v.2.0(ハードウェアに応じて、NETFXx86 または NETFXx64) をインストールします。
- 4. このキットから Microsoft Core XML(MSXML) 5.0 パーサーまたは 6.0 パーサーをインスト ールします。
- 5. このキットから Windows AIK をインストールします。

Windows AIK で提供されているヘルプ ドキュメントの内容を把握しておくことをお勧めします。ドキュメントにアクセスするには、[スタート] メニューから [Microsoft Windows AIK]  $\rightarrow$  [ドキュメント] を選択します。

Linux ベースのブータブル メディア

### メディア ビルダを使用する際は、次の項目を指定する必要があります。

 Linux カーネルのパラメータ(オプション)。 複数のパラメータをスペースで区切ります。 たとえば、メディアを起動するたびに Acronis Disk Director のブータブル版の表示モードを選 択できるようにするには、vga=ask と入力します。
 パライ クの 際については「カーネルのパライ ク(50% ジンナ会昭) てください

パラメータの一覧については、「カーネルのパラメータ (58ページ)」を参照してください。

- 2. メディアに配置する Acronis ブータブル コンポーネント。
  - Acronis Disk Director

Windows オペレーティング システム向けの Acronis Disk Director とほとんど同じ機能 を備えたブータブル バージョンの製品。詳細については、「ブータブル メディア使用時の操 作 (61ページ)」を参照してください。

- 3. (オプション) 起動メニューのタイムアウト時間と、タイムアウトしたときに自動的に起動するコン ポーネント。
  - 設定されていない場合、アクロニスのローダーは、ユーザーがオペレーティング システム (存在する場合)を起動するか、または Acronis コンポーネントを起動するかを選択する まで待機します。
  - たとえば、10 秒に設定すると、起動メニューが表示されてから 10 秒後に Acronis Disk Director が起動します。
- 4. 作成するメディアの種類。次の操作を実行できます。
  - ハードウェア BIOS で CD、DVD、またはリムーバブル USB フラッシュ ドライブなどのその他のブータブル メディアからの起動が許可されている場合は、そのブータブル メディアの作成。
  - 後で空のディスクに書き込むための、ブータブル ディスクの ISO イメージの作成。

5. メディア ISO ファイルへのパス。

### カーネル パラメータ

このウィンドウでは、Linux カーネル パラメータを 1 つ以上指定できます。パラメータは、ブータブ ル メディアの起動時に自動的に適用されます。

これらのパラメータは、一般的に、ブータブル メディアの操作中に問題が発生すると使用されます。 通常は、このフィールドは空のままにできます。

ブート メニューで F11 を押して、いずれかのパラメータを指定することも可能です。

#### パラメータ

複数のパラメータを指定する場合、パラメータをスペースで区切ります。

#### acpi=off

Advanced Configuration and Power Interface(ACPI)を無効にします。特定のハードウェア 構成で問題が発生した場合、このパラメータを使用します。

#### noapic

Advanced Programmable Interrupt Controller(APIC)を無効にします。特定のハードウェア 構成で問題が発生した場合、このパラメータを使用します。

#### vga=ask

ブータブル メディアのグラフィカル ユーザー インターフェイスによって使用されるビデオ モードを要求するメッセージが表示されます。vga パラメータを指定しない場合、ビデオ モードは自動的に検出されます。

#### vga=mode\_number

ブータブル メディアのグラフィカル ユーザー インターフェイスによって使用されるビデオ モードを指定します。モード番号は、mode\_number に 16 進数で指定します。たとえば、vga=0x318 のように指定します。

モード番号に対応する画面の解像度と色数は、コンピュータによって異なる場合があります。最初に vga=ask パラメータを使用して、mode\_number の値を選択することをお勧めします。

#### quiet

Linux カーネルが読み込まれる際のスタートアップ メッセージの表示を無効にして、カーネル が読み込まれた後に管理コンソールを開始します。

このパラメータは、ブータブル メディアの作成時に自動的に指定されますが、ブート メニューで 削除することができます。

このパラメータを指定しない場合、コマンド プロンプトが表示される前に、すべてのスタートアップ プメッセージが表示されます。コマンドプロンプトから管理コンソールを開始するには、 /bin/product コマンドを実行します。

#### nousb

USB(Universal Serial Bus) サブシステムの読み込みを無効にします。

#### nousb2

USB 2.0 のサポートを無効にします。このパラメータを指定しても、USB 1.1 デバイスは動作し ます。このパラメータを指定すると、USB 2.0 モードでは動作しない一部の USB ドライブを USB 1.1 モードで使用できます。

#### nodma

すべての IDE ハード ディスク ドライブの Direct Memory Access(DMA) を無効にします。 一部のハードウェアでカーネルがフリーズするのを防ぎます。

#### nofw

FireWire(IEEE1394) インターフェイスのサポートを無効にします。

#### nopcmcia

PCMCIA ハードウェアの検出を無効にします。

#### nomouse

マウスのサポートを無効にします。

#### module\_name=off

module\_name に指定した名前のモジュールを無効にします。たとえば、SATA モジュールの 使用を無効にするには、sata\_sis=off と指定します。

#### pci=bios

ハードウェア デバイスに直接アクセスせず、PCI BIOS を強制的に使用します。コンピュータに 非標準の PCI ホスト ブリッジが存在している場合は、このパラメータを使用します。

#### pci=nobios

PCI BIOS の使用を無効にします。ハードウェアへの直接アクセスのみを許可します。BIOS が原因でブータブル メディアを起動できない場合など、このパラメータを使用します。

#### pci=biosirq

PCI BIOS の呼び出しを使用して、割り込みルーティング テーブルを取得します。カーネルが、 割り込み要求(IRQ)を割り当てられなかったり、マザーボード上のセカンダリ PCI バスを検出 できなかったりする場合、このパラメータを使用します。

これらの呼び出しは、一部のコンピュータで正しく動作しない可能性があります。しかし、この呼び出し以外に割り込みルーティングテーブルを取得する方法はありません。

#### WinPE 2.x または 3.0 への Acronis プラグインの追加

ブータブル メディア ビルダには、Acronis Disk Director を WinPE 2.x または 3.0 に統合する、 次の 3 つの方法が用意されています。

- Acronis プラグインを既存の PE ISO に追加する。この方法は、以前に設定済みで既に使用 中の PE ISO にプラグインを追加するときに便利です。
- プラグインが組み込まれた PE ISO を最初から作成する。
- 将来使用する目的で(手動での ISO 作成、イメージへの他のツールの追加など)、Acronis プ ラグインを WIM ファイルに追加する。

上記の操作のいずれかを実行できるようにするには、Windows 自動インストール キット(WAIK) がインストールされているコンピュータにブータブル メディア ビルダをインストールします。 このよ うなコンピュータがない場合は、「ブータブル メディアの作成方法 (56ページ)」の説明に従って準 備してください。

ブータブル メディア ビルダでは、x86 WinPE 2.x または 3.0 のみがサポートされています。この WnPE ディストリビューションは、x64 ハードウェア上でも動作します。

Win PE 2.0 に基づく PE イメージが動作するには、少なくとも 256MB の RAM が必要です。 PE 2.0 の 推奨されるメモリ サイズは 512MB です。 Win PE 3.0 に基づく PE イメージが動作するには、少なくとも 512MB の RAM が必要です。

### WinPE 2.x または 3.0 ISO への Acronis プラグインの追加

WinPE 2.x または 3.0 ISO に Acronis プラグインを追加する手順は、次のとおりです。

- 1. 既存の Win PE ISO にプラグインを追加する際に、Win PE ISO のすべてのファイルをハード ディスク上の別のフォルダにアンパックします。
- 次に、ブータブル メディア ビルダを、[ツール] → [ブータブル メディアの作成] を選択して 起動するか、別のコンポーネントとして起動します。
- 3. [ブータブル メディアの種類の選択:] で [Windows PE] を選択します。 新しい PE ISO を作成する場合は、次の操作を実行します。
  - [Windows PE 2.x または 3.0 を自動的に作成] を選択します。
  - ソフトウェアは、適切なスクリプトを実行して、次のウィンドウに進みます。
  - プラグインを既存の PE ISO に追加する場合は、次の操作を実行します。
  - [指定したフォルダにある WinPE ファイルを使用する] を選択します。
  - WinPE ファイルが保存されているフォルダのパスを指定します。
  - (オプション) Windows PE に追加する Windows ドライバを指定します。Windows PE でコンピュータを起動すると、ドライバにより、バックアップ アーカイブが保存されているデバイスにアクセスすることができます。[追加] をクリックし、対応する SCSI、RAID、SATA コントローラ、ネットワーク アダプタ、テープ ドライブ、その他のデバイスに必要な \*.inf ファイルのパスを指定します。生成される WinPE ブート メディアに追加するドライバごとにこの手順を繰り返す必要があります。
- 4. ISO または WIM のイメージを作成するかどうかを選択します。
- 5. 作成するイメージ ファイルのフルパスをファイル名を含めて指定してください。
- 6. 概要の画面で設定を確認し、[実行] をクリックします。
- 7. サードパーティのツールを使用して .ISO を CD または DVD に書き込むか、フラッシュ ドラ イブにコピーします。

コンピュータが WinPE で起動すると、Acronis Disk Director が自動的に起動します。

# 結果の WIM ファイルから PE イメージ(ISO ファイル) を作成する手順は、次のとおりです。

- Windows PE フォルダ内のデフォルトの boot.wim ファイルを、新しく作成した WIM ファイル に置き換えます。 上の例では、次のように入力します。
   copy c:\AcronisMedia.wim c:\winpe\_x86\ISO\sources\boot.wim
- Oscdimg ツールを使用します。上の例では、次のように入力します。
   oscdimg -n -bc:\winpe\_x86\etfsboot.com c:\winpe\_x86\ISO c:\winpe\_x86\winpe\_x86.iso

Windows PE のカスタマイズの詳細については、「Windows プレインストール環境 (Windows PE) ユーザーズ ガイド」(Winpe.chm) をご参照ください。

# 7.1.2 ブータブル メディア使用時の操作

ブータブル メディアで起動したコンピュータの処理は、実行中のオペレーティング システムの処理 とほぼ同じです。 両者の違いは次のとおりです。

Copyright © Acronis, Inc.

- 1. ボリュームの確認(43ページ)とボリュームの最適化(44ページ)の処理は、ブータブルメディアでは使用できない。
- コンピュータに 2 つ以上の Windows オペレーティング システムがインストールされている場合は、ディスク レイアウト (23ページ)を指定する。コンピュータにインストールされている Windows オペレーティング システムが 1 つしかない場合は、そのオペレーティング システムのディスク レイアウトが使用されます。ベア メタルのディスクや、インストールされている Windows オペレーティング システムが見つからない場合は、ブータブル メディア環境(Linux ベースまたは Windows PE) に応じたディスク レイアウトが使用されます。
- 3. Linux ベースのブータブル メディアでは、ローカル ディスクとボリュームがマウント解除(sda1、 sda2...) として表示される。
- 4. ログは、現在のセッションの期間内だけ有効となる。ログ全体またはフィルタ処理されたログ エントリをファイルに保存できます。

### ディスプレイ モードの設定

メディアから起動されたコンピュータでは、ディスプレイ ビデオ モードはハードウェア構成(モニター およびグラフィック カードの仕様) に基づいて自動的に検出されます。 何らかの原因で、正しくな いビデオ モードが検出された場合は、次の操作を行います。

- 1. ブート メニューで[F11] を押します。
- 2. コマンド プロンプトに vga=ask というコマンドを追加し、起動を続行します。
- 3. サポートされているビデオ モードの一覧から、該当する数字(**318** など) を入力して適切なモ ードを 1 つ選択し、Enter キーを押します。

メディアから起動する度に、提示されたハードウェア構成からモードを選択する手順を繰り返したくない場合は、[カーネル パラメータ] ウィンドウで適切なモード番号(vga=0x318 など)を入力して、 ブータブル メディアを再作成します。詳細については、「Linux ベースのブータブル メディア (57ペ ージ)」を参照してください。

### Linux ベースのブータブル メディアで使用できるコマンドとユーティリティの一覧

Linux ベースのブータブル メディアには、次のコマンドとコマンド ライン ユーティリティが用意され ています。これらは、コマンド シェルを実行する際に使用できます。 コマンド シェルを起動するに は、ブータブル メディアの管理コンソールで Ctrl+Alt+F2 キーを押します。

### Linux のコマンドとユーティリティ

| busybox  | fxload    | ls     | pktsetup    | strace    |
|----------|-----------|--------|-------------|-----------|
| cat      | gawk      | Ispci  | poweroff    | swapoff   |
| cdrecord | gpm       | lvm    | ps          | swapon    |
| chmod    | grep      | mc     | raidautorun | sysinfo   |
| chown    | growisofs | mdadm  | readcd      | tar       |
| chroot   | grub      | mkdir  | reboot      | tune2fs   |
| ср       | gunzip    | mke2fs | rm          | udev      |
| dd       | halt      | mknod  | rmmod       | udevinfo  |
| df       | hexdump   | mkswap | route       | udevstart |

| dmesg   | hotplug  | more      | scp      | umount  |
|---------|----------|-----------|----------|---------|
| dmraid  | ifconfig | mount     | scsi_id  | uuidgen |
| e2fsck  | init     | mtx       | sed      | vconfig |
| e2label | insmod   | mv        | sg_map26 | vi      |
| echo    | iscsiadm | parted    | sh       | zcat    |
| egrep   | kill     | pccardctl | sleep    |         |
| fdisk   | kpartx   | ping      | ssh      |         |
| fsck    | In       | pktsetup  | sshd     |         |

# 7.2 Acronis Recovery Expert

Acronis Recovery Expert は、ハードウェアやソフトウェアの障害によって誤って削除されたり破損 したりしたベーシック MBR ディスク内のボリュームをリカバリできる、使いやすいツールです。

ボリュームが破損してコンピュータを起動できない場合(停電やシステム エラーが発生した後など) は、Acronis Disk Director のブータブル版を使用して Acronis Recovery Expert を実行してくだ さい。これによって、ハードディスクのブート セクタとパーティション テーブルをリカバリして、再び システムを起動できる可能性があります。

まず最初に Recovery Expert が、ボリュームを「現状のまま」リカバリしようとします。たとえば、論 理ボリュームは論理ボリュームとして、プライマリ ボリュームは、プライマリ ボリュームとしてリカバ リされます。 プライマリ ボリュームが現状のままリカバリされない場合は、論理ボリュームとしてリ カバリされます。 同様に、論理ボリュームが現状のままリカバリされない場合は、プライマリ ボリュ ームとしてリカバリされます。

### Acronis Recovery Expert を実行するには

トップ メニューから [ツール]  $\rightarrow$  [Acronis Recovery Expert] を選択します。

自動モードによるボリュームのリカバリ

自動モードは簡単に使用でき、余分な労力を必要としません。このプログラムは、すべてのベーシック ディスク上で、削除されたすべてのボリュームの検索とリカバリを試行します。

- 1. [リカバリ モード] ウィンドウで、[自動] を選択します。
- [削除されたボリュームの検索] ウィンドウで、Acronis Recovery Expert はすべてのベーシックディスク上の削除されたボリュームをスキャンします。まず、Acronis Recovery Expert はディスクの未割り当て領域を確認します。未割り当て領域が存在しない場合は、Recovery Expert を終了するように求められます。未割り当て領域が見つかると、Recovery Expert は削除されたボリュームの履歴の検索を開始します。

Recovery Expert は、すべてのディスクの全シリンダ両側の最初にあるブート セクタを確認します。 ブート セクタは、ボリュームの削除後もそのボリュームに関する情報が保存されている、 ボリュームの第 1 セクタです。削除されたボリュームが見つかると、ボリュームの一覧に表示 されます。 ただし、残りのディスクがすべてスキャンされるまで、検索は続行されます。 検索が 完了した場合のみ [次へ] ボタンが有効になり、次のウィンドウへ進むことができます。

**注**: 自動モードでは、リカバリするボリュームを選択できません。 Acronis Recovery Expert は、検出されたすべての削除ボリュームをリカバリします。

検索が完了しても結果が何も表示されない場合は、[完全] で検索を実行するか、または検索 を終了してアプリケーションを終了するのかを選択するように求められます。 完全検索では、す べてのハードディスクの各セクタがスキャンされます。より完全な検索が行われるため、処理 の実行に時間がかかることがあります。 完全検索でもボリュームが見つからない場合は、 Recovery Expert を終了するように求められます。

- 3. **[リカバリされたボリューム]** ウィンドウに、リカバリするボリュームがハードディスクのボリューム 構造の一部として表示されます。必要なボリュームがすべてハードディスク構造に適切に配置 されていることを確認し、**[次へ]** をクリックします。
- 4. [実行] をクリックして、ボリュームのリカバリを開始します。

### 手動モードによるボリュームのリカバリ

手動リカバリ モードを使用すると、ボリューム リカバリを最大限に活用できます。 このモードでは、 検索方法、検索するディスク、リカバリするボリュームを指定できます。

- 1. [リカバリ モード] ウィンドウで、[手動] を選択します。
- [未割り当て領域の選択] ウィンドウで、検索に使用した削除ボリュームのベーシック ディスク に含まれている未割り当て領域を選択します。削除ボリュームの場所がわからない場合は、全 ベーシック ディスクの未割り当て領域をすべて選択します。
- 3. [検索方法] ウィンドウで、次の項目を選択します。
  - [高速] (推奨)選択したディスクの全シリンダ両側の最初の部分を確認します。実行時間が短くて済み、ほとんどの場合、削除されたすべてのボリュームを見つけることができます。
  - [完全] ファイル システムで選択したディスクの各セクタをチェックします。このオプションは、[高速] オプションの場合より詳細にチェックするため、処理時間もかなり長くなります。
- [削除されたボリュームの検索] ウィンドウで、Acronis Recovery Expert は選択したすべての ハードディスク ドライブ上の削除されたボリュームをスキャンします。 削除されたボリュームが 見つかると、ボリュームの一覧に表示されます。 ただし、残りのディスクがすべてスキャンされ るまで、検索は続行されます。 ボリュームが見つからない場合は、Recovery Expert を終了す るように求められます。

このプログラムでは、交差しているボリューム(異なる時間にディスクで作成および削除されたボ リューム)もすべて検索されて表示されます。さらに、すべての連続ボリュームで、以前に削 除されたボリュームから領域が割り当てられますが、最初に割り当てられるわけではありません。 リカバリできるボリュームは、交差しているボリュームのうちの1 つだけです。

自動リカバリ モードとは異なり、手動モードでは、全体の検索が終了するまで待つ必要はあり ません。検出された 1 つまたは複数のボリュームが一覧に追加されたら、すぐに選択してリカ バリできます。ボリュームを選択すると、ステータスがパーティションの復元に変わり、[次へ] ボタンが有効になります。

- 5. **[リカバリされたボリューム]** ウィンドウに、リカバリするボリュームがハードディスクのボリューム 構造の一部として表示され、四角形の右上にアイコンが表示されます。 選択したボリュームが すべてハードディスクの構造に適切に配置されていることを確認し、**[次へ]** をクリックします。
- 6. [実行] をクリックして、ボリュームのリカバリを開始します。

# 8 Acronis OS Selector

Acronis OS Selector は、信頼性が高く強力で使いやすいブート マネージャです。Acronis OS Selector を使用すれば、1 台のコンピュータ上で複数のオペレーティング システムを使用し、 Windows 7 を含む任意のインストール済みオペレーティング システムに異なる構成を作成することができます。Acronis OS Selector を使用すると、以下が可能です。

- 複数の異なるオペレーティング システムを 1 台のコンピュータにインストールする。
- インストール済みオペレーティング システムを任意の MBR ディスク ボリュームから読み込ん だり、CD/DVD からコンピュータを起動したりする。
- Windows 環境でインストール済みオペレーティング システムを読み込む。
- 複数のオペレーティング システムを 1 つのボリュームにインストールする。
- コンピュータ上のオペレーティング システムをパスワードで保護する。
- インストール済みオペレーティングシステムを複製し、複製ごとに異なる構成を定義する。

# 8.1 作業の開始

Acronis Disk Director と共に Acronis OS Selector をインストールすると、特定のコンピュータ上 に存在するすべてのオペレーティング システムが自動的に検出され、ブート メニューに追加されま す。さらに、検出されたすべてのオペレーティング システムのパラメータとプロパティが自動的に設 定されます(「オペレーティング システムのプロパティの設定 (68ページ)」を参照してください)。

[スタート]  $\rightarrow$  [すべてのプログラム]  $\rightarrow$  [Acronis]  $\rightarrow$  [Disk Director]  $\rightarrow$  [Acronis OS Selector] の順にクリックすることによって Acronis OS Selector を独立したアプリケーションとし て実行することができます。

次の 2 つの方法で Acronis OS Selector を制御することができます。

- Windows 環境でメイン ウィンドウから制御する。
- 起動時にオペレーティング システムが起動される前に起動される Acronis OS Selector のブ ート メニューから制御する。ブート メニューのインターフェイスと構造はメイン メニューと同じで す。

メイン ウィンドウの主要部分である [オペレーティング システム] には、このコンピュータで読み込 むことができるオペレーティング システムの一覧が表示されます。Acronis OS Selector は、イン ストール済みのすべてのオペレーティング システムを自動的に判別し、コンピュータ起動時のブー トメニューと Windows 下の Acronis OS Selector のメイン ウィンドウにそれらを一覧表示しま す。ブータブル CD/DVD を挿入した場合は、それも検出されてブート メニューおよびメイン ウィン ドウに表示されます。CD/DVD にはオペレーティング システムまたは任意のブータブル プログラ ムを収録することができます。いずれの場合でも、オペレーティング システム領域に新しいアイコン が表示されます。

画面の左側(サイドバー) には次のオプションが表示され、これらはメイン メニューおよびカスタマ イズ可能なツールバーでも使用できます。

#### 処理

このセクションには、選択したオペレーティングシステムまたはそのショートカットに対して実行可能な操作が含まれています(「ショートカットの使用(71ページ)」を参照してください)。

- **ブート**: 選択したオペレーティング システムまたはその構成(ショートカット) を起動します。
- デフォルトに設定: デフォルトのオペレーティング システムを設定します。
- パスワードの設定: 選択したオペレーティング システムをパスワードで保護します。
- プロパティ: 選択したオペレーティング システムのプロパティを設定します。

#### 編集

このセクションは、次のオペレーティングシステムとショートカットの管理方法を提供します。

- ショートカットの作成: 選択したオペレーティング システムのショートカットを作成します。
- **削除**: 選択したオペレーティング システムまたはショートカットを削除します。
- 名前の変更: 選択したオペレーティング システムまたはショートカットの名前を変更します。
- **コピー**: 選択したオペレーティング システムまたはショートカットをコピーします。

ツール

- OS Selector の有効化: 選択すると、起動時に常に Acronis OS Selector のブート メニュ ーが表示されます。
- OS Selector を無効化: 選択すると、常に指定したオペレーティング システムが起動します。
- オペレーティング システム検出ウィザード: 削除されたか自動的に検出されないオペレーティング システムを検出するためのオペレーティング システム検出ウィザードを起動します。
- オプション: Acronis OS Selector のオプションを設定します。

#### 詳細

このセクションでは、選択したオペレーティング システムまたはそのショートカットの簡単なコンテキ スト ヘルプを提供します。

# 8.2 ブート メニューの設定

Acronis OS Selector をインストールすると、ブート メニューが自動的に有効化されます。

BIOS で CD/DVD ドライブが最初の起動デバイスとして設定されている場合、ドライブ内にあるブ ータブル CD/DVD のために起動時に Acronis OS Selector が起動せず、独自のブータブル プ ログラムまたはオペレーティング システムが強制的に読み込まれる場合があります。 HDD が 1 番目のデバイスになるように BIOS 内の起動順を設定することを強くお勧めします。

Acronis OS Selector のブート メニューが起動時に表示されないようにするには、コンピュータの 起動時に、Windows 環境の Acronis OS Selector メイン メニューの [ツール] セクションまたは 該当するブート メニュー セクションで、[OS Selector を無効化します] を選択します。その後で、 ブート メニューを無効化した後に起動するオペレーティング システムを選択するように要求されま す。

OS Selector が有効な場合でも Acronis OS Selector のブート メニューが表示されないようにす ることができます。そのためには、コンピュータの電源を入れてから最初のメッセージが表示される 前にすぐに **F6** キーを押します。これにより、マスタ ブート レコード(MBR) に従って、アクティブ なボリュームから OS が起動されます。

# 8.3 操作

このセクションでは、選択したオペレーティング システムまたはそのショートカットに対して使用でき る操作について説明します。

## 8.3.1 オペレーティング システムの起動

Acronis OS Selector を使用して次の方法で任意のオペレーティング システムを起動することが できます。

- ブートメニュー(有効な場合)から起動する。
- Windows で Acronis OS Selector メイン ウィンドウから起動する。

### ブート メニューを使用した OS の起動

コンピュータを起動し、Acronis OS Selector ブート メニューが表示されるのを待ってから、起動するオペレーティング システムを選択してダブルクリックします。

次の方法で、選択した OS を起動することもできます。

- ブート メニューのサイドバーの [操作] セクションで [ブート] をクリックします。
- ツールバーの [ブート] をクリックします。
- メイン メニューの [OS] セクションで [ブート] を選択します。

#### Acronis OS Selector メイン ウィンドウからの OS の起動

Acronis OS Selector を使用すると、次の方法で Windows 環境から使用可能なオペレーティン グ システムを起動することができます。

- Acronis OS Selector の実行
- メイン ウィンドウの中央部分でオペレーティング システムのアイコンをダブルクリックします

再起動するように要求されます。 [OK] をクリックして確認して続行します。

その時点で使用しているオペレーティング システムと同じオペレーティング システムを選択した場合は、確認後にコンピュータが再起動されます。

次のものを使用して、選択した OS を起動することもできます。

- メイン ウィンドウの [操作] セクションの [ブート] ボタン
- ツールバーの [ブート] ボタン
- メイン メニューの [OS] セクションの [ブート] メニュー項目

### 8.3.2 任意のオペレーティングシステムをデフォルトに設定

任意のオペレーティング システムをデフォルトに設定することができます。 これは、ブート メニュー が起動されたときにそのオペレーティング システムが既に選択されていることを意味します。

Acronis OS Selector のインストール後に新しいオペレーティング システムをインストールすると、そのオペレーティング システムが自動的にデフォルトに設定されます。

サイドバーの [操作] セクションの [デフォルトに設定]、メイン メニューの [OS] セクションの該当 する項目、または右クリックで表示されるコンテキスト メニューの該当する項目をクリックすることで、 オペレーティング システムをデフォルトに設定することができます。

# 8.3.3 オペレーティング システムのパスワードの設定

必要な場合は、インストール済みオペレーティング システムをパスワードで保護し、不正な起動を防止することができます。

### パスワードを設定するには

- 保護するオペレーティング システムを選択します。
- メイン ウィンドウのサイドバーの [操作] セクションで [パスワードを設定する] をクリックします。
- [オペレーティング システムのパスワードの設定] ダイアログにパスワードを入力および確認入力し、[OK] をクリックします。

オペレーティング システムのパスワードは 6 文字以上にする必要があります。

ツールバー、メイン メニューの [OS] セクション、または右クリックで表示されるコンテキスト メニュ ーの [パスワードを設定する] をクリックしてオペレーティング システムのパスワードを設定するこ ともできます。

# 8.3.4 オペレーティング システムのプロパティの設定

Acronis OS Selector はコンピュータにインストールされているすべてのオペレーティング システム のプロパティを自動的に判別します。 必要な場合は、メイン ウィンドウのサイドバーの [操作] セ クションの [プロパティ]、ブート メニュー、それぞれのメイン メニュー、ツールバー、またはコンテキ スト メニューの項目をクリックすることで手動で設定することができます。

### 全般プロパティ

このセクションでは、ブート メニューに一覧表示されるオペレーティング システムの名前とアイコン を変更することができます。

### ブート構成

このセクションでは、次のブートパラメータを設定することができます。

- ブート セクタを書き出す:オペレーティング システムを起動するたびにブート セクタを書き込みます。
- MS-DOS 7.1 としてブート: Acronis OS Selector によって自動的に検出されなかった MS-DOS 7.1 と互換性のあるオペレーティング システムに対して設定することができます。
- OS/2 としてブート: Acronis OS Selector によって自動的に検出されなかった OS/2 と互換性のあるオペレーティング システムに対して設定することができます。
- 大容量ディスクのサポートを有効にする: Windows 98/Me オペレーティング システムで大容 量ディスク サポートを有効にします。

### パーティション

Acronis OS Selector を使用して、ハードディスク ボリューム(システム ボリュームを除きます) を 非表示にすることができます。ボリュームを非表示にするには、ボリュームを選択し、ボリュームの [非表示] オプションを有効にします。Windows 2000 ボリュームには適用されません。Windows 2000 オペレーティング システムでは、[高度な設定] セクションを使用してこの操作を実行することができます。

Acronis OS Selector は、ブートローダーと実行中のオペレーティング システムがあるパーティションを非表示にできません。

### ディスク

ー般的に、Windows のブート ファイルが(BIOS で) 起動順位が 1 番目に設定されているハー ドディスクに存在する場合のみ Windows をハードディスクから起動することができます(「1 台の コンピュータ上で複数のオペレーティング システムをインストールして使用 (74ページ)」を参照)。 別のコンピュータから取り外した(起動順位が 1 番目だった) 稼働可能なシステム ハードディスク ドライブをコンピュータに接続し、そのディスクが 2 番目(または 3 番目など) のディスクになる場 合、両方のコンピュータのハードウェアが同じ場合でも、そのハードディスク ドライブから起動するこ とはできません。 OS Selector は、このような状況を管理し、選択したオペレーティング システム を起動するために必要なディスクの順序を自動的に設定することができます。

さらに、新しい Windows オペレーティング システムをインストールするときに、オペレーティング システムのメイン部分があるディスクと同じディスクにブート ファイルがインストールされるようにデ ィスクの順序を選択できます(「別の Windows OS を異なるディスクにインストール (77ページ)」 を参照)。 このようにすると、1 番目のディスク、2 番目のディスクなどにあるオペレーティング シ ステムが完全に独立します。 たとえば、1 番目のディスクが破損または切断された場合でも、2 番 目のディスクから起動することができます。 各システム ディスクを個別にバックアップおよび復元 することもできます。 ディスクに復元すればすべてのオペレーティング システムが起動可能になりま す。

既にインストールされているオペレーティング システムのディスクの順序を変更すると、そのシステムを読み 込めなくなる場合があります。

#### フォルダ

Acronis OS Selector は、すべての Windows オペレーティング システムのシステム フォルダを 自動的に判別します。システム フォルダには、オペレーティング システムが正しく動作するため に必要なファイルが含まれています。 Windows 2000/XP では、Windows、Program Files、 Documents and Settings フォルダを使用しますが、Windows 7 では Program Data、Users、お よびその他のフォルダを使用します。

他のオペレーティング システム(Linux など)の場合は、[追加] ボタンを使用してシステム フォ ルダを手動で指定する必要があります。必要な場合は、[削除] ボタンを使用して一覧を編集する ことができます。

他のオペレーティング システム(Linux など)の環境では、ホストのボリュームが FAT16/32 または NTFS である場合のみフォルダをシステム フォルダー覧に追加することができます。

ー覧内の各フォルダに [プロパティ] セクションがあり、[有効化/無効化] パラメータを使用して、オ ペレーティング システムの起動時にフォルダの内容を復元するかどうかを指定することができます。 これにより複数のオペレーティング システムの競合を防ぎ、相互に干渉しないようにすることができ ます。 たとえば、1 つの Windows オペレーティング システムが既にインストールされているボリ ュームに別の Windows をインストールする場合にシステム フォルダの復元を有効にする必要が あります (「別の Windows OS を同じボリュームにインストール (77ページ)」を参照)。 Acronis OS Selector のコピー機能を使用してオペレーティング システムをコピーする場合は、復元オプションが自動的に有効になります。

- **有効にする**: 起動時のフォルダの内容の復元を有効にします。
- **無効にする**: フォルダの内容を現状のままにします。

### ファイル

このセクションでは、特定のオペレーティング システムで必要なシステム ファイルの場所を指定し、 これらのファイルを編集することができます。 システム ファイルの例として、command.com、 config.sys、msdos.sys、autoexec.bat などがあります。

すべての Windows オペレーティング システムでは、システム ファイルの一覧が自動的に表示され、必要に応じて変更することができます。

システム ファイルのプロパティには次のオプションがあります。

- 特定の OS で Acronis OS Selector を使用して選択したファイルを自動的に削除します。このオプションを有効にするには、[自動的に削除します] をオンにします。これは、2 つの システム ファイルに矛盾があるために OS の起動に問題が発生する可能性がある場合に必要になることがあります。
- インストール中に、Acronis OS Selector がすべての Windows バージョンのシステム ファイ ルを自動的に判別し、それらを変更可能にします。必要な場合はこのオプションを手動で変更 することができます。
- FAT16/FAT32 ファイル システムを使用するオペレーティング システムの場合は、IO.SYS ファイルがルート フォルダの先頭の 2 KB 内に置かれている必要があります。このファイルのフラグメンテーションの制限(バイト単位)を設定した場合は、制限を超えると Acronis OS Selector によって自動的に最適化されます。

#### 高度な設定

Windows 2000 オペレーティング システムでは、[非表示] (70ページ) オプションを設定するだ けでボリュームを非表示にすることはできません。この操作を実行するには、このセクションで使用 可能な [非表示パーティションを強制的に非表示にする] チェックボックスをオンにする必要があり ます。

# 8.4 オペレーティング システムの編集

このセクションでは、オペレーティングシステムとショートカットの管理方法を説明します。

## 8.4.1 オペレーティング システムの非表示

必要な場合は、インストール済みのオペレーティング システムを非表示にして、ブート メニューお よび OS Selector のメイン ウィンドウの [オペレーティング システム] セクションに表示されない ようにすることができます。

### オペレーティング システムを非表示にするには

- 1. オペレーティング システムを選択します。
- サイドバーの [編集] セクション、ツールバー、またはメイン メニューの [編集] セクションで、
   [非表示] をクリックします。 右クリックで表示されるコンテキスト メニューを使用してオペレー ティング システムを非表示にすることもできます。

これにより、使用可能なオペレーティング システムの一覧に、選択したオペレーティング システム が表示されなくなります。

#### オペレーティング システムを表示するには

- Acronis OS Selector のメイン メニューの [表示] セクションで [非表示 OS の表示] を選択す ると、[オペレーティング システム] ウィンドウの下部にすべての非表示のオペレーティング シ ステムの一覧が表示されます。
- 2. オペレーティング システムを選択し、サイドバーの [編集] セクションで [表示] をクリックする か、メイン メニュー([編集] セクション) またはコンテキスト メニューのそれぞれの項目を選択します。

この一覧に他のオペレーティング システムが表示されている場合は、メイン メニューの [表示] セクションで [非表示 OS の表示] チェック ボックスをオフにすることで、それらを再び非表示にすることができます。

### 8.4.2 ショートカットの使用

Acronis OS Selector を使用して、ブート メニュー内の任意のオペレーティング システムのショー トカットを作成することができます。ショートカットを使用すると、同じオペレーティング システムの 複数の異なる構成を作成できます。

ショートカットのパラメータは、オペレーティングシステムのパラメータと同じ方法で設定します。

オペレーティング システムと同じように、ショートカットのコピー、削除、名前の変更を行うことができます。

次の方法で、選択したオペレーティングシステムのショートカットを作成することができます。

- サイドバーの [編集] セクション、メイン ウィンドウのツールバー、またはブート メニューの [シ ョートカットの作成] をクリックします。
- メイン メニューの [編集] セクションの [ショートカットの作成] をクリックします。
- ツールバーの [ショートカットの作成] をクリックします。
- 右クリックで表示されるコンテキスト メニューを使用します。

# 8.4.3 OS Selector のブート メニューからのオペレーティング システムの削除

[削除] 操作を使用して、OS Selector のブート メニューおよびメイン ウィンドウから任意のオペレ ーティング システムとそのショートカットを削除することができます。

[確認] ダイアログ ウィンドウの [オペレーティング システム ディレクトリを削除する] チェック ボックスをオンにすることで、すべての Windows システム フォルダをハードディスクから削除し、同時にブート メニューから Windows を削除することができます。

### 8.4.4 オペレーティング システム名の変更

Acronis OS Selector ユーザーは、オペレーティング システムまたはそのショートカットに任意の 名前を付けることができます。 名前を変更するには、サイドバー、ツールバー、メイン メニュー、ま たはコンテキスト メニューの [名前の変更] をクリックします。

# 8.4.5 オペレーティング システムのコピー

Acronis OS Selector を使用して、任意のインストール済みオペレーティング システムまたはその ショートカットを複製することができます。これは、不明なソフトウェアをメイン OS 上にインストー ルする前にテストしたい場合に役に立つことがあります。

オペレーティング システムをコピーすると、すべてのシステム ファイル、フォルダ、構成ファイルお よびインストール済みのすべてのプログラムが、非表示の BOOTWIZ システム フォルダ内にある 別のフォルダに複製されます(「Acronis OS Selector のインストール (9ページ)」を参照)。

コピーに時間がかかることがあるので、操作を実行するかどうかを確認するメッセージが表示されます。

### オペレーティング システムをコピーするには

- ブート メニューまたはプログラムのメイン ウィンドウでオペレーティング システムを選択します。
- 2. サイドバーの [編集] セクションで [コピー] をクリックするか、メイン メニューまたはコンテキスト メニューのそれぞれの項目を選択します。

この操作の後に、このオペレーティング システムのコピーが [オペレーティング システム] ウィンド ウに表示され、既に作成されているコピーの数に応じてオペレーティング システム名に自動的に番 号が付けられます。 必要な場合は、サイドバーの [編集] セクションで [名前の変更] をクリックす るか、メイン メニューまたはコンテキスト メニューで該当する項目を選択して、コピーの名前を変更 することができます。

# 8.5 オペレーティング システムの検出

OS 検出ツールを使用して、誤ってブート メニューから削除されたオペレーティング システムを検 出し、Acronis OS Selector のブート メニューとメイン ウィンドウに追加することができます。さらに、 新しく接続したディスク上のオペレーティング システムが自動的に検出されなかった場合は、このツ ールを使用してブート メニューに追加できる場合があります。

ハードディスクからシステム フォルダが削除されている場合は、削除された Windows オペレーティング シ ステムを検出できません。削除された Linux システムのローダーがマスタ ブート レコード(MBR) にある場 合は、削除された Linux システムを検出できません。

### オペレーティング システム検出ウィザードを実行するには

- 1. [ツール] メニューからオペレーティング システム検出ウィザードを選択します。
- ハード ディスクまたは CD 内のオペレーティング システムを検出するか、MBR 内のオペレ ーティング システムのレコードを検出するかを選択します。
- ハード ディスクを選択した場合は、オペレーティング システム(正確にはブート部分)が存在 するパーティションを選択します。Linux を検出する場合は、Linux のローダーが含まれるパー ティションを選択します(Windows の場合は「複数の Windows のコピーを 1 台のコンピュー タにインストール (75ページ)」を参照します)。次に、[ブータブル] をクリックします。 選択したオペレーティング システムの場所がどこであっても、利用可能なパーティションのオプ ションを設定できます。検出されたオペレーティング システムを起動するたびにこれらの設定が パーティションに適用されます。
- 4. [MBR 内のオペレーティング システムを検出する] または FAT ハード ディスク パーティショ ン上の OS の検出を選択した場合は、[パーティション上にあるブート セクタ] または [ファイ
ルに書かれているブート セクタ] のどちらを使用するかを選択します。通常は最初の設定で 問題ありません。2 番目の設定を選択した場合は、検出されたオペレーティング システムの以 前に保存したブート セクタが含まれるファイルのパスを指定する必要があります。

5. 次に検出されたオペレーティング システムの一覧が表示されます。[完了] をクリックして、それ らのオペレーティング システムを Acronis OS Selector のブート メニューとメイン ウィンドウ に追加します。

# 8.6 Acronis OS Selector のオプションの設定

Acronis OS Selector のオプションは、サイドバーの [ツール] セクションの [オプション] をクリック するか、ツールバーまたはメイン メニューのそれぞれの項目を選択することで設定できます。

# 8.6.1 一般的なオプション

Acronis OS Selector は、新しいオペレーティング システムが検出されたときにシステム フォルダ を自動的に保護することができます。

システム フォルダの保護は、複数のオペレーティング システムが 1 台のコンピュータにインスト ールされている場合、特に複数のオペレーティング システムが同じハードディスク ボリュームにあ る場合に必要です。

適切な構成を選択するには、次のオプションのいずれかをクリックします。

- フォルダを保護します:新しいオペレーティングシステムが検出されたときにフォルダの保護が 自動的に有効になります。既存のオペレーティングシステムの設定はそのまま維持されます。
- フォルダを保護しません: Acronis OS Selector は新しいオペレーティング システムが検出さ れたときにフォルダの保護を有効にしません。

### 8.6.2 起動オプション

このセクションでは、Acronis OS Selector の起動動作を設定することができます。

- 直ちにブート(ESC でメニューを表示): 有効にした場合、Acronis OS Selector によってデフ オルトのオペレーティング システムが起動され、ブート メニューを表示するには Esc キーを 押す必要があります。
- タイムアウトを設定: 有効にした場合、一定時間(秒単位) が経過した後にデフォルトのオペレ ーティング システムが起動します。
- 無効: ブート メニューから手動でオペレーティング システムを選択する必要があります。デフォルトで有効になっています。

### 8.6.3 画面のプロパティ

Acronis OS Selector は、Windows が起動されてグラフィック カードとモニタのドライバが読み込まれる前にモニタのビデオ モードを制御することができます。

[オプション] →[画面] プロパティ セクションで次のプロパティを使用することができます。

- 画面解像度: 必要な解像度を手動で設定することができます。ただし、グラフィック カードとモニタでサポートされている、VGA(640 x 480) ~SXGA(1280 x 1024) の範囲の解像度に限ります。
- 画面の色:表示色の数を設定することができます。[低](8 ビット、256 色)、[中](16 ビット、65,536 色)、[高](24 ビット、16,777,216 色)から選択します。
- リフレッシュ レート: 画面のリフレッシュ レートを手動で設定することができます。デフォルトでは 60 Hz に設定されています。[最適] を選択した場合は、プログラムによってグラフィックの 設定が自動的に決定され、使用可能な最大リフレッシュ レートに設定されます。 手動で設定 可能な最大リフレッシュ レートは 150 Hz です。

# 8.6.4 パスワード

次のような Acronis OS Selector のグローバル パスワードを設定、変更、または削除することが できます。

- ブートメニューのパスワード: デフォルトのオペレーティング システムをすぐに起動するために ブート メニューが無効になっている場合を除き、Acronis OS Selector を起動するたびに要求 されます。
- 管理用パスワード: ユーザーが Acronis OS Selector およびオペレーティング システムのオ プションや設定を変更する場合に必要です。

グローバル パスワードを無効にするには、両方の入力フィールドを空白のままにします。

ブート メニューが表示されずにデフォルトのオペレーティング システムが起動される場合は、Windows で Acronis OS Selector を実行してブート メニュー パスワードを入力しなければならないことがあります。

# 8.6.5 入力デバイス

Acronis OS Selector オプションのこのセクションでは、Acronis OS Selector ブート メニューでの 入力デバイス(マウスなど)の拡張サポートを設定することができます。

[デフォルト] パラメータを使用すると、プログラムによって自動的にインストール済みの入力デバイスが認識されます。

必要な場合は、次のような使用する入力デバイスを手動で指定することができます。

- PS/2 または USB で接続されたマウスまたは互換デバイス(タッチバッド、トラックポイントまたはノートブックの同等機能)
- COM1 に接続されたマウス
- COM2 に接続されたマウス
- マウスを使用しない

# 8.7 1 台のコンピュータ上で複数のオペレーティング システムをイ ンストールして使用

Acronis OS Selector の主な利点の 1 つは、コンピュータに 1 つ以上のオペレーティング システムが既にインストールされている場合でも、ほぼすべての新しいオペレーティング システムをコンピュータにインストールできることです。 Acronis OS Selector を使用して、ユーザーは次のようなオペレーティング システムをインストールすることができます。

- 同じオペレーティング システム(Windows 7 など)の複数の異なるコピー
- 同じ開発元の異なるオペレーティング システム(Microsoft Windows Vista と Windows 7 など)
- 異なる開発元のオペレーティング システム(Windows と Linux など)

どの場合でも、Acronis OS Selector は、オペレーティング システムの安定性を阻害し、障害を引き起こす可能性もあるソフトウェアの競合を排除します。

Acronis OS Selector は、次のオペレーティング システムをサポートし、自動的に認識します。

- さまざまな DOS 環境: MS DOS 5.x~6.x、MS DOS 7.0(個別の製品ではなく Windows 95 に含まれる)、MS DOS 7.1(個別の製品ではなく Windows 98 に含まれる)、MS DOS 8.0 (個別の製品ではなく Windows Me に含まれる)
- すべての Windows オペレーティング システム: Windows 95/98/Me/NT/2000/XP/Vista/7
- 最もよく使用されている Linux ディストリビューション
- 最もよく使用されている Unix ディストリビューション: FreeBSD、Solaris、QNX

次に、最も一般的な状況でオペレーティング システムが既にインストールされているコンピュータに 2 つ目のオペレーティング システムを追加する場合の手順について説明します。一部のオペレー ティング システムが持つ特異性のために追加の制限が発生したり、追加の操作が必要になる場合 があることに注意してください。

新しくインストールしたオペレーティング システムは、Acronis OS Selector のブート メニューでデフォルトと して設定されます。別のオペレーティング システムをデフォルトの設定にする必要がある場合は、該当する オペレーティング システムのプロパティを調整する必要があります(「任意のオペレーティング システムをデ フォルトに設定」(67ページ)を参照)。

# 8.7.1 Acronis OS Selector ブート メニューの再有効化

オペレーティング システムはインストール中にマスタ ブート レコード(MBR) を変更できるため、 MBR を使用する Acronis OS Selector が動作しなくなる場合があります。

この場合、Acronis OS Selector を再インストールする必要はありませんが、Acronis OS Selector の [ツール] メニューから [OS Selector の有効化] を選択して再有効化する必要があります。

また、Windows 98 オペレーティング システム用に自動再有効化が用意されています。この処理 を実行するために、Acronis OS Selector は、Acronis OS Selector MBR コードを復元する AUTOEXEC.BAT に REINSTAL.COM 起動行を追加します。このプログラムが正しく処理を実 行しない場合でも、Acronis OS Selector を手動で再有効化することができます。

Windows Millennium Edition に含まれる MS DOS 8.0 のバージョンは機能が制限され、 AUTOEXEC.BAT からプログラムを実行できないので、この OS では MBR の自動復元は実行できません。

# 8.7.2 複数の Windows のコピーを 1 台のコンピュータにインストール

#### 一般情報

すべての Windows オペレーティング システムは起動部分とメイン部分という 2 つの部分で構成 されます。

Windows 2000/XP には、BOOT.INI 構成ファイルを必要とする NTLDR OS コア ローダー(シン プルなブート マネージャ) と NTDETECT.COM 初期ハードウェア検出機能が含まれますが、 Windows 7 には BCD 構成ファイルを必要とする bootmgr ローダーが含まれます。

Windows オペレーティング システムのメイン部分は、任意のハードディスク ボリュームまたはディ スクに置くことができる Windows(またはWINNT)、Program Files、Documents and Settings、ま たは Users システム フォルダ内にありますが、起動部分は 1 番目のハードディスクのプライマリ ボリュームにある必要があります。

このディスクは、BIOS の起動順位で 1 番目になっている必要があります。これはいくつかのオ ペレーティング システムで列挙される順位と異なる場合があります。コンピュータに複数のディス クがある場合は、Acronis Disk Director メイン ウィンドウ (20ページ) でオペレーティング システ ムの列挙を表示することができます。システムの最初のディスクには 1 の番号が付けられます。

起動部分の場所が限定されているため、Windows の問題を回避するにはインストール順序に従う 必要があります。この順序では、Windows 2000 Professional  $\rightarrow$  Windows XP  $\rightarrow$  Windows Vista  $\rightarrow$  Windows 7 というように古いオペレーティング システムから順番にインストールする必要 があります。

このオペレーティング システムのインストール順序に従えば起動に関する問題が解決されます。 そのようにしないと、後続のバージョンについて何も認知していない古いバージョンのブート ファイ ルによって新しい OS のブートファイルが損傷します。

Acronis OS Selector を使用するとこの制限がなくなるので、Windows のインストール順序につい て心配する必要がなくなります。

#### 別の Windows OS を別のボリュームにインストール

 新しい Windows システム用に空いているプライマリ ボリュームを準備します。
 未割り当て領域を使用してこの操作を行うことができます。ボリュームの作成手順については、 「ボリュームの作成 (29ページ)」を参照してください。未割り当ての領域がない場合は、それ ぞれのボリュームのサイズを変更することで領域を解放できます(「ボリューム サイズの変更 (30ページ)」を参照)。

Acronis Disk Director を使用して、空いている論理ボリュームをプライマリに変換することができます(「論理ボリュームからプライマリ ボリュームへの変換 (39ページ)」を参照)。 システム内に 4 つを超えるプライマリ ボリュームを作成できないことに注意してください。

2. 新しいオペレーティング システムのために準備したボリュームをアクティブに設定します(「ボリ ュームをアクティブに設定(40ページ)」を参照)。

新しいオペレーティング システムを CD または DVD からインストールする場合は、Acronis OS Selector のメイン ウィンドウの **[オペレーティング システム]** 領域で **[CD]** 項目を選 択します。

フロッピー ディスクから新しいオペレーティング システムをインストールする場合は、メニュー から [OS] →[新規] →[フロッピーから起動] を選択して新しい [フロッピーから起動] 項目 を作成します。

次にその項目を右クリックし、コンテキスト メニューから **[オペレーティング システムのプロパ ティ] →[パーティション]** を選択し、オペレーティング システムをインストールするボリュームに **アクティブ**のフラグを付けます。

3. オペレーティング システムのディストリビューションが収録されているディスクを挿入し、再起動 してブート メニューから CD/DVD またはフロッピーを選択します。 ディスクから起動したら、指示に従ってオペレーティング システムをインストールします。インストール中に、前にアクティブに設定したプライマリ ボリュームに Windows の起動部分が自動的に格納されます。

その後で Acronis OS Selector を使用して Windows のいずれかのバージョンを起動すると、 一覧内の各オペレーティング システムは起動部分があるボリュームをアクティブとして認識しま す。

別の Windows OS を同じボリュームにインストール

場合によっては、複数のオペレーティング システムを同じボリュームにインストールする必要があり ます。 通常はシステム ファイルの競合が発生し、同じ開発元のオペレーティング システムでもイ ンストール用に異なるボリュームを必要とするので、このようにすることはできません。

Acronis OS Selector を使用すると、さまざまなオペレーティング システムのシステム ファイルと フォルダを簡単に相互に保護することができるので、この制限を回避できます。

新しいオペレーティング システムを、別の Windows オペレーティング システムが存在するボリュ ームにインストールするには、次の操作を行う必要があります。

- 1. [ツール] →[オプション] →[全般オプション] を選択し、[フォルダを保護します] のフラグを 付けます。
- アクティブなオペレーティング システムの [プロパティ] で、[フォルダ] を選択し、システム起動時における各システム フォルダの内容の復元を有効にします(「フォルダ (69ページ)」を参照)。
- その後、既存のオペレーティング システムのシステム ファイルとフォルダが BOOTWIZ フォ ルダに保存され、他のインストール済みオペレーティング システムからアクセスできなくなりま す。
- 4. コンピュータを再起動して構成を完了します。
- 5. Windows 環境で通常の方法で CD/DVD からの新しいオペレーティング システムのインスト ールを開始します。

別の Windows OS を異なるディスクにインストール

Windows オペレーティング システムを異なるディスクにインストールするには、次の操作を行います。

- 新しいオペレーティング システムを CD または DVD からインストールする場合は、Acronis OS Selector のメイン ウィンドウの [オペレーティング システム] 領域で [CD] 項目を選択し ます。
- フロッピー ディスクから新しいオペレーティング システムをインストールする場合は、メニュー から [OS] → [新規] →[フロッピーから起動] を選択して新しい [フロッピーから起動] 項目 を作成します。
- 次に、その項目を右クリックし、コンテキスト メニューから [オペレーティング システムのプロパ ティ] →[ディスク] を選択し、新しいオペレーティング システムがインストールされるターゲット ディスクを 1 番目に設定します。
- 4. オペレーティング システムのディストリビューションが収録されたディスクを挿入し、再起動して ブート メニューから CD/DVD またはフロッピーを選択します。
- 5. ディスクから起動したら、指示に従ってオペレーティング システムをインストールします。

ターゲット ディスクが 1 番目になるように設定することで、1 番目のディスクが破損したり取り外さ れたりした場合でも新しいオペレーティング システムを起動できるように、Windows の起動部分が 強制的にターゲット ディスクにインストールされます。ただし、そうしないことを選択することも可能 です。その場合、新しいオペレーティング システムのシステム フォルダが別のディスクにあるにも かかわらず、新しいオペレーティング システムは 1 番目のディスクから起動されるようになりま す。

追加の Windows コピーのインストール

場合によっては、同じ Windows オペレーティング システムの 2 つのコピー(たとえば、それぞれ に独自のプロパティとアプリケーションのセットがある複数の Windows 7 のコピー) をインストー ルする必要があります。

これを行うための 1 つ目の方法は前述した方法のいずれかを使用することです。これは完全な OS のインストールを意味します。

2 つ目の方法はより単純です。このガイドの「オペレーティング システムのコピー (72ページ)」セ クションで詳しく説明したオペレーティング システムのコピー機能を使用してオペレーティング シス テムを複製します。 プログラムによって、BOOTWIZ フォルダにインストールされているすべてのソ フトウェアを含む、Windows、Program Files、Users、Documents and Settings フォルダの内容 が完全に複製されます。 その後で、各システムから不要なアプリケーションを削除することができ ます。

ただし、コピー機能では、指定したディスクまたはボリュームにオペレーティング システムをコピー することはできません。

#### 新しいオペレーティング システム ウィザード

Windows の新しいコピーをコンピュータにインストールした場合は、Acronis OS Selector のブート メニューをインストール後初めて実行したときに新しいオペレーティング システム ウィザードを使用 してオペレーティング システムのプロパティを設定することができます。

Windows オペレーティング システムをインストールしたときに、既存の Windows バージョンを保存するか置き換えることができます。

- 既存の Windows バージョンを Windows の新しいコピーに更新する必要がある場合は、[ア ップグレード インストール] を選択します。この場合は、新規オペレーティング システム ウィ ザードによって、更新に使用できる Windows バージョンが自動的に判断されます。
- 既存の Windows のコピーを現状のままにする必要がある場合は、[新規インストール] を選択します。この場合は、Windows の新しいコピーがブート メニューの使用可能なオペレーティング システムの一覧に追加されます。

既存のオペレーティング システムの更新を選択した場合は、新規オペレーティング システム ウィ ザードによって更新に使用できるインストール済みオペレーティング システムの一覧が自動的に作 成されます。 表示された一覧で、更新するオペレーティング システムを新しい Windows 2000/XP のコピーで置き換えることによって、更新するオペレーティング システムを選択します。

新しいオペレーティング システムが構成されたら、**[実行]** をクリックして選択した処理を確認しま す。

Acronis OS Selector によってシステム フォルダの場所が自動的に判別されない場合は、手動で情報を入 力する必要があります。 システム フォルダは次の場所に存在する可能性があります。

1) 一覧に表示されるいずれかの物理ハードディスク

# 8.7.3 Linux と Windows を同じコンピュータにインストール

Linux オペレーティング システムは、企業ユーザーとホーム ユーザーの両方に適した信頼性が 高い最新の高パフォーマンス プラットフォームです。Linux の人気が高まっているので、多くの Windows ユーザーが Linux の試用を選択していますが、すべてのユーザーがオペレーティング システムを完全に変更したり、Linux をインストールするための 2 台目のコンピュータを持っている わけではありません。

Windows と Linux を 1 台のコンピュータ上で実行する選択肢が選ばれています。

#### Linux に関する注意事項

起動の観点から見ると、Windows と同じように Linux には次の 2 つの部分があります。

- Linux コアをメモリに読み込み、コアに制御を渡すローダー
- オペレーティング システムのメイン部分

最も広く使用されている Linux ローダーは LILO と GRUB です。

Linux のメイン部分は通常 Ext2/Ext3 または ReiserFS ファイル システム ボリュームにインスト ールされます。これらはプライマリ ボリューム、論理ボリュームのどちらにすることも可能で、任意 のハードディスク上に配置することができます。 このオペレーティング システムでは、仮想メモリ (Linux Swap) 用に別のボリュームが必要です。

Linux コアはファイル内に配置され、このファイルはメモリに読み込まれる必要があります。LILO の開発元は、複数のファイル システムをサポートする代わりにより単純で一般的な方法を選択して います。つまり、ローダーは、特別なアクティブ化プログラムである「lilo」によって作成されるデータ 構造内にコア ファイルの場所を保持するだけです。このプログラムは Linux 環境で実行される ので、オペレーティング システムを介してディスク上のあらゆるファイルを見つけることができます。

このようなメカニズムの欠点は、Linux のブート ボリュームを移動したりサイズを小さくしたりするときに明らかになります。このような場合、Linux を起動できなくなります。

#### Linux インストール用のボリュームの準備

Linux のインストールを開始する前に、インストール用のボリュームを準備する必要があります。 Linux のディストリビューションが異なると必要なボリューム構造も異なる場合があるので、特定の ディストリビューションのインストール手順に従う必要があります。

Acronis Disk Director には、将来使用できるように Linux のファイル システムとボリュームに必要なすべての構成を含むボリュームを簡単に準備するメカニズムがあります(「ボリュームの作成 (29ページ)」を参照)。 未割り当ての領域がない場合は、それぞれのボリュームのサイズを変更することで領域を解放できます(「ボリューム サイズの変更 (30ページ)」を参照)。

経験豊富な Linux ユーザーは、特定のオペレーティング システム インストーラを使用して手動で ボリュームを作成することができます。

#### Linux のインストール

ボリュームを作成したら、イメージから作成された Linux ディストリビューションが収録されているブ ータブル CD/DVD から Linux のインストールを開始することができます。イメージは通常 1 枚目 のインストール CD/DVD に収録されています。

Linux は Linux 用に準備されたボリュームにのみインストールされるので、いずれかのボリューム を非表示にしたりステータスを変更したりするための新しいオペレーティング システムの特別なプロ パティを作成する必要はありません。

ローダーの場所を選択したら、MBR に格納後、ローダーは Acronis OS Selector のブート レコ ードを上書きするので、Acronis OS Selector は Acronis OS Selector のブート メニュー (75ペ ージ)から再度有効化するまで動作できなくなるということを覚えておく必要があります。

Linux をインストールすると、Acronis OS Selector によって Linux の存在が自動的に検出され、 メイン プログラム ウィンドウの [オペレーティング システム] 領域にカスタマイズ可能な対応する アイコンが作成されます。

# 9 用語集

# G

## GPT ディスク

パーティション スキーム (86ページ) が GUID パーティション テーブル(GPT) であるディスク。

GPT ディスクは通常、Windows XP Professional x64 Edition などの 64 ビット オペレーティン グ システムで使用されます。

「MBR ディスク (81ページ)」も参照してください。

# GUID パーティション テーブル(GPT)

ディスクの 2 つのパーティション スキームのうちの 1 つ。「パーティション スキーム (86ページ)」を参照してください。

# Μ

#### MBR ディスク

パーティション スキーム (86ページ) がマスタ ブート レコード(MBR) であるディスク。

MBR ディスクは通常、Windows XP Professional などの 32 ビット オペレーティング システム で使用されます。

### アクティブ ボリューム

コンピュータの起動元のボリューム。

コンピュータに Windows 以外のオペレーティング システムがインストールされていない場合、ア クティブ ボリュームは通常システム ボリューム(82ページ)と同じになります。

コンピュータに Windows 以外のオペレーティング システムがインストールされている場合、アクティブ ボリュームはブート ローダー(GRUB など) と呼ばれるプログラムが保存されているボリュームを指すことがあります。

アクティブ ボリュームは、プライマリ ボリューム (89ページ) (ベーシック ディスク上) または シ ンプル ボリューム (83ページ) (ダイナミック ディスク上) のいずれかとなります。

ディスク上でアクティブにできるボリュームは 1 つだけです。

ベーシック ディスクのアクティブ ボリュームは、アクティブ パーティションとも呼ばれます。

#### アロケーション ユニット

「クラスタ (81ページ)」を参照してください。

## クラスタ

ファイル システムへファイルを保存するために割り当てられたディスク領域。

空ではないファイルはそれぞれ、1 つまたは複数のクラスタを完全に占有しています。

クラスタの一般的なサイズは、4 KB です。ボリュームのフォーマット時にクラスタ サイズを選択できます。

クラスタ サイズを小さくすると、無駄なディスク領域が減るのでサイズの小さいファイルを効率的に 保存できますが、サイズの大きいファイルはボリューム全体で断片化されるため、アクセスに要する 時間が長くなります。

クラスタはアロケーション ユニットとも呼ばれます。

物理的には、クラスタはディスク状の 1 つまたは複数(通常は 8 つ)のセクタを指します。

#### コンピュータ

オペレーティング システムのインストールによって一意に識別される物理コンピュータまたは仮想コ ンピュータ。

### システム フォルダ

オペレーティング システムの動作に必要なファイルが格納されているフォルダ。

Windows オペレーティング システムのシステム フォルダの例としては、Program Files や Windows があります。

# システム ボリューム

インストールされている Windows オペレーティング システムの起動に必要なファイルが格納され ているボリューム。

このようなファイルの例としては、Boot.ini、Ntdetect.com、および Ntldr などがあります。

コンピュータにインストールされている Windows オペレーティング システムが 1 つしかない場合、 システム ボリュームは通常、ブート ボリューム (88ページ)と同じになります。

コンピュータにインストールされている Windows オペレーティング システムが複数ある場合、各 オペレーティング システムには通常、独自のブート ボリュームが存在しますが、システム ボリュー ムは 1 つだけです。

ボリュームの種類について、システム ボリュームはベーシック ディスクのプライマリ ボリュームか、 ダイナミック ディスクのシンプル ボリュームのいずれかとなります。

「ブート ボリューム (88ページ)」も参照してください。

#### シリンダ

磁気ヘッドを移動させることなくアクセスできる、ハードディスク(87ページ)のトラック(86ページ) または磁気プラッタのグループ。 シリンダ内のデータへのアクセスは、シリンダ間で磁気ヘッドを移動させるよりもはるかに高速です。

# シンプル ボリューム

1 つのダイナミック ディスク (84ページ) のディスク領域から構成されるボリューム (89ページ)。

物理的には、シンプル ボリュームはディスク領域の複数の領域を使用でき、論理的には 1 つの連続した領域として認識できます。

シンプル ボリュームを別のディスクに拡張すると、そのボリュームはスパン ボリューム (83ペー ジ) になります。 シンプル ボリュームにミラーを追加すると、そのボリュームはミラー ボリューム (91ページ) になります。

### ストライプ

ストライプ ボリューム (83ページ) または RAID-5 ボリュームを構成する、同じサイズの複数の ディスク領域。

各ストライプは、別々のハードディスクを使用します。

ストライプ ボリュームは 2 つ以上のストライプから構成されます。 RAID-5 ボリュームは 3 つ以 上のストライプから構成されます。

### ストライプ ボリューム

2 つ以上のダイナミック ディスクにまたがっており、それらのディスク上の同サイズのディスク領域 (ストライプ) にデータが均等に配分されているボリューム。

通常、ストライプ ボリュームのデータに対するアクセスは、他の種類のダイナミック ボリュームのデ ータに対するアクセスよりも高速です。これは、ストライプ ボリュームの場合、複数のハードディスク による同時実行が可能なためです。

ミラー ボリューム (91ページ) とは異なり、ストライプ ボリュームには重複した情報は含まれない ため、フォールトトレラントではありません。

ストライプ ボリュームは RAID-0 ボリュームとも呼ばれます。

# スパン ボリューム

2 つ以上のダイナミック ディスク(84ページ)のディスク領域(サイズは同じでなくても構いません)から構成されるボリューム。

スパン ボリュームは、最大 32 のディスクにまたがることができます。

スパン ボリュームは、ミラー(91ページ) ボリュームや RAID-5 ボリュームとは異なり、フォール トトレランスではありません。また、ストライプ ボリューム(83ページ)とは異なり、スパン ボリュ ームで高速データ アクセスは提供されません。

### スワップ ファイル

オペレーティング システムが、コンピュータの物理メモリに入らないデータを保存する際に使用する ファイル (87ページ)。 スワップ ファイルを使用することで、メモリ制限を超えてプログラムを実行できます。オペレーティング システムによって現在不要なデータがスワップ ファイルにアップロードされ、スワップ ファイル からメモリに必要なデータがロードされます。

スワップ ファイルはページング ファイルとも呼ばれます。

# セクタ

1 つの読み取りまたは書き込み処理で転送される、ディスク(85ページ)上の最小情報単位。

一般的なセクタのサイズは 512 バイトです。

# ダイナミック ディスク

Windows 2000 以降の Windows で提供されている論理ディスクマネージャ(LDM) によって管理されるハードディスク。

LDM を使用すると、ディスク上でより柔軟にボリュームを割り当てられるようになり、フォールトトレランスとパフォーマンスが向上し、ボリュームサイズを大きくすることができます。

ダイナミック ディスクでは、マスタ ブート レコード(MBR) または GUID パーティション テーブル (GPT) というパーティション スキーム (86ページ) を使用できます。

各ダイナミック ディスクには、LDM がディスク グループ内のすべてのダイナミック ボリュームの設 定を保存する、隠しデータベースが存在します。これによってストレージの信頼性が向上します。 MBR ディスクでは、このデータベースにディスク最後の 1 MB が使用されます。 GPT ディスク上 で、Windows は Microsoft 予約パーティション(MSR) から領域を取得して、専用の LDM メタ データ パーティションを作成します。

| ディスク 1: | MBR           |                                 |               | LDM<br>データベース |
|---------|---------------|---------------------------------|---------------|---------------|
|         |               |                                 |               | 1MB           |
| ディスク 2: | 保護 GPT<br>MBR | Microsoft<br>予備<br>パーティション(MSR) | LDM<br>データベース | GPT           |
|         |               |                                 | LDM メタデータ     |               |
|         |               |                                 | パーティション       |               |
|         |               |                                 | 1MB           |               |

ダイナミック MBR ディスク(ディスク 1) とダイナミック GPT ディスク(ディスク 2)。

ダイナミック ディスクの詳細については、次の Microsoft サポート技術情報の記事をご参照ください。

Disk Management ( Windows XP Professional Resource Kit ) <u>http://technet.microsoft.com/en-us/library/bb457110.aspx</u>

816307 Windows Server 2003 ベースのコンピュータでのダイナミック ディスクの使用に関する推 奨事例 <u>http://support.microsoft.com/kb/816307</u> ダイナミック ボリューム

1 つまたは複数のダイナミック ディスク上のボリューム。

ダイナミック ボリュームは、ベーシック ディスクよりも機能性に優れていますが、Windows 98 など の古いオペレーティング システムでは動作しない場合があります。

ダイナミック ボリュームには、各種用途に適したさまざまな種類があります。 たとえば、次のことが 可能です。

- スパン ボリュームを使用して、1 つのディスクの容量に制限されることなく、ボリューム サイズ を増やす。
- ストライプ ボリュームを使用して、ファイルへのアクセス時間を短縮する。
- ミラー ボリュームを使用して、フォールト トレランスを実現する。

ボリュームの種類の一覧については、「ボリュームの種類 (90ページ)」を参照してください。

# ディスク

コンピュータに接続されているストレージ デバイス(通常は磁気記憶媒体)。

ディスクの例としては、ハードディスクやフロッピー ディスクがあります。

# ディスク グループ

ー般的な設定データを論理ディスクマネージャ(LDM) データベースに保存して一括管理できるよう にする、複数のダイナミック ディスク。

通常、同じコンピュータ内で作成されたすべてのダイナミック ディスクは、同じディスク グループの メンバになります。

LDM または別のディスク管理ツールによって最初のダイナミック ディスクが作成されるとすぐに、 デ ィ ス ク グ ル ー プ 名 が レ ジ ス ト リ キ ー HKEY\_LOCAL\_MACHINE\SYSTEM\CurrentControlSet\Services\dmio\Boot Info\Primary Disk Group\Name に設定されます。

次に作成またはインポートされるディスクは同じディスク グループに追加されます。 少なくとも 1 つのメンバが存在している限り、そのグループは存在します。 最後のダイナミック ディスクが切断 されるかベーシック ディスクに変換されると、そのグループは使用が中止されますが、その名前は 上記のレジストリ キーに保持されます。 ダイナミック ディスクが作成または再接続されると、1 つ 多い番号を付加した名前のディスク グループが作成されます。

別のコンピュータに移動した場合、ディスク グループは形式が異なる(92ページ) と見なされ、既存のディスク グループにインポートするまで使用することはできません。 インポートによって、ローカル ディスクと外部ディスクの両方の設定データが更新され、1 つのエンティティになります。 コン ピュータ上にディスク グループが存在していない場合、外部グループはそのままの状態(元の名前) でインポートされます。

ディスク グループの詳細については、次の Microsoft サポート技術情報の記事をご参照ください。

222189 Description of Disk Groups in Windows Disk Management http://support.microsoft.com/kb/222189/ja

# ディスクの種類

ディスクの編成方法によって決定されるディスクの種類。

ディスクの種類には、ベーシック ディスク(89ページ)とダイナミック ディスク(84ページ)の 2 つがあります。

# ドライブ

ディスク(85ページ)上の情報にアクセスするための物理デバイス。

ドライブの例としては、ハードディスク ドライブ(87ページ)やフロッピー ディスク ドライブがあります。

# ドライブ文字

「ボリュームのドライブ文字(90ページ)」を参照してください。

# トラック

ハードディスク(87ページ)を分割する同心円のいずれか 1 つを指します。

1 つのトラック内に含まれる情報には、磁気ヘッドを移動させることなくアクセスできます。

### パーティショニング

ハードディスク(87ページ)に論理構造を作成するプロセス。

パーティショニングでは通常、ディスクに 1 つまたは複数のボリューム(89ページ)が作成されます。

パーティショニングを実行できるプログラムの例としては、Acronis Disk Director があります。

パーティション スキーム

ディスクのボリュームの編成方法。

パーティション スキームには、マスタ ブート レコード(MBR) と GUID パーティション テーブル (GPT) の 2 つがあります。 パーティション スキームが MBR のディスクは MBR ディスクと呼 ばれ、パーティション スキームが GPT のディスクは GPT ディスクと呼ばれます。

パーティション スキームは、ディスクに作成できるボリューム数を決定します。

- ベーシック MBR ディスクには、4 つのプライマリ ボリューム (89ページ) を含めるか、3 つのプライマリ ボリュームと無数の論理ボリューム (93ページ) を含めることができます。
- ベーシック GPT ディスクに作成できるプライマリ ボリュームは、最大 128 個です。

パーティション スキームは各ボリュームの最大サイズも決定します。

- MBR ディスクの最大ボリューム サイズは 2 TB です。
- GPT ディスクの最大ボリューム サイズは、16 EB(1,600 万 TB 超) です。

パーティション スキームはパーティション スタイルとも呼ばれます。

### パーティションの種類

ボリュームの種類やボリュームのファイル システム (87ページ)を識別する 16 進値。

たとえば、07h というパーティションの種類は、ファイル システムが NTFS であるボリュームを指 します。

ボリュームに特定のパーティションの種類を割り当てて、そのボリュームを隠しボリューム (92ページ) として設定できます。 たとえば、NTFS ボリュームのパーティションの種類を 17h に変更する と、そのボリュームが隠しボリュームになります。

#### ハード ディスク

1 つのスピンドル上で同時回転する複数の磁気プラッタによって構成される、統合エレクトロニクス を備えた固定記憶装置。

ハードディスクは比較的大容量で、読み取りおよび書き込みも高速です。

ハードディスクはハードディスクドライブとも呼ばれます。

### ファイル

識別名(Document.txt など)の下で保存されたテキストドキュメントなどのデータのセット。

ファイルはボリュームのファイル システム(87ページ)に保存されます。ファイル システムが異なると、ファイルの保存方法、ファイル名の要件、およびフォルダ(88ページ) ツリーにおけるファ イルのフル パスの記述方法が異なる場合があります。

# ファイル システム

ボリュームのファイル(87ページ)の保存や管理を行う際に使用するデータ構造。

ファイル システムは、空き領域と使用領域の追跡、フォルダ(88ページ)とファイル名のサポート、 ディスク上でのファイルの物理的な位置関係の保存を行います。

Windows でサポートされているファイル システムの例としては、FAT16(単に FAT とも呼ばれま す)、FAT32、および NTFS があります。

Linux でサポートされているファイル システムの例としては、ext2 や ext3 があります。

ボリュームのフォーマット(88ページ)時にファイル システムを選択できます。

# ブータブル メディア

Acronis Disk Director のブータブル版または WinPE 用 Acronis プラグインがインストールされ た Windows プレインストール環境(WinPE) を含む、物理的なメディア(CD、DVD、USB フラッシュ ドライブ、またはコンピュータの BIOS によってブート デバイスとしてサポートされるその他のメ ディア)。

Acronis PXE サーバーまたは Microsoft リモート インストール サービス(RIS) からネットワーク ブートを使用して、このような環境でコンピュータを起動することも可能です。 ブータブル コンポー ネントがアップロードされたこれらのサーバーは、ブータブル メディアの一種と考えることもできま す。 ブータブル メディアは通常、ベア メタルのベーシック ディスクやダイナミック ボリュームの作成に 使用されます。

#### ブート セクタ

オペレーティング システムを起動する初期コードが含まれるディスク(85ページ)またはボリューム(89ページ)の第 1 セクタ(84ページ)。

ブート セクタの末尾は、16 進値のシグネチャ OxAA55 となります。

# ブート ボリューム

特定の Windows オペレーティング システムの起動と動作に必要なファイルが格納されているボ リューム。

コンピュータにインストールされている Windows オペレーティング システムが 1 つしかない場合、 ブート ボリュームは通常、システム ボリューム (82ページ) と同じになります。

コンピュータにインストールされている Windows オペレーティング システムが複数ある場合、各 オペレーティング システムには通常、独自のブート ボリュームが存在しますが、システム ボリュー ムは 1 つだけです。

ボリュームの種類について、ブート ボリュームはベーシック ディスクのプライマリ ボリューム/論理 ボリュームか、ダイナミック ディスクのシンプル ボリュームのいずれかとなります。

「システム ボリューム (82ページ)」も参照してください。

#### フォーマット

ボリュームにファイル システムを作成するプロセス。

ボリュームのフォーマットが完了すると、ファイルとフォルダが配置可能になります。

### フォールト トレランス

ハードウェアの障害発生後にデータの整合性を確保するボリュームの機能。

フォールト トレランスは通常、データの冗長性を導入し、ボリュームが含まれるハードディスクのい ずれかに障害が発生した場合のデータ保護を可能にすることによって実現されます。

フォールト トレラントなボリュームの例としては、ミラー(91ページ) ボリュームや RAID-5 ボリュ ームがあります。

#### フォルダ

ボリュームに保存されるファイルのコンテナ名。

フォルダには、他のフォルダ(サブフォルダと呼ばれます)を格納できます。

ファイル システム (87ページ) では、フォルダはファイル (87ページ) や他のフォルダの説明が 含まれるテーブルを指します。 この構造により、ルート フォルダ (91ページ) を始点とするフォル ダ ツリーを作成できます。

# プライマリ パーティション

「プライマリ ボリューム (89ページ)」を参照してください。

### プライマリ ボリューム

ベーシック ディスク (89ページ) の構成要素で、別のハードディスクのように機能するボリューム。

プライマリ ボリュームには通常、コンピュータやオペレーティング システムの起動に必要なファイル が保存されます。 オペレーティング システムの多くは、プライマリ ボリュームからのみ起動可能で す。

ディスク上のプライマリ ボリュームの数は、パーティション スキーム (86ページ) に応じて制限さ れています。

プライマリ ボリュームはプライマリ パーティションとも呼ばれます。

### フラグメンテーション

ボリュームの異なる領域に同一ファイルの断片が散在すること。

ファイルの追加、削除、変更を行うと、ファイルの多くがボリューム内で連続していない複数の領域 を占有するようになります。 そのため、これらのファイルへのアクセスに多くの時間を必要としま す。

最適化(92ページ)のプロセスは、断片化したファイルを連続させることによって、アクセス時間を 短縮することを目的としています。

### ブロック

「セクタ (84ページ)」を参照してください。

# ベーシック ディスク

Windows のすべてのバージョンとその他のオペレーティング システムからアクセスできるディスク。

ベーシック ディスクには、ベーシック ボリュームと呼ばれる 1 つまたは複数のボリューム (89ペ ージ)を保存できます。

ベーシック ディスクはダイナミック ディスクに変換できます。

ベーシック ボリューム

ベーシック ディスク (89ページ) 上のボリューム。

ベーシック ディスクには、プライマリ ボリューム (89ページ) と論理ボリューム (93ページ) があ ります。

### ボリューム

ハードディスク(87ページ)上の独立したストレージ領域。

ボリュームには通常、ファイルとフォルダの保存に使用されるファイル システム(87ページ)が格納されます。

ディスクには複数のボリュームを格納できます。 スパン ボリューム (83ページ) などの一部のボ リュームは、複数のディスクにまたがることが可能です。

### ボリューム ラベル

ユーザーによる識別を簡単にするため、ボリューム(89ページ)に割り当てることができる任意の 名前。

ボリューム ラベルの長さは、ボリュームのファイル システム(87ページ)によって異なります。 た とえば、NTFS ファイル システムのボリューム ラベルに使用できる文字数は、32 文字までです。

FAT16 や FAT32 などの一部のファイル システムでは、ボリューム ラベルにコロン(:) や二重 引用符(") などの文字を使用できません。

### ボリュームのドライブ文字

保存先のファイルやフォルダを検索するため、Windows オペレーティング システムによってボリュ ームに割り当てられる C などのドライブ文字。

ボリュームのドライブ文字は通常、ボリュームのフォーマット時に割り当てられます。ボリュームの データに影響を与えることなく、後からボリュームのドライブ文字を割り当て、変更、または削除でき ます。

ボリュームのドライブ文字はドライブ文字とも呼ばれます。

#### ボリュームの種類

ボリューム構造やボリュームがあるディスクの種類によって決定されるボリュームの種類。

ボリュームの種類とその簡単な説明は、次のとおりです。

- ベーシック ボリューム(89ページ):ベーシック ディスク上のボリューム。次のいずれかの 種類になります。
  - プライマリ ボリューム(89ページ): コンピュータやオペレーティング システムの起動に 必要な情報を保存できます。
  - 論理ボリューム(93ページ):通常、ユーザー ファイルやオペレーティング システム デ ータが保存されます。
- ダイナミック ボリューム(84ページ):1 つまたは複数のダイナミック ディスク上のボリューム。
  次のいずれかの種類になります。
  - シンプル ボリューム (83ページ):1 つのディスクを使用します。
  - スパン ボリューム(83ページ):2 つ以上のディスクを任意のサイズで使用します。
  - ストライプ ボリューム(83ページ):2 つ以上のディスクを同じサイズで使用します。高速 データ アクセスが可能です。
  - ミラー ボリューム(91ページ):2 つのディスクを同一サイズ(ミラー)で使用します。フ オールトトレラントです。
  - RAID-5 ボリューム: 3 つ以上のディスクを同じサイズで使用します。フォールト トレラントです。

### マスタ ブート レコード(セクタ)

ハードディスク(87ページ)の第1セクタ(84ページ)。

このセクタには通常、ハードディスクのパーティショニング(86ページ)に関する情報が保存されます。また、コンピュータの起動(92ページ)を開始する小規模なプログラムも保存されます。

マスタ ブート レコード(パーティション スキーム)

ディスクの 2 つのパーティション スキームのうちの 1 つ。「パーティション スキーム (86ペー ジ)」を参照してください。

#### ミラー

ミラー ボリューム (91ページ)を構成するディスク領域の 2 つの部分。

各ミラーは、別々のハードディスクを使用します。

2 つのミラーのサイズと内容は同一であるため、ハードディスクのいずれかのミラーに障害が発生 した場合のフォールト トレランスが保証されます。

シンプルボリューム(83ページ)をミラーに変換する処理は、ミラーの追加と呼ばれます。

#### ミラー ボリューム

データが 2 つの物理ディスク (93ページ) に重複して保存されるフォールト トレラントなボリューム。

ミラー ボリュームの 2 つのディスクのそれぞれを、ミラーと呼びます。

ー方のディスク上のすべてのデータが他方のディスクにコピーされ、データの冗長性をもたらします。 いずれかのハードディスクで障害が発生しても、残りのハードディスクからデータにアクセスできま す。

ミラー化できるボリュームには、システム ボリューム (82ページ) やブート ボリューム (88ペー ジ)などがあります。

ミラー ボリュームは RAID-1 ボリュームと呼ばれることもあります。

### メイン ボリューム

結合される 2 つのボリュームのうち、一方のボリュームのファイルとフォルダが追加されるボリューム。

2 つのボリュームを 1 つに結合すると、作成されるボリュームにはメイン ボリュームのドライブ文 字とボリューム ラベルが含まれます。

#### メディア ビルダ

ブータブル メディア作成専用ツール。

#### ルート フォルダ

ファイル システム (87ページ) のフォルダ ツリーの始点となるフォルダ (88ページ)。

ルート フォルダを始点として、入れ子になっているすべての中間フォルダを連続的に命名すること で、フォルダ ツリー内のファイル(87ページ)の位置を一意に記述できます。

この例では、Windows フォルダはルート フォルダのサブフォルダ、System32 フォルダは Windows フォルダのサブフォルダに該当し、Vmm32.vxd ファイルは System32 フォルダ内に存 在します。

# 漢字

隠しボリューム

オペレーティング システムに表示されないボリューム (89ページ)。

隠しボリュームは通常、パーティションの種類(86ページ)を変更することによって作成されます。

#### 起動

コンピュータの電源を入れた場合やコンピュータをリセットした場合に、コンピュータを開始するプロ セス。

コンピュータを起動すると、ハードウェアでブート ローダと呼ばれるプログラムが実行され、選択さ れたオペレーティング システムが開始されます。

オペレーティング システムでボリュームが使用できないなどの理由で正常に起動できないコンピュータは、起動不可能と呼ばれます。

Windows のシステム ボリュームのサイズ変更など一部の処理では、コンピュータを再起動する必要があります。

#### 空き領域

ファイルやフォルダなどのデータに使用されていないボリューム内の領域。

ディスクの未割り当て領域(93ページ)と混同しないでください。

#### 形式の異なるダイナミック ディスク グループ

現在実行中のオペレーティング システムとは形式の異なるダイナミック ディスクのグループ。

このようなディスクを使用可能にするには、コンピュータの既存のディスク グループにディスクをインポートする必要があります。

### 形式の異なるディスク

形式の異なるダイナミック ディスク グループ (92ページ)を構成するダイナミック ディスク。

#### 最適化

ボリュームのファイルを再配置してフラグメンテーション(89ページ)を減らし、ファイルへのアクセス時間を短縮するプロセス。

#### 初期化

オペレーティングシステムにディスクを登録するプロセス。

初期化では、ディスクへのパーティション スキーム (86ページ) (MBR または GPT) や種類(ベ ーシックまたはダイナミック) の割り当てが行われます。

初期化は通常、コンピュータへ新しいハードディスクドライブを追加する際に実行されます。

#### 不良クラスタ

1 つまたは複数の不良セクタ(93ページ)が含まれるクラスタ(81ページ)。

不良クラスタではデータの保存または取得を実行できません。

#### 不良セクタ

磁気面の物理的欠陥や経年劣化などにより、書き込まれた情報を保存できないセクタ(84ページ)。

### 物理ディスク

物理的に独立したディスク(85ページ) デバイス。物理ディスクには、フロッピー ディスク、ハードディスク、および CD-ROM などがあります。

#### 未割り当て領域

新しいボリュームの作成や一部作成、または既存のボリュームの拡張に使用できるディスクの領域。

ボリューム内の空き領域(92ページ)と混同しないでください。

#### 論理ドライブ

「論理ボリューム (93ページ)」を参照してください。

#### 論理ボリューム

ベーシック MBR ディスク (81ページ) 上にあるプライマリ ボリューム (89ページ) 以外のボリュ ーム。

論理ボリュームには通常、ユーザー データやインストールされているオペレーティング システムで 使用されるファイルが保存されます。

プライマリ ボリュームの数とは異なり、ディスク上の論理ボリュームの数に制限はありません。

論理ボリュームは論理ドライブとも呼ばれます。